# EWARRANTS

## ELECTRONIC WARRANTS

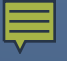

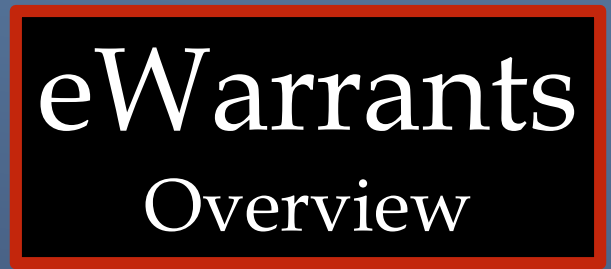

### ► Available 24/7

- Allows law enforcement to electronically submit warrant requests to prosecutor and magistrate
- Allows magistrate to electronically retrieve and review warrant

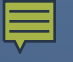

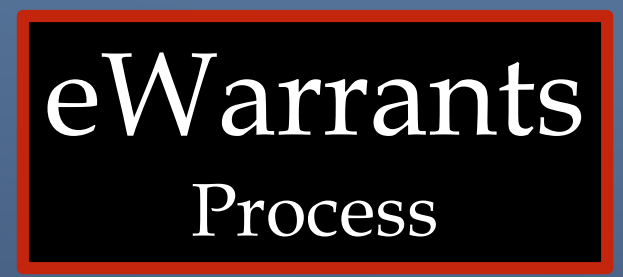

- Officer selects warrant type and inserts information into fields in EWEL transaction
- UCJIS creates affidavit using the selected template and provided information
- Affidavit available to print or download
- Officer electronically submits affidavit to magistrate
- Magistrate electronically approves or denies warrant
- ► Can be approved or denied in minutes

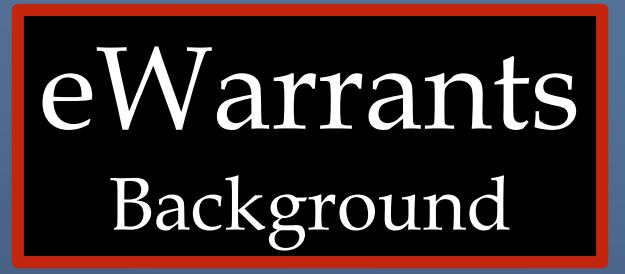

► 2007: Officer performs blood draw on DUI suspect without warrant after fatal accident. Cites "exigent circumstances"

Blood test reveals that suspect's blood alcohol content was well above legal limit

Suspect is convicted of Automobile Homicide

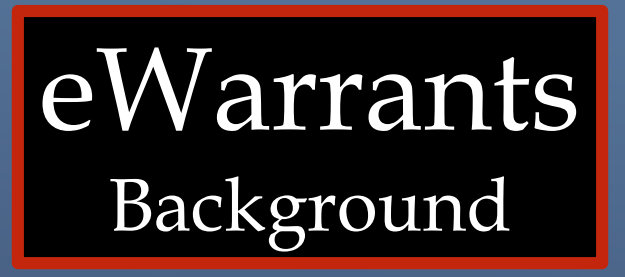

Appeals court overturns conviction citing precedence from a 1966 Supreme Court ruling

Utah Supreme Court reverses decision and affirms conviction

Utah Supreme Court urges lawmakers to utilize modern technology to make warrant requests and approvals available more quickly

## CURRENT STATUS

Judges have been trained and equipped
Judges in on-call rotation
Several warrant templates available

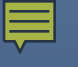

## REQUIREMENTS

Active UCJIS logon
 E-mail address on file with BCI
 Access to the eWarrant transactions

 EWEL (submit) and EWQL (query)

 Remove pop-up blocker on web browser

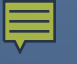

## TYPES OF EWARRANT TEMPLATES

- Search Warrant
- ► DUI Blood Draw
- Emergency Personnel Blood Draw
- ► GPS Electronic Monitoring
- Unmanned Aircraft System
- Electronic Service Provider
- ► DOPL Search Warrant
- Alcohol Restricted Driver

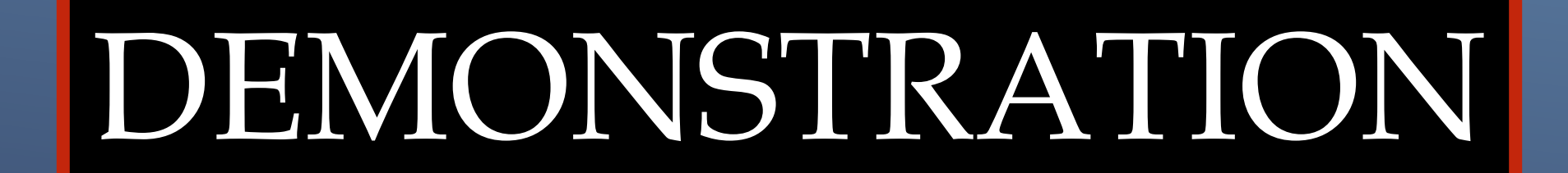

# DUI BLOOD DRAW WARRANT

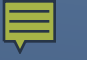

## LOG IN TO THE UCJIS WEB PAGE UCJIS.PS.UTAH.GOV

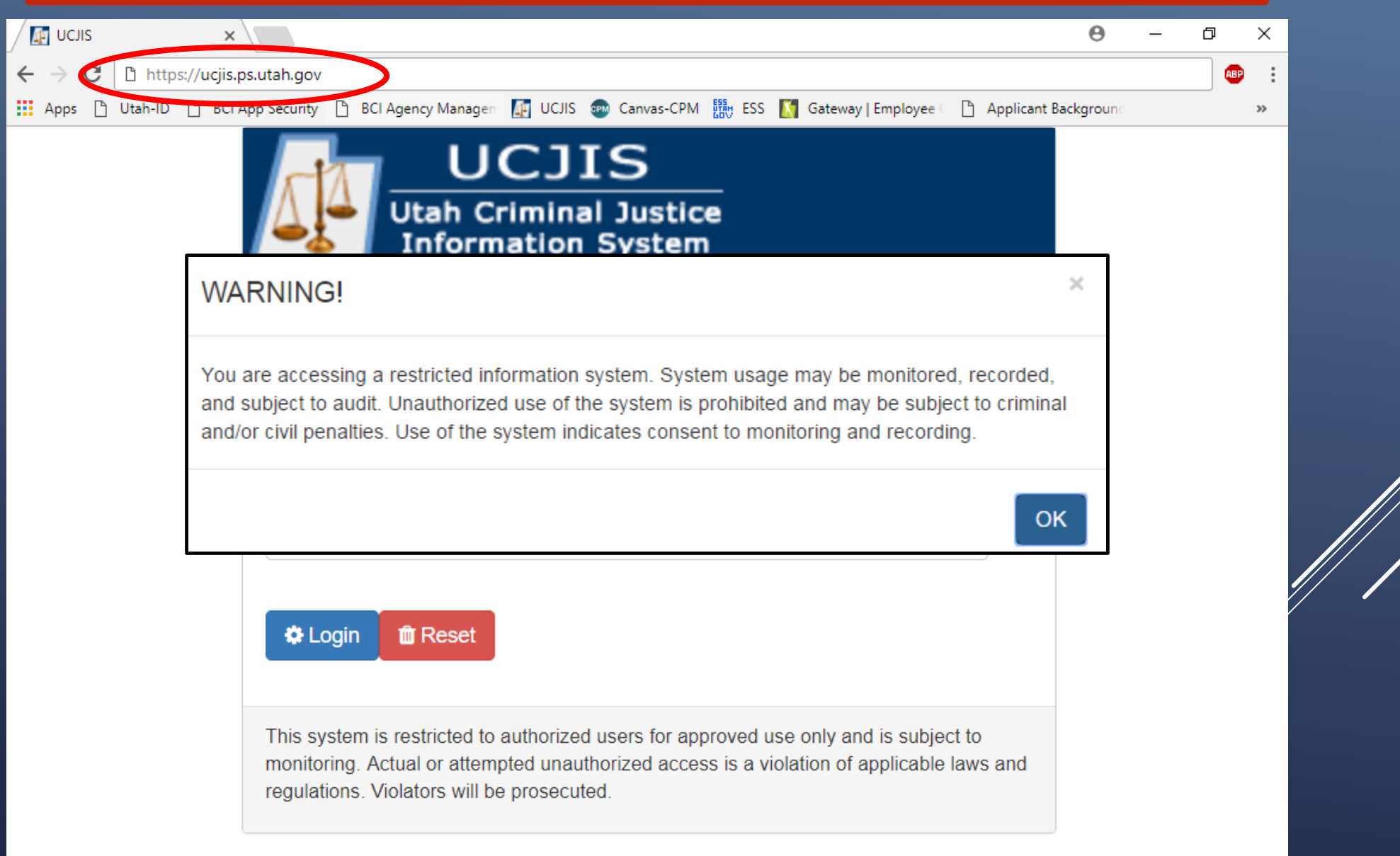

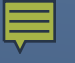

## **EWEL TRANSACTION**

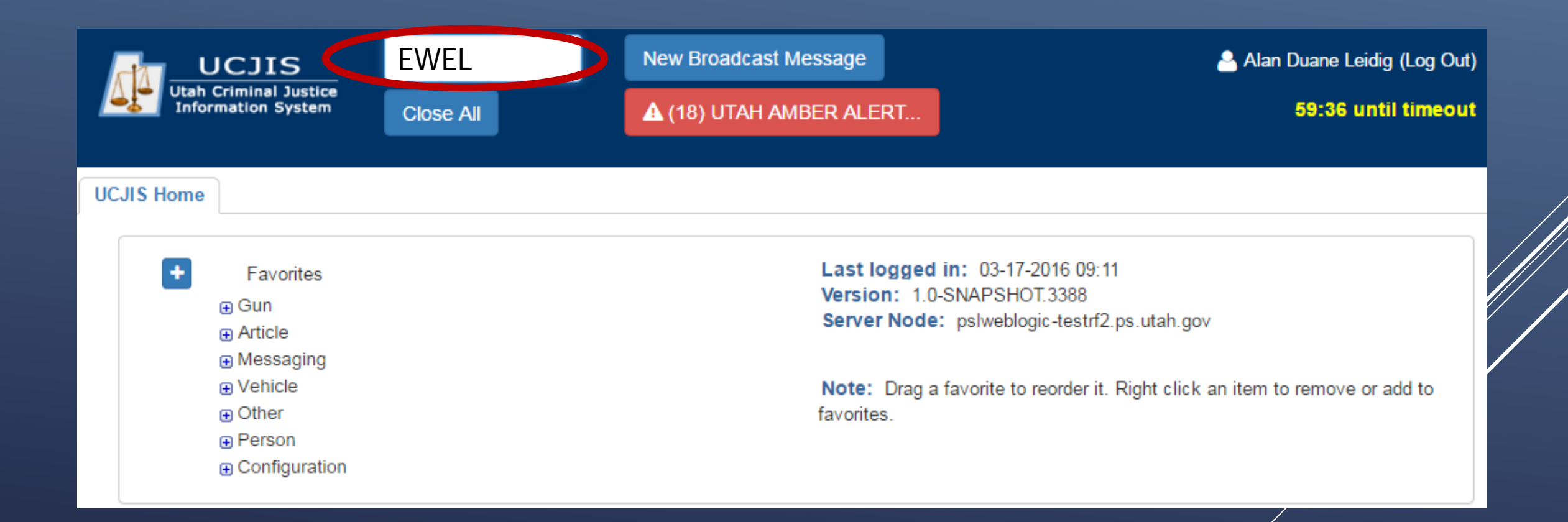

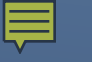

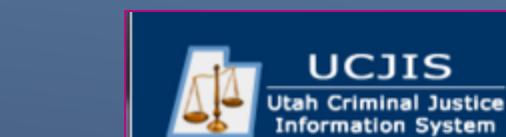

UCJIS Home

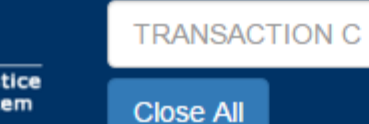

## **EWEL TRANSACTION**

### Leidig (Log O

8 until timeo

+ Favorites 🕀 Gun Article Messaging Vehicle Other **LOCAL** Change Password Forensic Services eWarrants WE - Warrant Entry Add to Favorites EWE - E-Warrant Entry EWEJ - E-Warrant Ju nile Entry WEJ - Warrant Juvenile Entry WJQ - eWarrant Jurisdiction Query EWQ - E-Warrant Query WQS - eWarrants Query Supervisory EWQJ - E-Warrant Juvenile Query EWQS - E-Warrant Supervisor Query EWQP - E-Warrant Prosecutor Query NLETS NCIC Person Configuration

Last logged in: 03-17-2016 09:11 Version: 1.0-SNAPSHOT.3388 Server Node: pslweblogic-testrf2.ps.utah.gov

**Note:** Drag a favorite to reorder it. Right click an item to remove or add to favorites.

### Right click and select "Add to Favorites"

## **EWEL TRANSACTION**

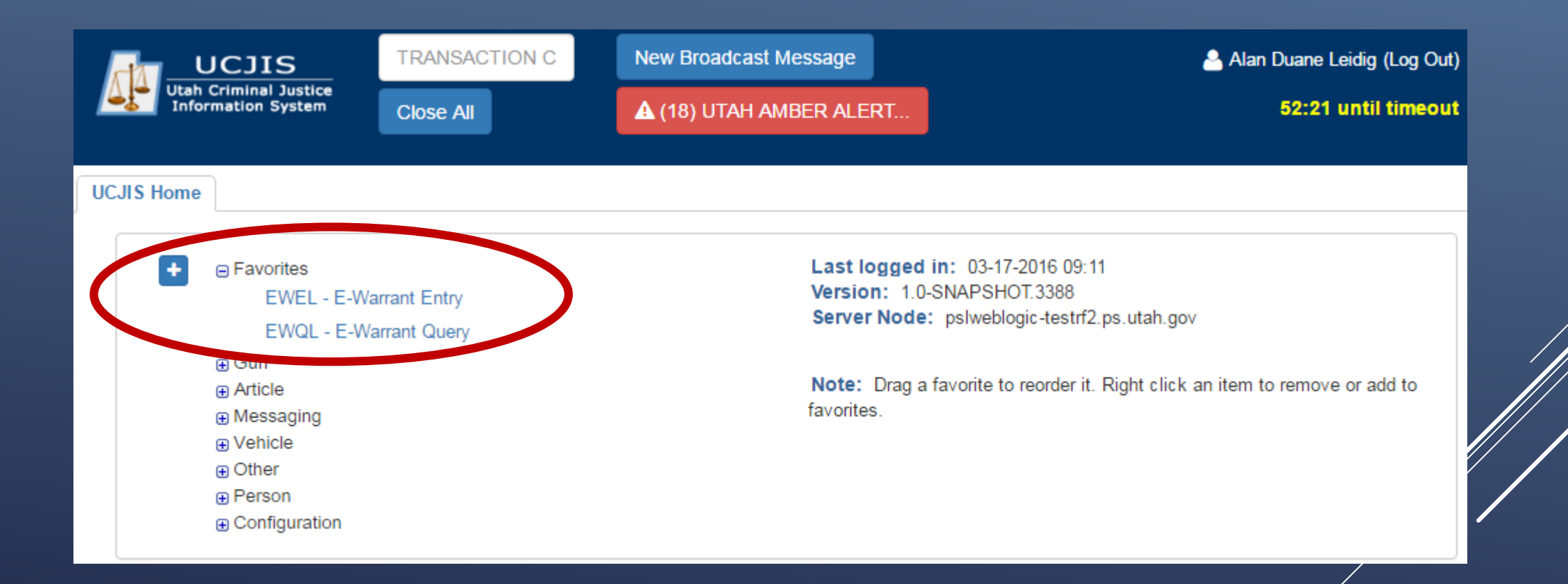

## eWarrant Creation

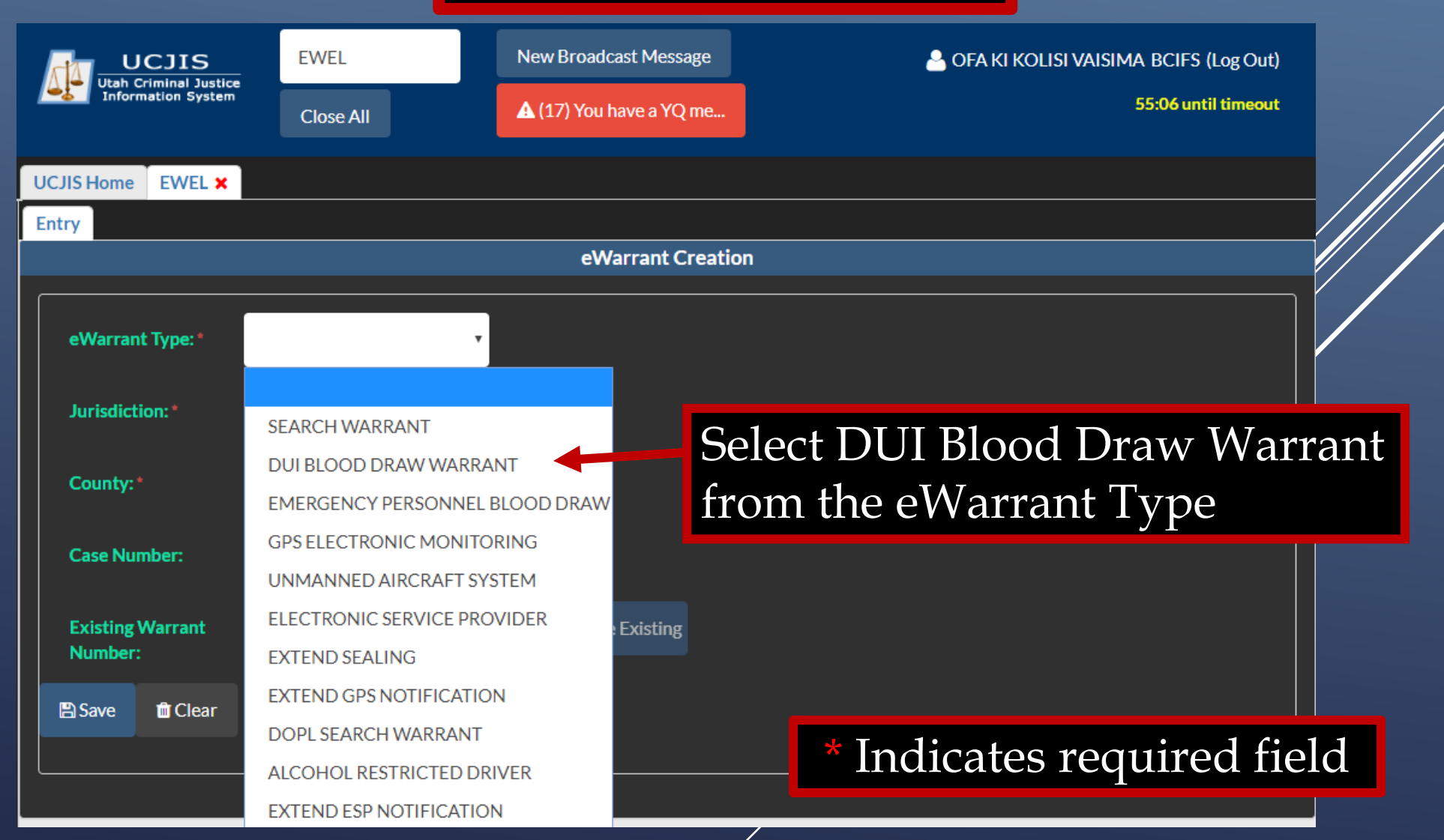

eWarrant Creation

| JIS H         | lome     | EWEL ×  |                           |     |                      |
|---------------|----------|---------|---------------------------|-----|----------------------|
| try           |          |         |                           |     |                      |
|               |          |         |                           |     | eWarrant Creation    |
|               |          |         |                           |     |                      |
| eW            | arrant   | Type:*  | DUI BLOOD DRAW WARRAN     | Тт  |                      |
|               |          |         |                           |     |                      |
| Jur           | isdictio | on:*    | FIFTH DISTRICT COURT - ST | G ▼ |                      |
| -             |          |         |                           |     |                      |
| Co            | unty:*   |         | WASHINGTON                | •   |                      |
| Cas           | se Num   | ber.    | Enter Case Number         |     |                      |
| Uu.           | Se Hull  |         |                           |     |                      |
| Exi           | sting V  | Varrant | ENTER WARRANT NUMBER      |     | Complete selections  |
| Nu            | mber:    |         |                           |     | for required fields  |
| <b>-</b><br>- |          | T Clear |                           |     | and select click the |
|               |          |         |                           |     | Save button          |
|               |          |         |                           |     | Save button          |

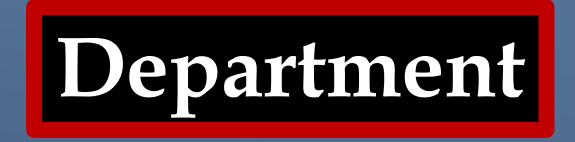

|                           | eWarrant Entry Wizard<br>Created by tthomsen on 01/09/2018 10:50:17 |                   |                         |                             |  |  |  |  |  |
|---------------------------|---------------------------------------------------------------------|-------------------|-------------------------|-----------------------------|--|--|--|--|--|
|                           |                                                                     | Previous Page: NA | Jurisdiction Department | Next Page: Person >         |  |  |  |  |  |
| <b>‡</b> Department       | Officer Title*                                                      | _                 |                         |                             |  |  |  |  |  |
| Person     Probable Cause | CAPTAIN                                                             | ¥                 |                         | Title and<br>Agency will be |  |  |  |  |  |
|                           |                                                                     |                   |                         | auto fillod                 |  |  |  |  |  |
| Q View Summary            | Officer Agency * Walmart Asset Protection                           |                   |                         | from previous<br>entries    |  |  |  |  |  |
|                           | City/Location *<br>Washington, Utah                                 |                   |                         |                             |  |  |  |  |  |

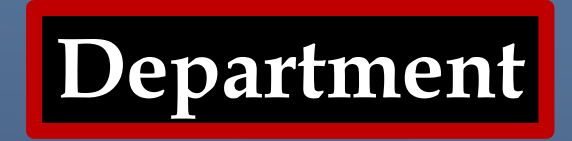

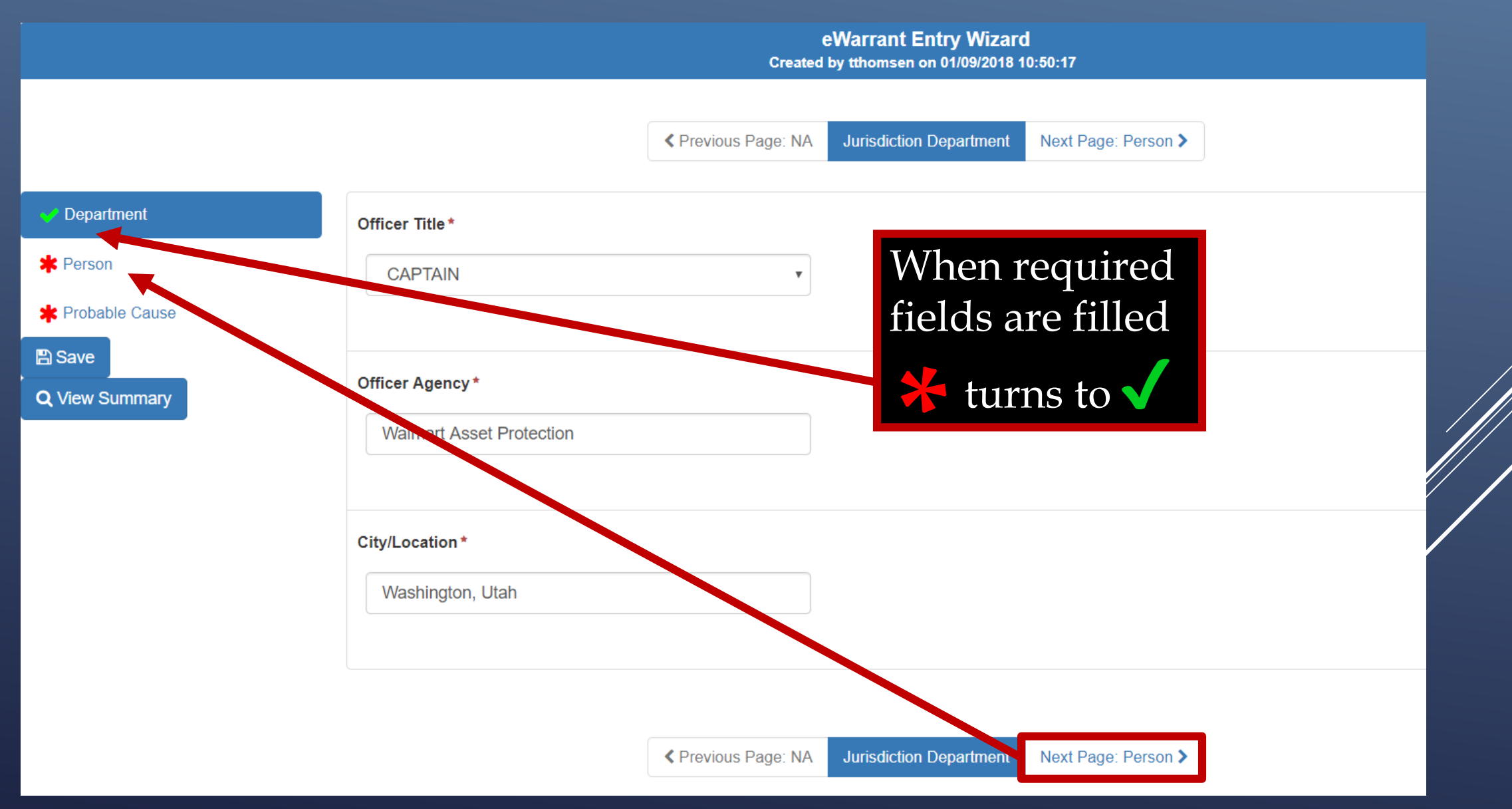

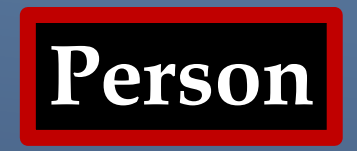

eWarrant Entry Wizard Created by tthomsen on 01/09/2018 10:50:17

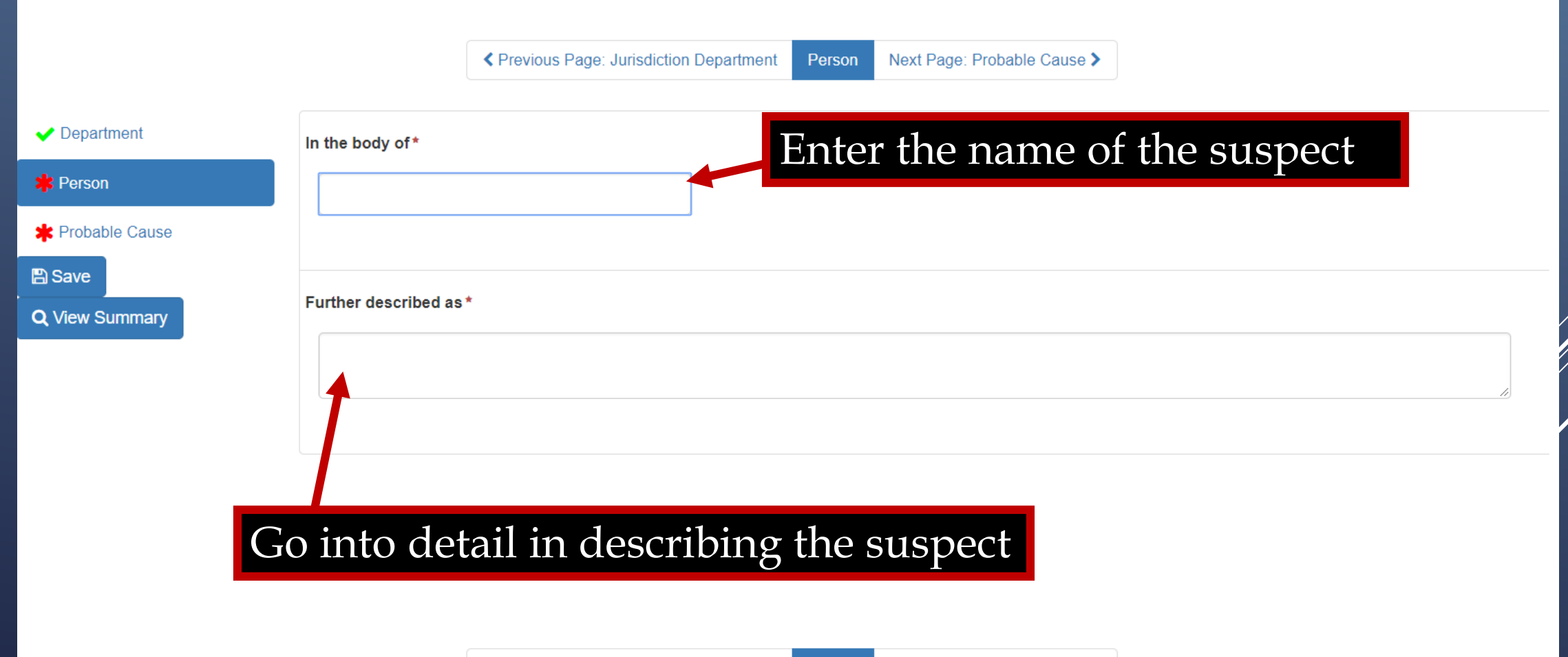

Previous Page: Jurisdiction Department
Person
Next Page: Probable Cause >

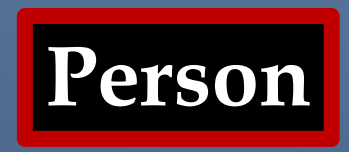

eWarrant Entry Wizard Created by tthomsen on 01/09/2018 10:50:17

| artment   | In the body of*        |                           |
|-----------|------------------------|---------------------------|
| n         | Bud Light              | When clicked, the text    |
| ble Cause |                        | area for more descriptive |
| Summary   | Further described as * | fields will expand        |
|           | 1                      |                           |
|           |                        |                           |
|           |                        |                           |
|           |                        |                           |

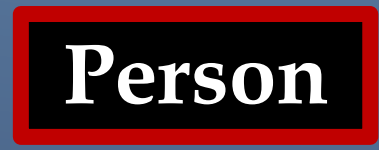

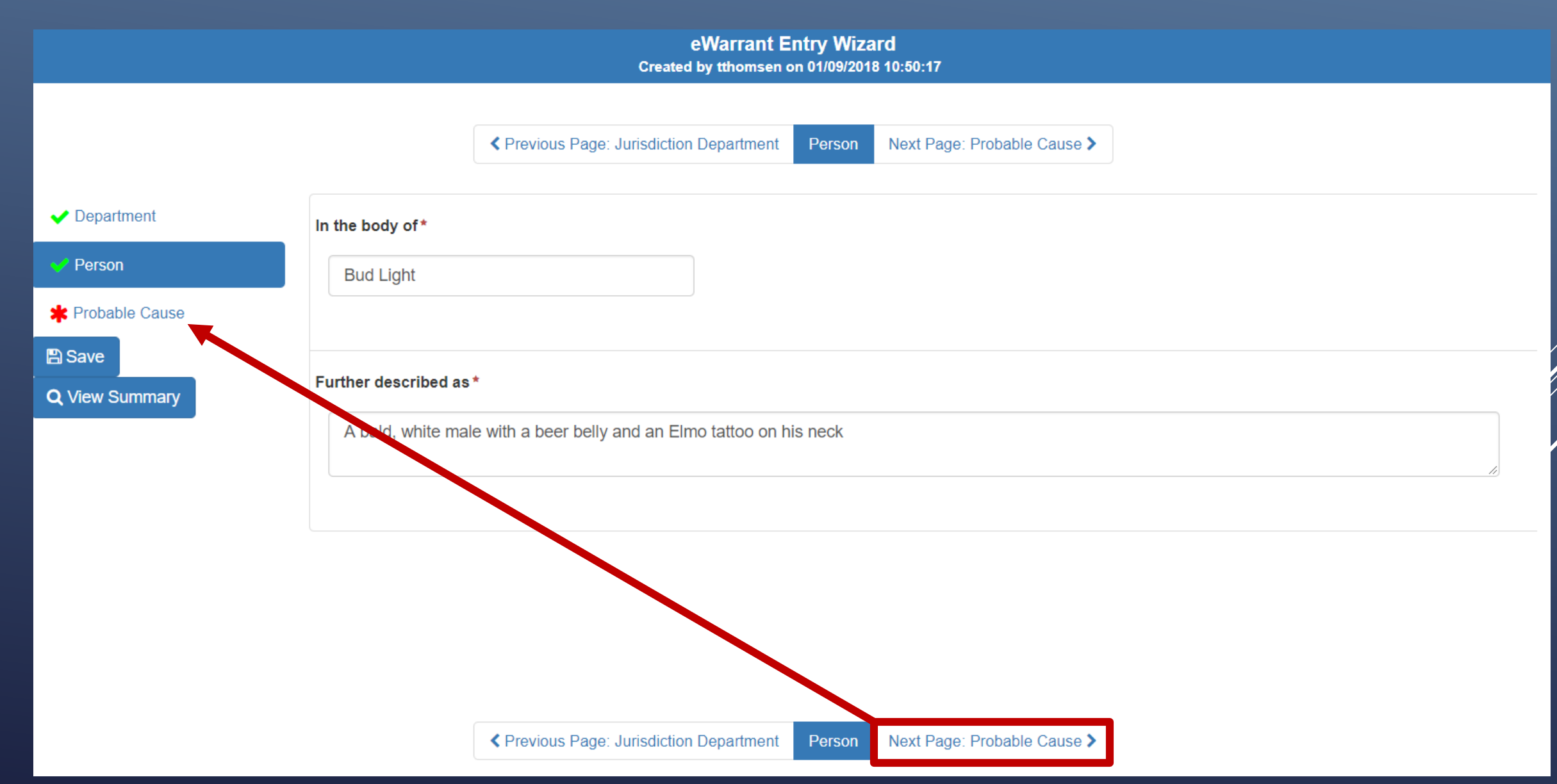

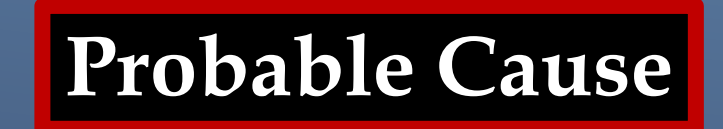

|                                                    | eWarrant Entry Wizard<br>Created by tthomsen on 01/09/2018 10:50:17                                                                                                    |
|----------------------------------------------------|----------------------------------------------------------------------------------------------------|
|                                                    | ✓ Previous Page: Person Probable Cause View Summary >                                                                                                    |
| ✓ Department                                       | Substance(s) in blood *                                                                                                    |
| ✓ Person                                           | Alcohol Drug, alcohol                                                                                                    |
| Probable Cause                                     | or both                                                                                                    |
| <ul> <li>B Save</li> <li>Q View Summary</li> </ul> | DUI Test Type*                                                                                                    |
| Blood, urine<br>or both                            | ning/Experience* have worked asset protection at Walmart for 37 days now. I was intense 3 hour training every day for the first week. I previously worked hildren almost on a bi-weekly basis Hero Statement (Will save for future submissions) |
|                                                    | Probable Cause *                                                                                                    |
| Probable Caus                                      | Cerevious Page: Person Probable Cause View Summary >                                                                                                    |

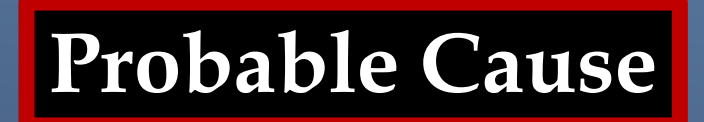

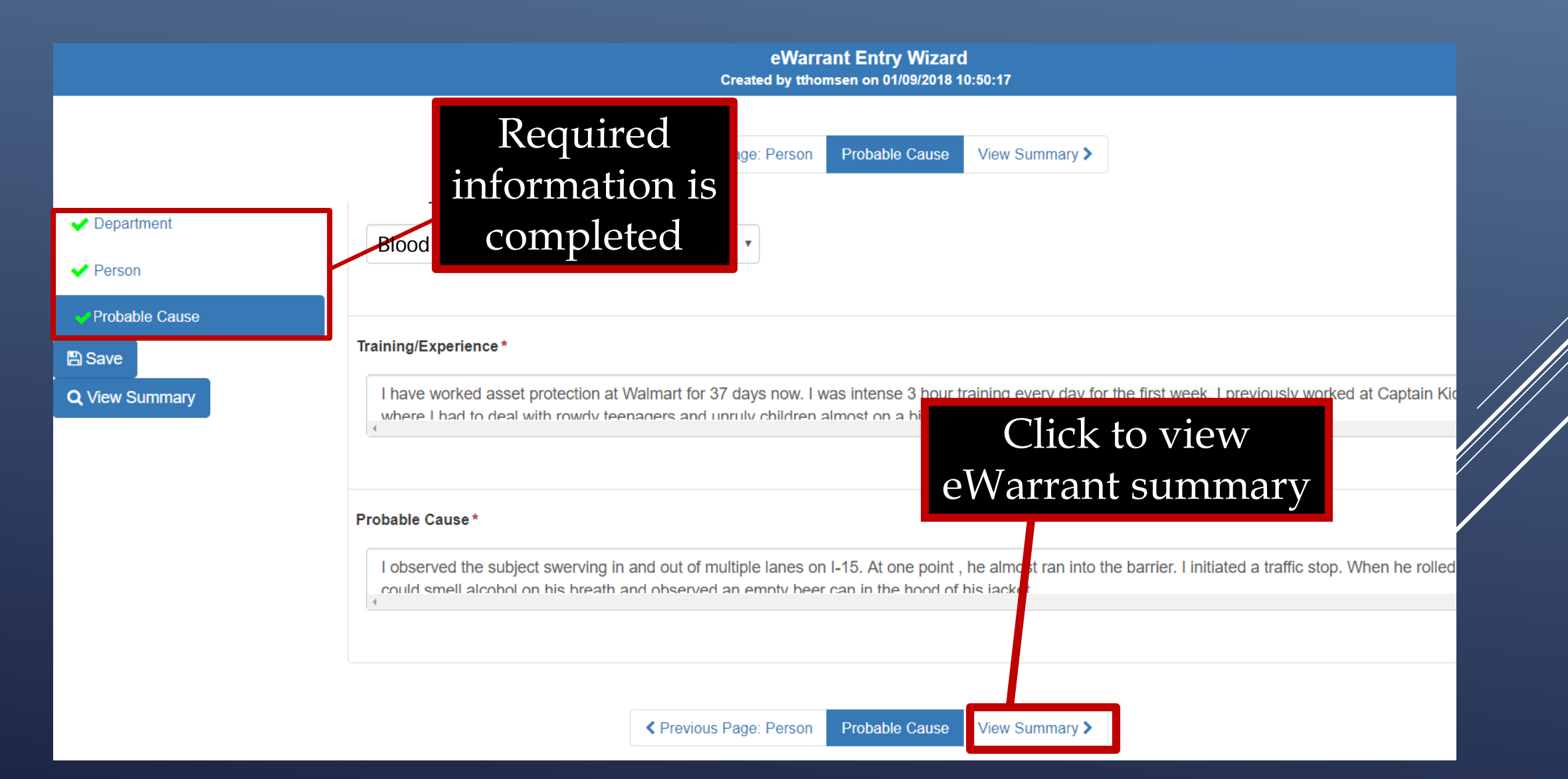

## YOU ARE AUTOMATICALLY TAKEN TO THE EWARRANT DETAILS SCREEN

## eWarrant Details

#### eWarrant Details Created by tthomsen on 01/09/2018 11:08:56

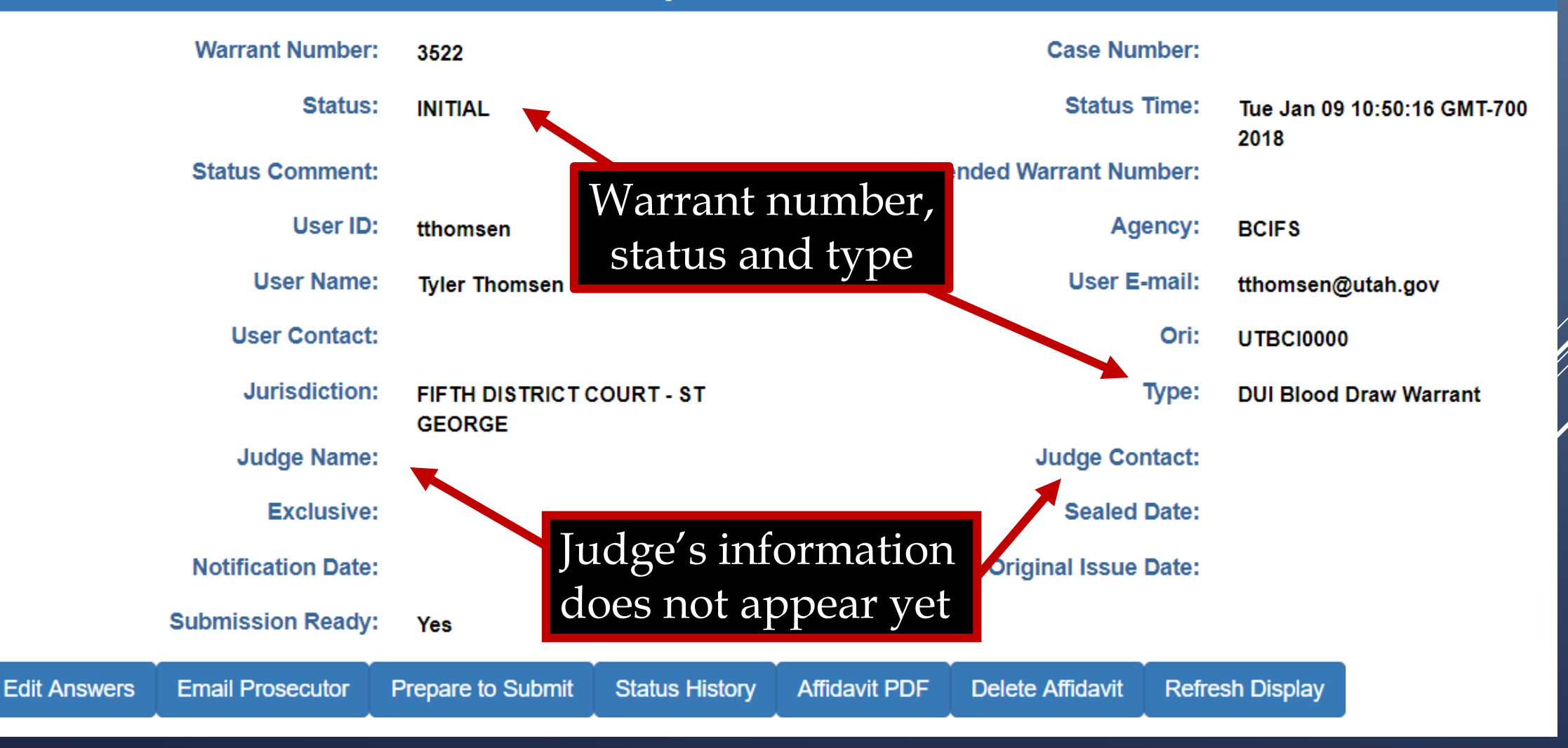

## eWarrant Details

#### eWarrant Details Created by tthomsen on 01/09/2018 11:08:56

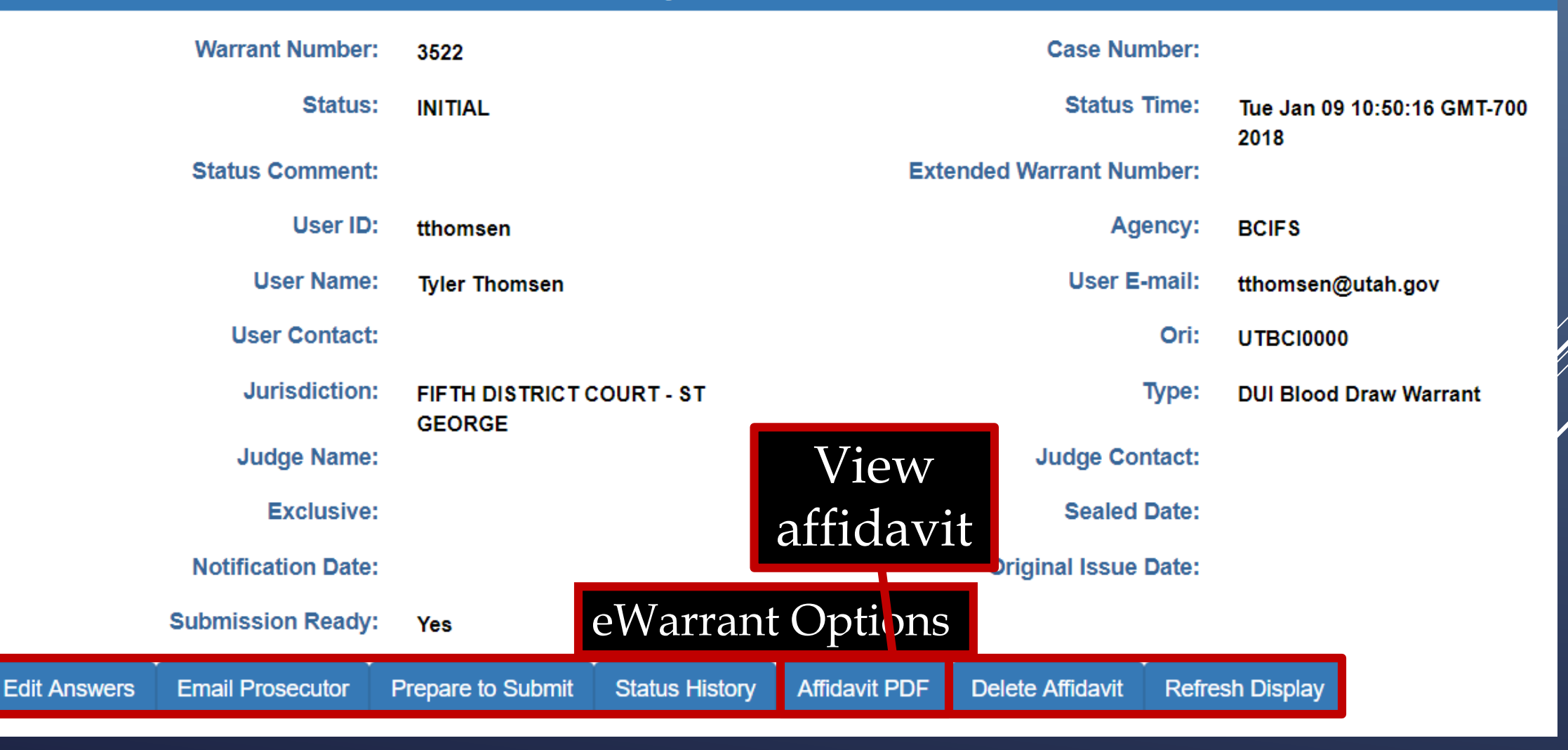

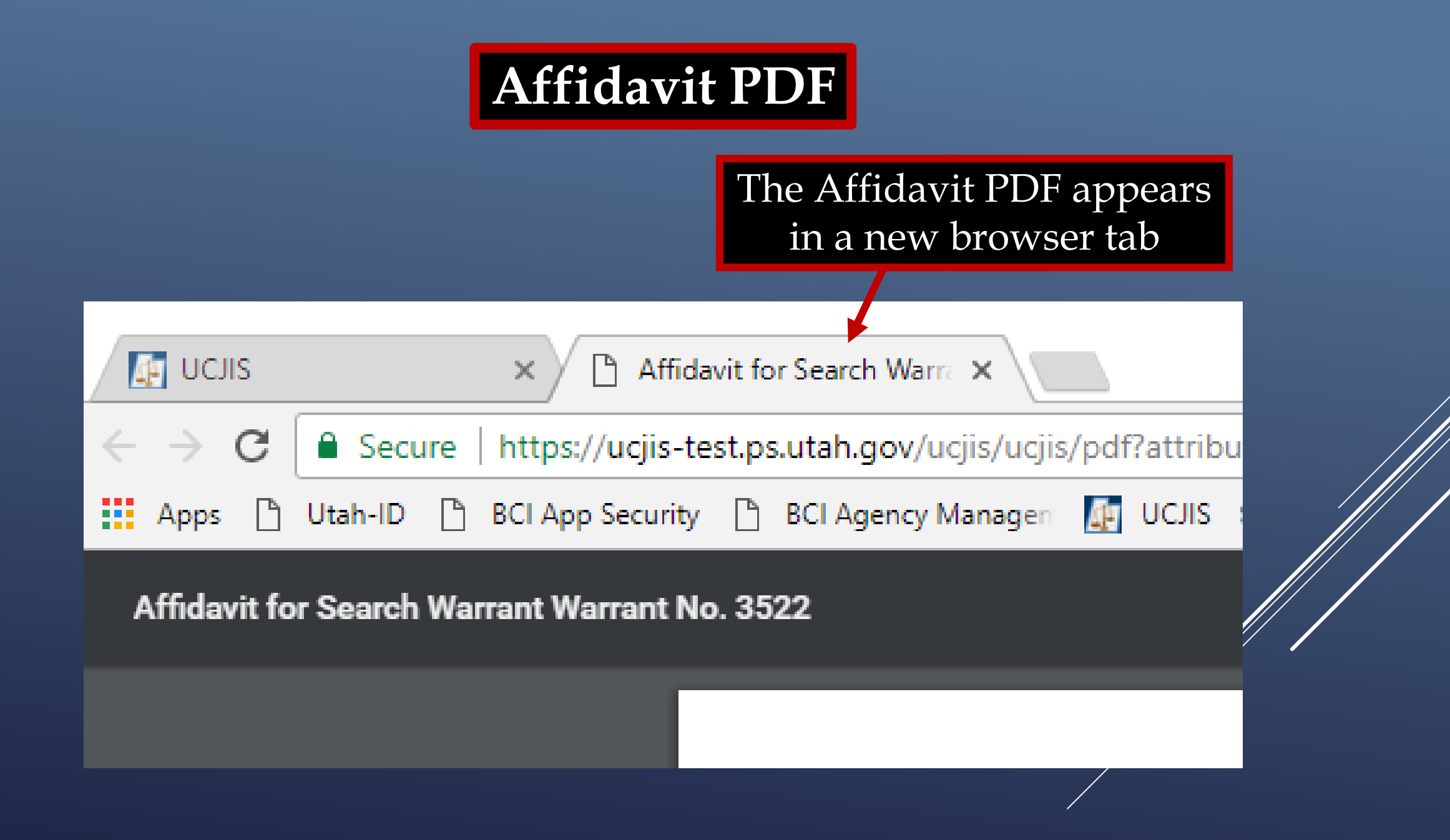

## Affidavit PDF

IN THE FIFTH DISTRICT COURT - ST GEORGE DEPARTMENT

IN AND FOR WASHINGTON COUNTY, STATE OF UTAH

#### AFFIDAVIT FOR SEARCH WARRANT

STATE OF UTAH ) :ss County of Washington )

The undersigned affiant, Captain Tyler Thomsen of Walmart Asset Protection, upon an oath or written affidavit subscribed under criminal penalty, declares:

Your affiant has reason to believe that:

In the body of Bud Light, further described as A bald, white male with a beer belly and an Elmo tattoo on his neck;

In the City of Washington, Utah, County of Washington, State of Utah, there is now certain property or evidence described as:

Blood and Urine belonging to Bud Light.

And that said property or evidence:

Contains evidence of the crime or crimes of: Driving Under the Influence, in violation of Utah Code Ann. Section 41-6a-502, specifically, the substance Alcohol.

The facts to establish the grounds for issuance of a Search Warrant are:

Your affiant, Tyler Thomsen, a police officer with Walmart Asset Protection, being duly sworn, deposes and states that:

I have worked asset protection at Walmart for 37 days now. I was intense 3 hour training every day for the first week. I previously worked at Captain Kiddie's Mini Golf where I had to deal with rowdy teenagers and unruly children almost on a bi-weekly basis

I observed the subject swerving in and out of multiple lanes on I-15. At one point , he almost ran into the barrier. I initiated a traffic stop. When he rolled down the

window, I could smell alcohol on his breath and observed an empty beer can in the hood of his jacket.

A warrant for a Blood and Urine draw is necessary to prevent the loss of evidence, to wit: through dissipation of the alcohol or any other controlled substance, from the Blood and Urine.

WHEREFORE, your affiant prays that a Search Warrant be issued for the seizure of said Blood and Urine at any time day or night, using a reasonable amount of force to obtain the sample.

I declare under criminal penalty of the State of Utah that the foregoing is true and correct.

Executed on: 9th day of January, 2018 @ 11:20 AM by /s/

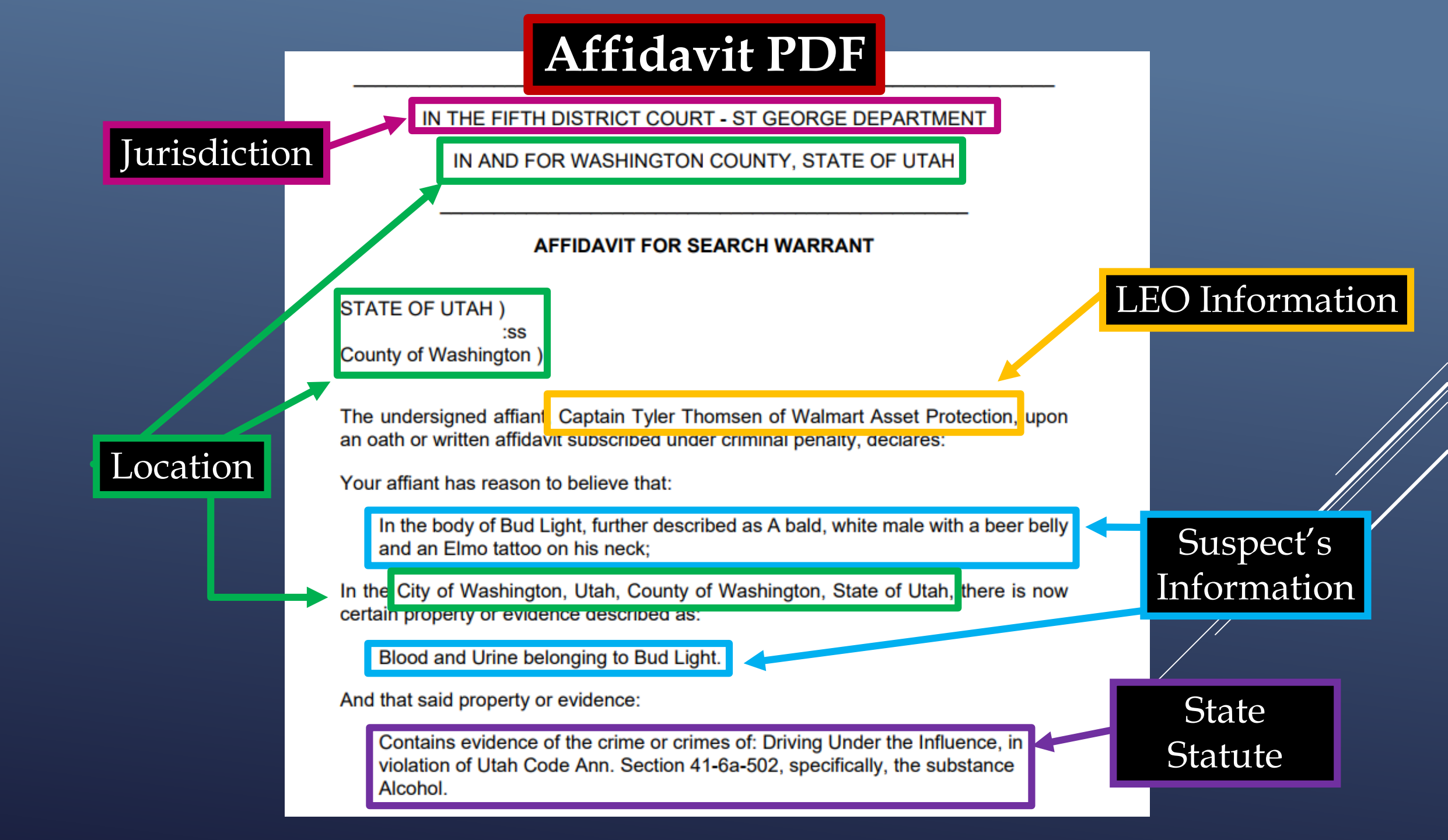

## Affidavit PDF

### Your Information

The facts to establish the grounds for issuance of a Search Warrant are:

Your affiant, Tyler Thomsen, a police officer with Walmart Asset Protection, being duly sworn, deposes and states that:

I have worked asset protection at Walmart for 37 days now. I was intense 3 hour

training every day for the first week. I previously worked at Captain Kiddie's Mini Golf where I had to deal with rowdy teenagers and unruly children almost on a

Hero Statement

I observed the subject swerving in and out of multiple lanes on I-15. At one point , he almost ran into the barrier. I initiated a traffic stop. When he rolled down the

window, I could smell alcohol on his breath and observed an empty beer can in the hood of his jacket.

A warrant for a Blood and Urine draw is necessary to prevent the loss of evidence, to wit: through dissipation of the alcohol or any other controlled substance, from the Blood and Urine.

Probable Cause Statement

WHEREFORE, your affiant prays that a Search Warrant be issued for the seizure of said Blood and Urine at any time day or night, using a reasonable amount of force to obtain the sample.

I declare under criminal penalty of the State of Utah that the foregoing is true and correct.

Executed on: 9th day of January, 2018 @ 11:20 AM by /s/

bi-weekly basis

Legal Digital Signature will appear here when submitted to the judge

## eWarrant Details

### eWarrant Details Created by tthomsen on 01/09/2018 11:08:56

|              | Warrant Number          | 3522              |                |               | Case Nur          | nber:                 |                     |
|--------------|-------------------------|-------------------|----------------|---------------|-------------------|-----------------------|---------------------|
|              | Status                  | INITIAL           |                |               | Status            | Time: Tue Jan<br>2018 | 09 10:50:16 GMT-700 |
|              | Status Comment          | :                 |                | Exte          | ended Warrant Nur | nber:                 |                     |
|              | User ID:                | tthomsen          |                | Agency:       |                   |                       |                     |
|              | User Name               | Tyler Thomsen     |                |               | User E            | -mail: tthomse        | n@utah.gov          |
|              | User Contact            | :                 |                |               |                   | Ori: UTBCI0           | 000                 |
| Mak          | e any ction             | FIFTH DISTRICT O  | COURT - ST     |               |                   | Type: DUI Blo         | od Draw Warrant     |
| corre        | ctions <sub>Names</sub> | GEORGE            |                |               | Judge Cor         | ntact:                |                     |
| or au        |                         | :                 |                |               | Sealed            | Date:                 |                     |
| /            | Notification Date:      | :                 |                |               | Original Issue    | Date:                 |                     |
|              | Submission Ready        | Yes               |                |               |                   |                       |                     |
| Edit Answers | Email Prosecutor        | Prepare to Submit | Status History | Affidavit PDF | Delete Affidavit  | Refresh Displa        | y                   |

Γ

## eWarrant Details

### eWarrant Details Created by tthomsen on 01/09/2018 11:08:56

| Edit Answers | Email Prosecutor   | Prepare to Submit          | Status History | Affidavit PDF | Delete Affidavit  | Refres    | sh Display                          |              |  |
|--------------|--------------------|----------------------------|----------------|---------------|-------------------|-----------|-------------------------------------|--------------|--|
|              | Submission Ready   | Yes                        |                |               |                   |           |                                     |              |  |
|              | Notification Date: |                            |                | Original Is   |                   | sue Date: |                                     |              |  |
|              | Exclusive          |                            | oguage         |               | Sealed            | Date:     |                                     |              |  |
|              | Judge Name         | Submit                     | o ludge        |               | Judge Co          | ntact:    |                                     |              |  |
|              | Jurisdiction       | FIFTH DISTRICT C<br>GEORGE | OURT - ST      |               |                   | Туре:     | DUI Blood                           | Draw Warrant |  |
|              | User Contact       |                            |                |               |                   | Ori:      | UTBCI0000                           | )            |  |
|              | User Name:         | Tyler Thomsen              |                | User E-mail:  |                   |           | tthomsen@                           | )utah.gov    |  |
|              | User ID:           | tthomsen                   |                |               | Ag                | ency:     | BCIFS                               |              |  |
|              | Status Comment     | :                          |                | Exte          | ended Warrant Nur | nber:     | Tue Jan 09 10:50:16 GMT-700<br>2018 |              |  |
|              | Status             | INITIAL                    |                |               | Status            | Time:     |                                     |              |  |
|              | Warrant Number:    | 3522                       |                | Case Number:  |                   |           |                                     |              |  |

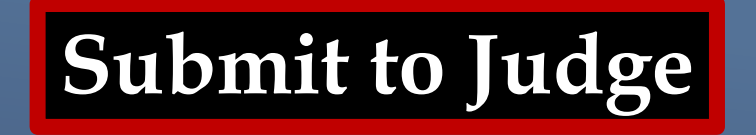

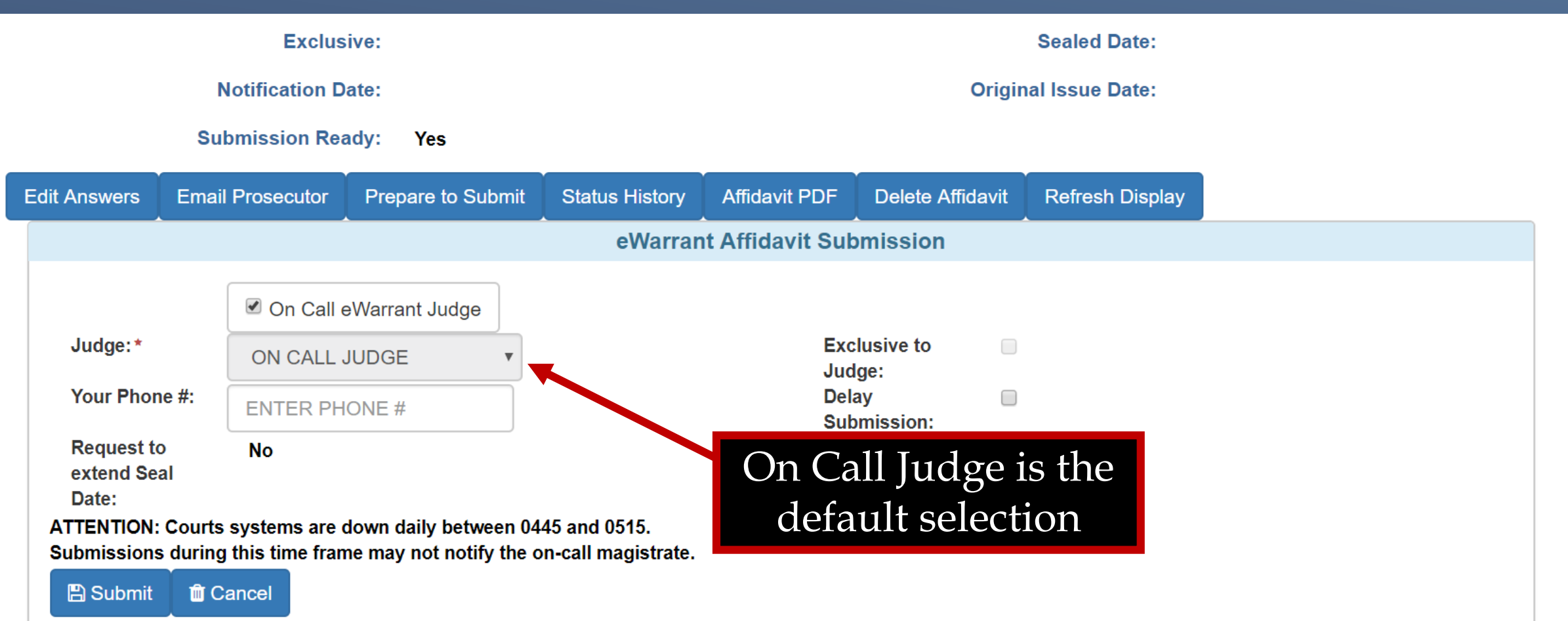

By submitting this affidavit, I declare under criminal penalty of the State of Utah that the foregoing is true and correct.

Submit to Judge

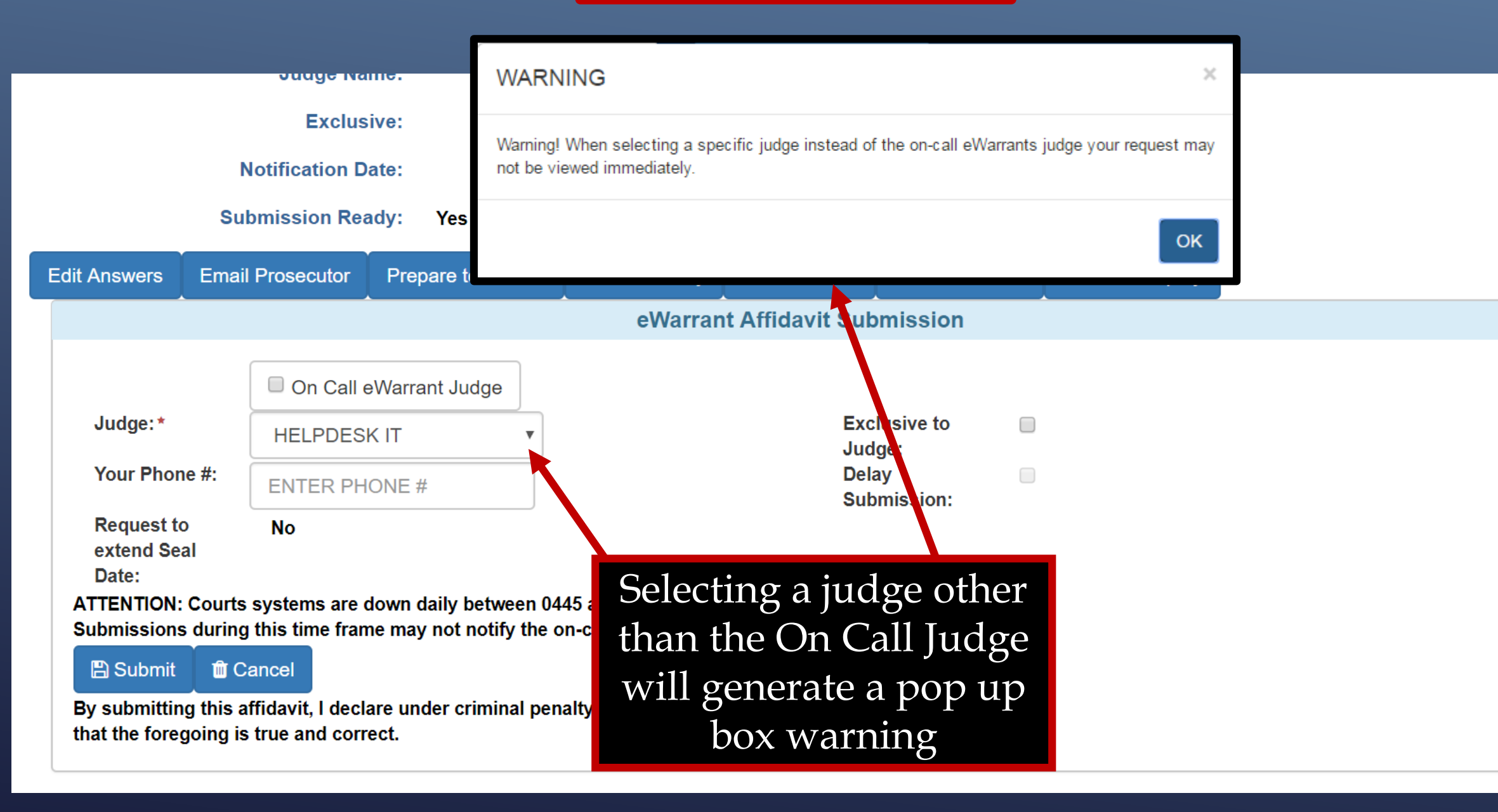

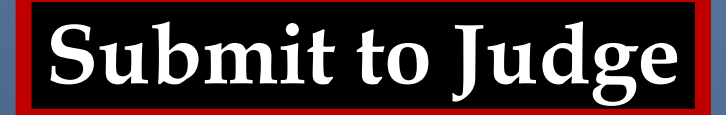

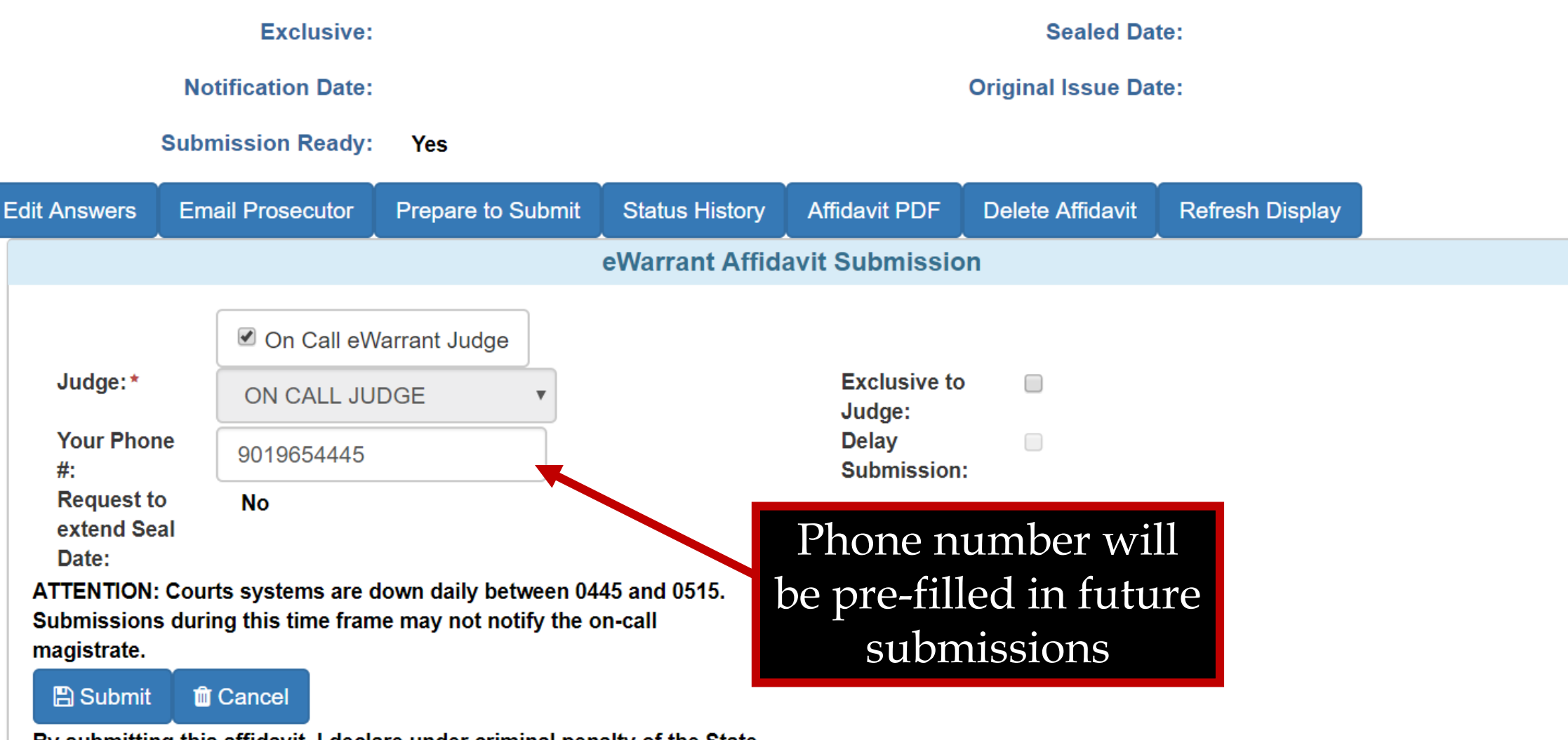

By submitting this affidavit, I declare under criminal penalty of the State of Utah that the foregoing is true and correct.

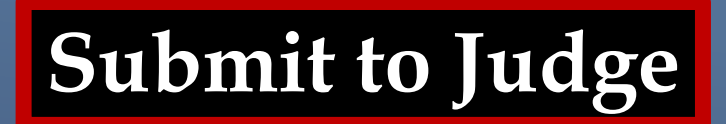

| Exclusive:                                                               |                                                |                                                                                         |                                                                                        | Sealed Date:                                         |                                               |                  |                 |  |  |
|--------------------------------------------------------------------------|------------------------------------------------|-----------------------------------------------------------------------------------------|----------------------------------------------------------------------------------------|------------------------------------------------------|-----------------------------------------------|------------------|-----------------|--|--|
|                                                                          | Notification Date:                             |                                                                                         |                                                                                        |                                                      | Original Issue Date:                          |                  |                 |  |  |
|                                                                          | Subm                                           | ission Ready:                                                                           | Yes                                                                                    |                                                      |                                               |                  |                 |  |  |
| Edit Answers                                                             | dit Answers Email Prosecutor Prepare to Submit |                                                                                         |                                                                                        | Status History                                       | Affidavit PDF                                 | Delete Affidavit | Refresh Display |  |  |
|                                                                          |                                                |                                                                                         |                                                                                        | eWarrant Affida                                      | avit Submissio                                | on               |                 |  |  |
| Judge:*<br>Your Phor<br>#:<br>Request to<br>extend Se<br>Date:           | ne<br>o<br>al                                  | <ul> <li>✓ On Call eV</li> <li>ON CALL JU</li> <li>9019654445</li> <li>No</li> </ul>    | Varrant Judge<br>JDGE •                                                                |                                                      | Exclusive to<br>Judge:<br>Delay<br>Submission | <b>)</b>         |                 |  |  |
| ATTENTION:<br>Submissions<br>magistrate.<br>By Submittin<br>of Utah that | : Court<br>s durin<br>g this<br>the for        | ts systems are<br>ng this time fran<br>Cancel<br>affidavit, I decl<br>regoing is true a | down daily between 0<br>ne may not notify the<br>are under criminal pe<br>and correct. | 445 and 0545<br>on-call<br>eWa<br>nalty of the State | ck to sub<br>rrant to j                       | mit<br>udge      |                 |  |  |

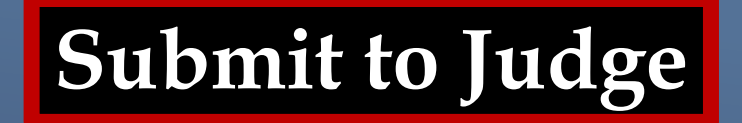

|                                  |                              | Exclusive:                              |                                                  | Sealed Date:           |               |                  |                 |  |
|----------------------------------|------------------------------|-----------------------------------------|--------------------------------------------------|------------------------|---------------|------------------|-----------------|--|
| Notification Date:               |                              |                                         |                                                  | ite:                   |               |                  |                 |  |
| Submission Ready:                |                              |                                         | Yes                                              |                        |               |                  |                 |  |
| dit Answers                      | dit Answers Email Prosecutor |                                         | Prepare to Submit                                | Status History         | Affidavit PDF | Delete Affidavit | Refresh Display |  |
| *                                |                              |                                         | SUCCESSFUL                                       |                        |               |                  | ×               |  |
|                                  | I On Call eV                 |                                         | eWarrant submitted                               |                        |               |                  |                 |  |
| Judge:*                          |                              | ON CALL JU                              |                                                  |                        |               | ο                | к               |  |
| Your Phor<br>#:                  | ne                           | 9019654445                              | J                                                |                        | Submission    | :                |                 |  |
| Request to<br>extend Se<br>Date: | o<br>al                      | No                                      |                                                  |                        |               |                  |                 |  |
| ATTENTION:<br>Submissions        | Court<br>durin               | ts systems are on<br>this time fram     | down daily between 04<br>ne may not notify the o | 45 and 0515.<br>n-call |               |                  |                 |  |
| magistrate.                      |                              |                                         |                                                  |                        |               |                  |                 |  |
| 🖺 Submit 🛍 Cancel                |                              |                                         |                                                  |                        |               |                  |                 |  |
| By submittin<br>of Utah that     | g this<br>the for            | affidavit, I decla<br>regoing is true a | are under criminal pen<br>and correct.           | alty of the State      |               |                  |                 |  |
## eWarrant Details Created by tthomsen on 01/09/2018 11:08:56

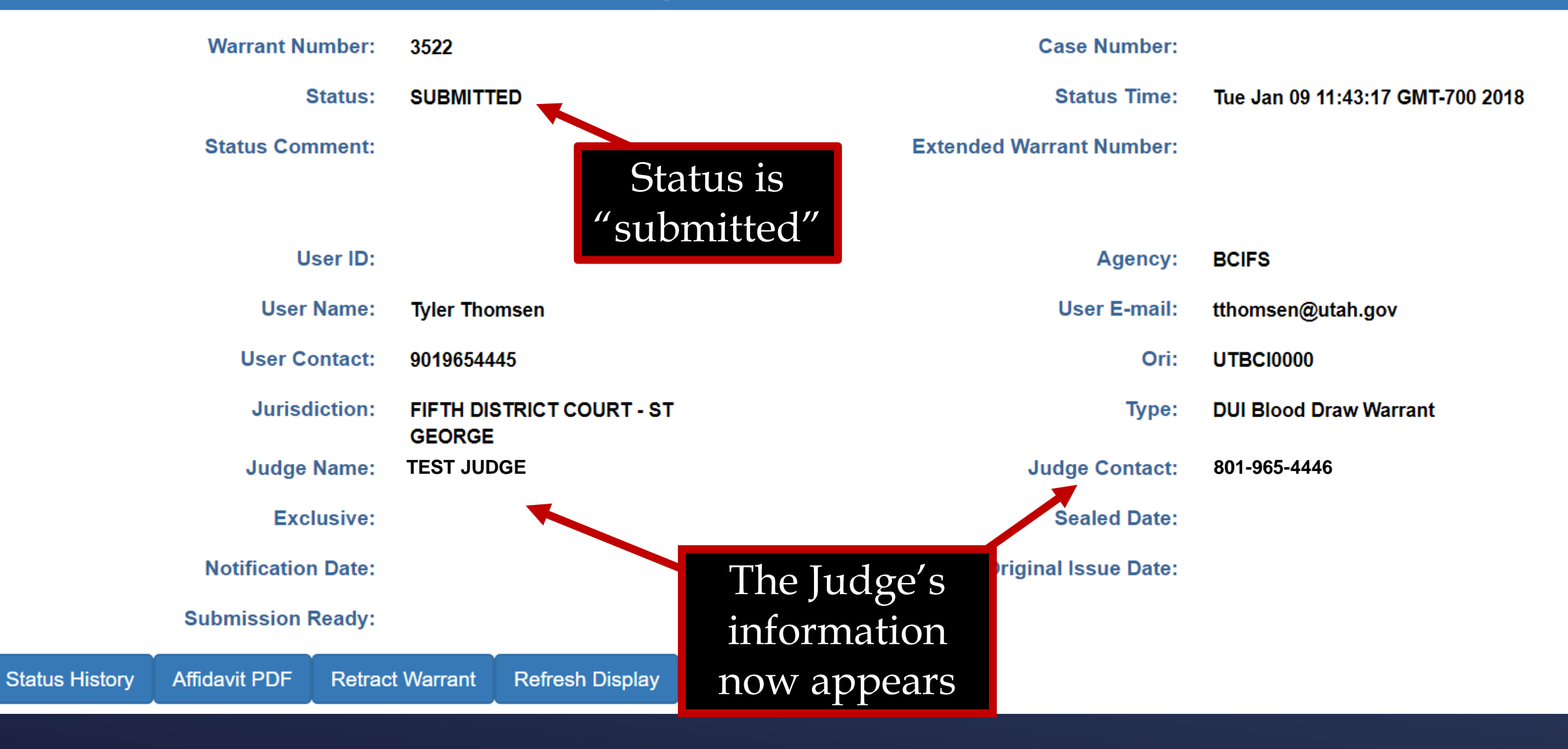

## eWarrant Details Created by tthomsen on 01/09/2018 11:08:56

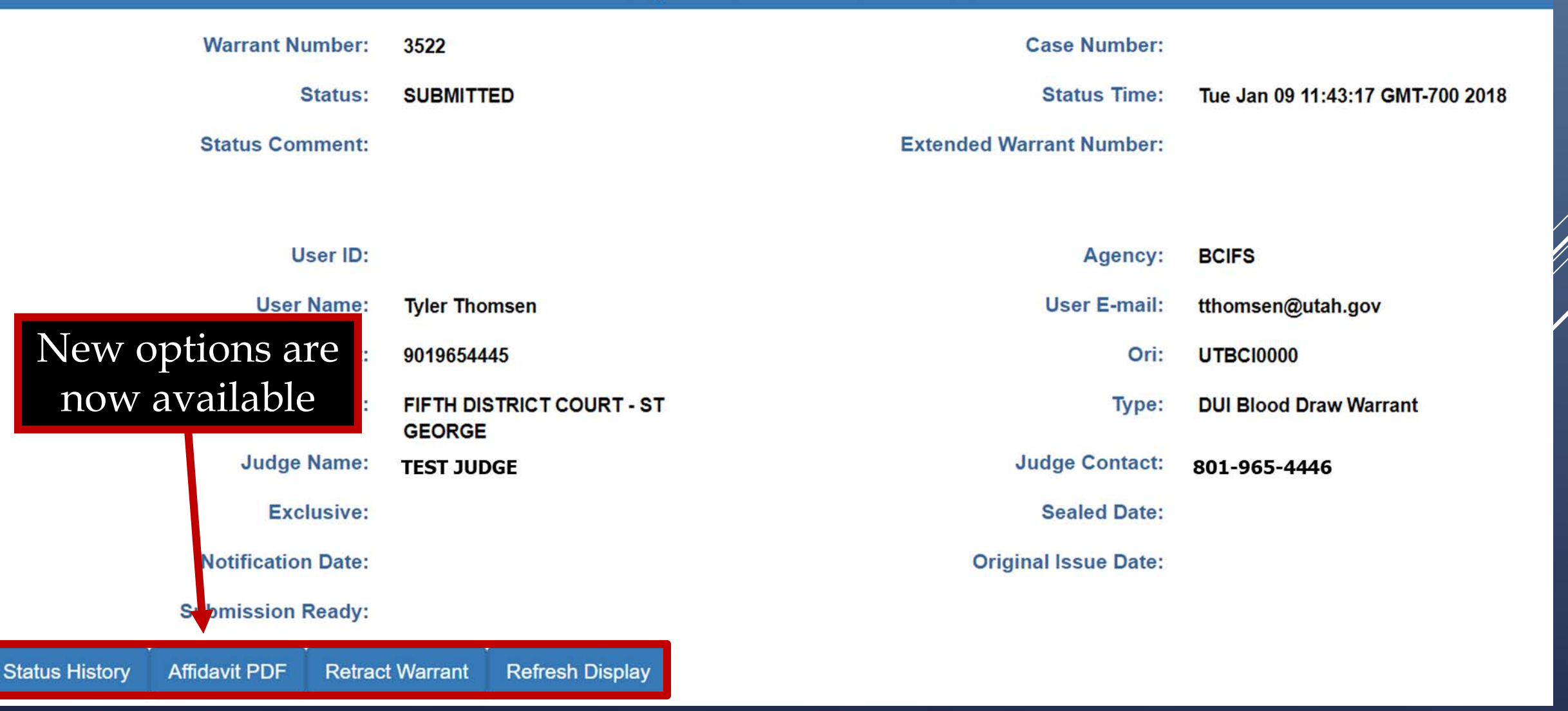

## eWarrant Details Created by tthomsen on 01/09/2018 11:08:56

| Warrant Number:      |                |         | 3522      |                   | Case Nu             | imber:         |                                  |
|----------------------|----------------|---------|-----------|-------------------|---------------------|----------------|----------------------------------|
| Status:              |                |         | SUBMITT   | ED                | Status              | Time:          | Tue Jan 09 11:43:17 GMT-700 2018 |
|                      | Status Comn    | ment:   |           |                   | Extended Warrant Nu | imber:         |                                  |
|                      |                |         |           |                   |                     |                |                                  |
|                      | Use            | er ID:  |           |                   | Ag                  | gency:         | BCIFS                            |
|                      | User N         | ame:    | Tyler Tho | msen              | User E              | E-mail:        | tthomsen@utah.gov                |
| User Contact:        |                |         | 90196544  | 45                |                     | Ori: UTBCI0000 |                                  |
| Jurisdiction:        |                |         | FIFTH DI  | STRICT COURT - ST |                     | Туре:          | DUI Blood Draw Warrant           |
| Status History Name: |                | ame:    | GEORGE    | GE                | Judge Co            | ontact:        | 801-965-4446                     |
|                      | Exclu          | isive:  |           |                   | Sealed              | Date:          |                                  |
|                      | Notification I | Date:   |           |                   | Original Issue      | Date:          |                                  |
| ¥                    | Submission Re  | eady:   |           |                   |                     |                |                                  |
| Status History       | Affidavit PDF  | Retract | Warrant   | Refresh Display   |                     |                |                                  |

Status Hi

|                                                | oser contact.     | 301303444 |                   |  |        |               | 011.    | 018010000              |  |
|------------------------------------------------|-------------------|-----------|-------------------|--|--------|---------------|---------|------------------------|--|
|                                                | Jurisdiction:     | FIFTH DIS | TRICT COURT - ST  |  |        |               | Type:   | DUI Blood Draw Warrant |  |
| Judge Name: TEST JUDGE                         |                   |           |                   |  |        | Judge C       | ontact: | 801-965-4446           |  |
| Exclusive:                                     |                   |           |                   |  |        | Seale         | d Date: |                        |  |
| No                                             | otification Date: |           |                   |  |        | Original Issu | e Date: |                        |  |
| Sub                                            | Submission Ready: |           |                   |  |        |               |         |                        |  |
| Status History Retract Warrant Refresh Display |                   |           |                   |  |        |               |         |                        |  |
| _                                              |                   |           |                   |  |        |               |         |                        |  |
| eWarrant Status History                        |                   |           |                   |  |        |               |         |                        |  |
| Status                                         | Status Time       |           | User Name         |  | Agency | Comments      | Documer | nt Available           |  |
| SUBMITTED                                      | 04-04-2016 13:52  |           | Alan Duane Leidig |  | BCIFS  |               | Yes     |                        |  |
| INITIAL                                        | 04-04-2016 11:42  |           | Alan Duane Leidig |  | BCIFS  |               | No      |                        |  |

eWarrant Details Created by tthomsen on 01/09/2018 11:08:56

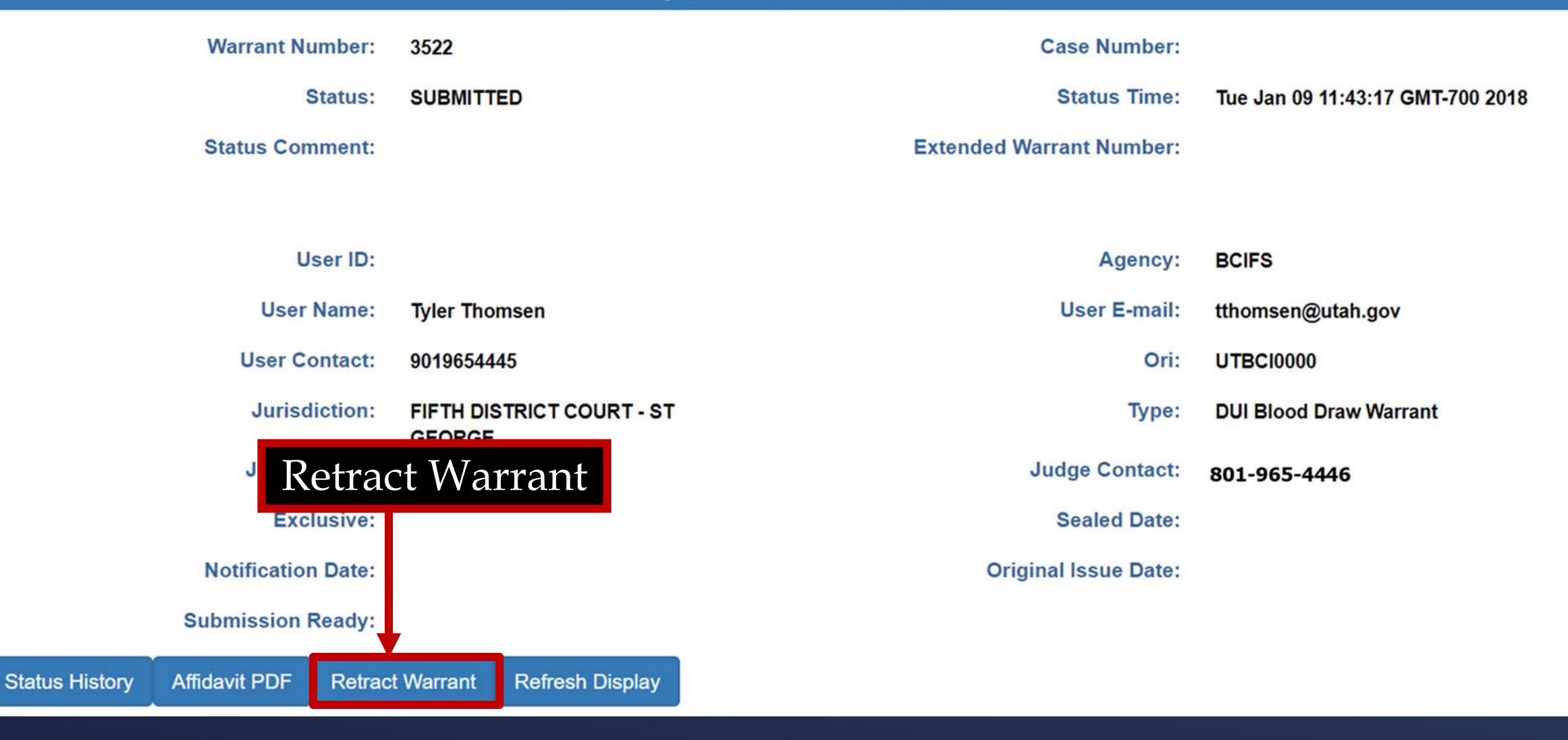

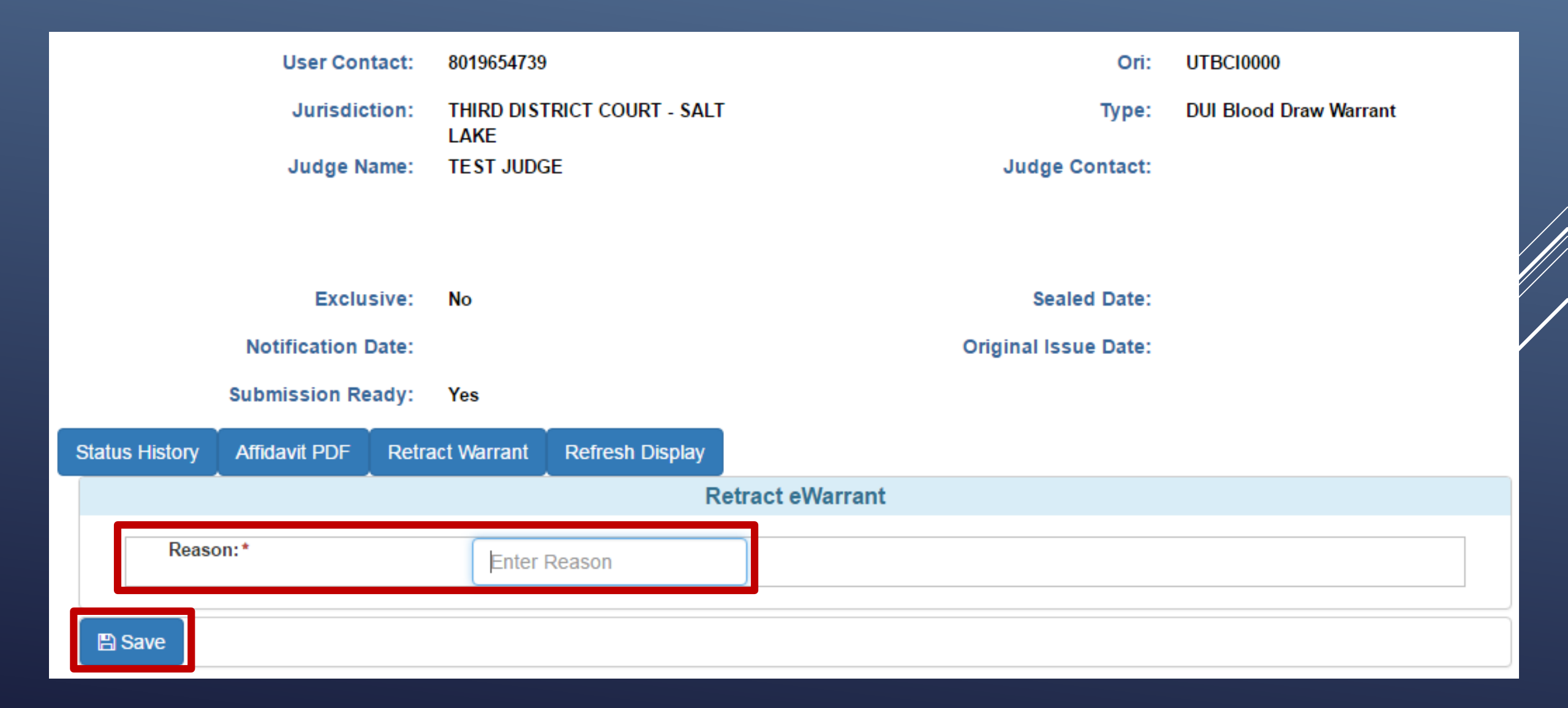

Created by tthomsen on 01/09/2018 11:08:56

| Warrant Numbe    | er: 3522                              | Case Number:                         |                                  |
|------------------|---------------------------------------|--------------------------------------|----------------------------------|
| Statu            | SUBMITTED                             | Status Time:                         | Tue Jan 09 11:43:17 GMT-700 2018 |
| Status Commen    | it:                                   | Extended Warrant Number:             |                                  |
|                  |                                       |                                      |                                  |
| User II          | D:                                    | Agency:                              | BCIFS                            |
| User Nam         | e: Tyler Thomsen                      | User E-mail:                         | tthomsen@utah.gov                |
| User Contac      | et: 9019654445                        | Ori:                                 | UTBC10000                        |
| Jurisdictio      | n: FIFTH DISTRICT COURT - S<br>GEORGE | т Туре:                              | DUI Blood Draw Warrant           |
| Judge Nam        | e: TEST JUDGE                         | Judge Contact:                       | 801-965-4446                     |
| Exclusiv         | e:                                    | Any new Sealed Date:                 |                                  |
| Notification Dat | e:                                    | information will riginal Issue Date: |                                  |
| Submission Read  | у:                                    | be updated                           |                                  |
| Affidavit PDF Re | tract Warrant Refresh Display         |                                      |                                  |

Status History

Created by tthomsen on 01/09/2018 11:08:56

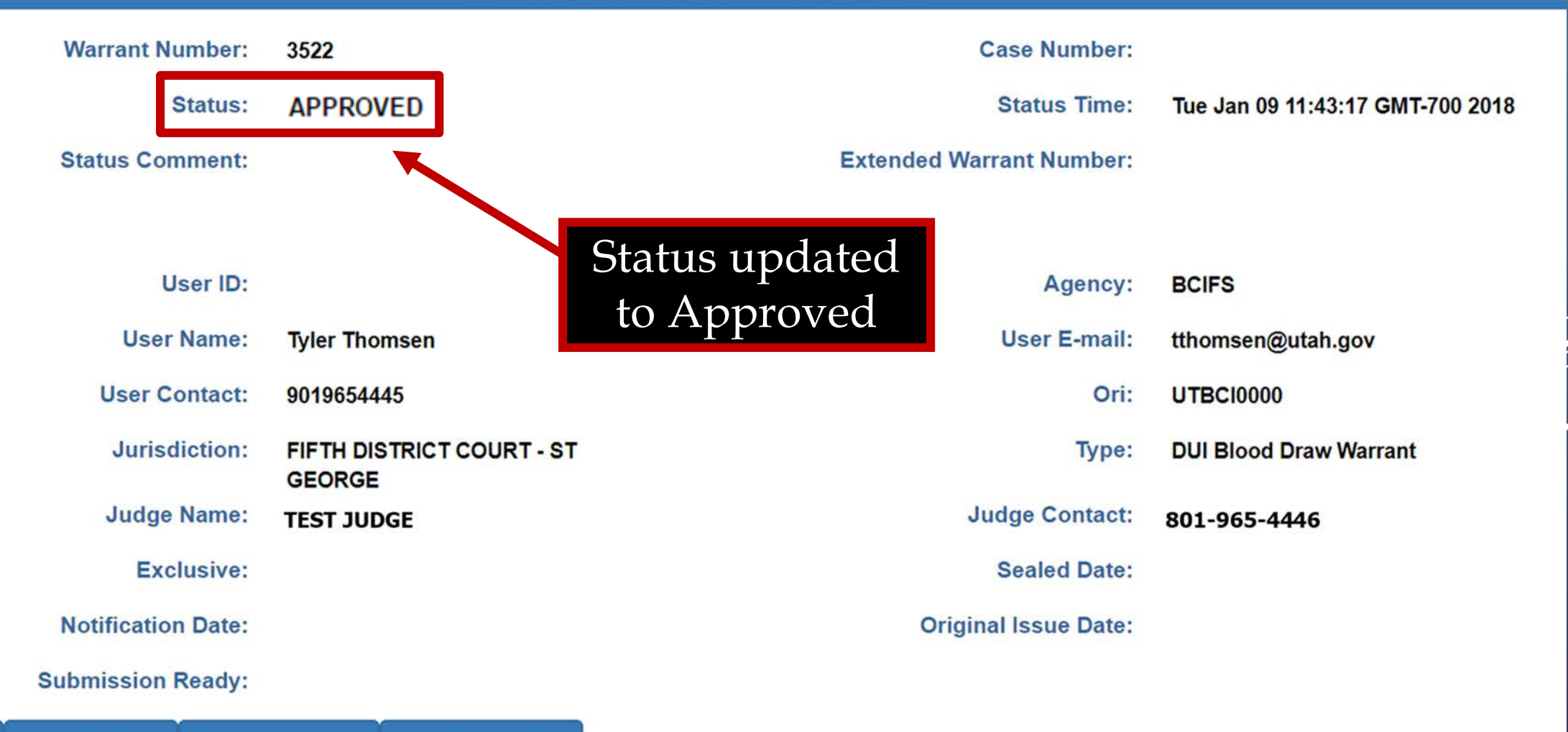

# eWarrant Email

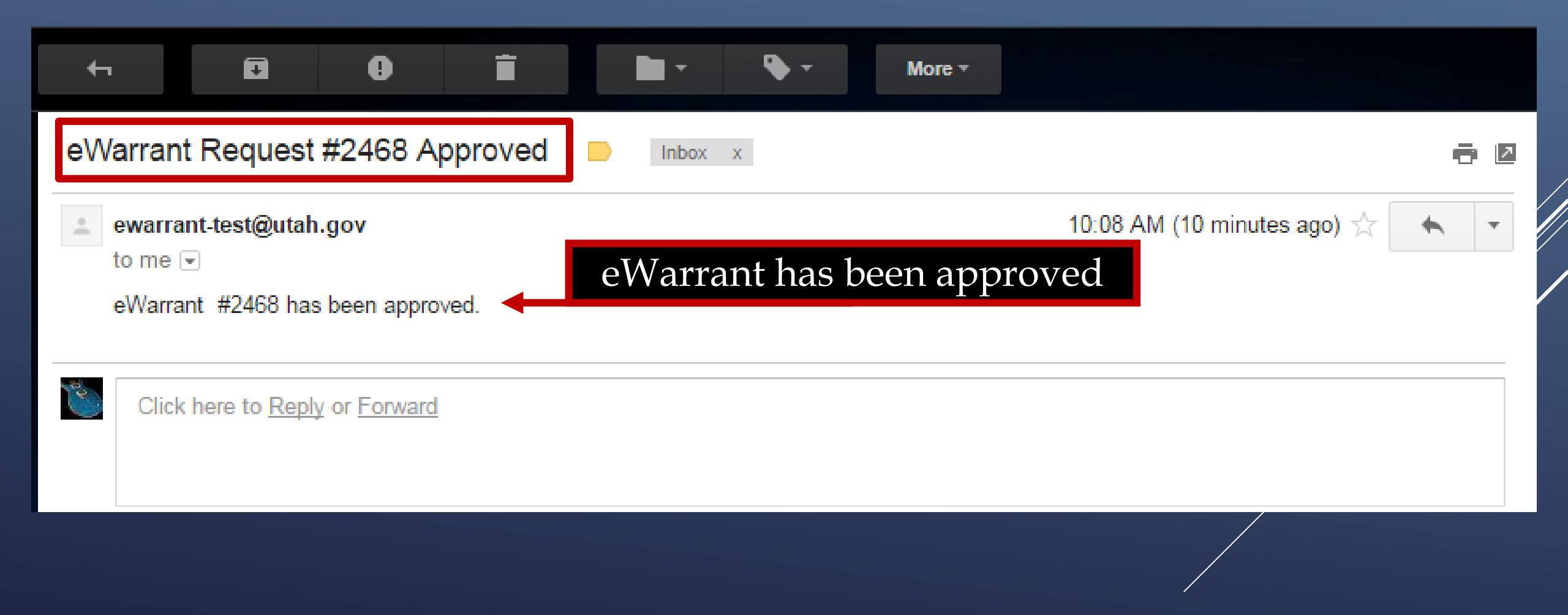

| eWarrant Details<br>Created by tthomsen on 01/09/2018 11:08:56 |                                     |                          |                                  |  |  |  |  |  |  |
|----------------------------------------------------------------|-------------------------------------|--------------------------|----------------------------------|--|--|--|--|--|--|
| Warrant Number:                                                | 3522                                | Case Number:             |                                  |  |  |  |  |  |  |
| Status:                                                        | SUBMITTED                           | Status Time:             | Tue Jan 09 11:43:17 GMT-700 2018 |  |  |  |  |  |  |
| Status Comment:                                                | APPROVED                            | Extended Warrant Number: |                                  |  |  |  |  |  |  |
|                                                                |                                     |                          |                                  |  |  |  |  |  |  |
| User ID:                                                       |                                     | Agency:                  | BCIFS                            |  |  |  |  |  |  |
| User Name:                                                     | Tyler Thomsen                       | User E-mail:             | tthomsen@utah.gov                |  |  |  |  |  |  |
| User Contact:                                                  | 9019654445                          | Ori:                     | UTBCI0000                        |  |  |  |  |  |  |
| Jurisdiction:                                                  | FIFTH DISTRICT COURT - ST<br>GEORGE | Туре:                    | DUI Blood Draw Warrant           |  |  |  |  |  |  |
| Judge Name:                                                    | TEST JUDGE                          | Judge Contact:           | 801-965-4446                     |  |  |  |  |  |  |
| Exclusive:                                                     | New Options                         | Sealed Date:             |                                  |  |  |  |  |  |  |
| Notification Date:                                             |                                     | Original Issue Date:     |                                  |  |  |  |  |  |  |
| Submission Ready:                                              | Ye                                  |                          |                                  |  |  |  |  |  |  |
| Status History Affidavit PDF War                               | rant PDF Return of Service          | Refresh Display          |                                  |  |  |  |  |  |  |

| eWarrant Details<br>Created by tthomsen on 01/09/2018 11:08:56 |                                     |                          |                                  |  |  |  |  |  |  |
|----------------------------------------------------------------|-------------------------------------|--------------------------|----------------------------------|--|--|--|--|--|--|
| Warrant Number:                                                | 3522                                | Case Number:             |                                  |  |  |  |  |  |  |
| Status:                                                        | SUBMITTED                           | Status Time:             | Tue Jan 09 11:43:17 GMT-700 2018 |  |  |  |  |  |  |
| Status Comment:                                                | APPROVED                            | Extended Warrant Number: |                                  |  |  |  |  |  |  |
|                                                                |                                     |                          |                                  |  |  |  |  |  |  |
| User ID:                                                       |                                     | Agency:                  | BCIFS                            |  |  |  |  |  |  |
| User Name:                                                     | Tyler Thomsen                       | User E-mail:             | tthomsen@utah.gov                |  |  |  |  |  |  |
| User Contact:                                                  | 9019654445                          | Ori:                     | UTBC10000                        |  |  |  |  |  |  |
| Jurisdiction:                                                  | FIFTH DISTRICT COURT - ST<br>GEORGE | Туре:                    | DUI Blood Draw Warrant           |  |  |  |  |  |  |
| Judge Name:                                                    | TEST JUDGE                          | Judge Contact:           | 801-965-4446                     |  |  |  |  |  |  |
| Exclusive:                                                     | Warrant I                           | Sealed Date:             |                                  |  |  |  |  |  |  |
| Notification Date:                                             | v v arrante r                       | Original Issue Date:     |                                  |  |  |  |  |  |  |
| Submission Ready:                                              | Yes                                 |                          |                                  |  |  |  |  |  |  |
| Status History Affidavit PDF War                               | rant PDF Return of Service          | Refresh Display          |                                  |  |  |  |  |  |  |

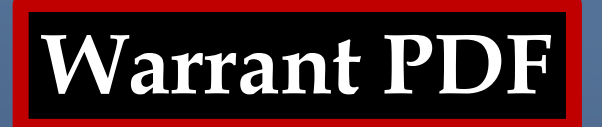

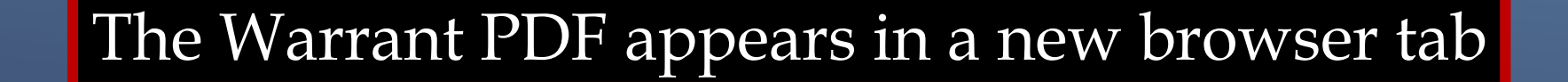

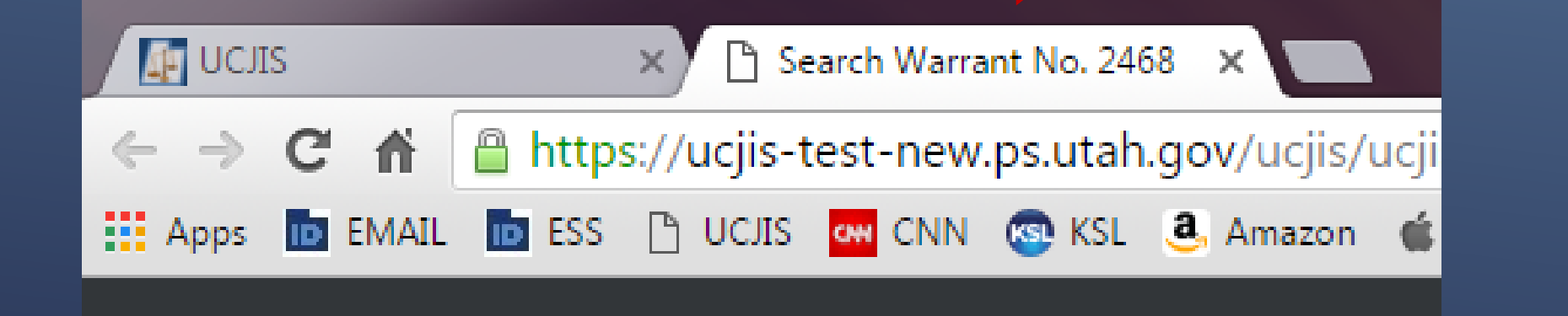

Warrant PDF

IN THE THIRD DISTRICT COURT - SALT LAKE DEPARTMENT

IN AND FOR SALT LAKE COUNTY, STATE OF UTAH

SEARCH WARRANT

No. 2468

### COUNTY OF SALT LAKE, STATE OF UTAH

To any peace officer in the State of Utah:

Proof by Affidavit made upon oath or written affirmation subscribed under criminal penalty of the State of Utah having been made to me by Detective Alan Duane Leidig of Gotham City Police Department, this day, I am satisfied that there is probable cause to believe

#### That

In the body of Harley Quinn, further described as A blonde female with white face makeup and a small heart tattooed on her right cheek. Some of her hair is dyed blue and pink.;

In the City of Salt Lake City, County of Salt Lake, State of Utah, there is now certain property or evidence described as:

Blood belonging to Harley Quinn.

And that said property or evidence:

Contains evidence of the crime or crimes of: Driving Under the Influence, in violation of Utah Code Ann. Section 41-6a-502, specifically, the substance Alcohol.

YOU ARE THEREFORE COMMANDED: at any time of the day or night, using the reasonable amount of force necessary, to obtain a body fluid sample in the form of blood.

- Page 1 of Search Warrant No. 2468 -

Dated: 5th day of April, 2016 @ 10:08 AM /s/

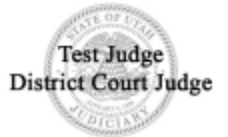

Warrant PDF

IN THE THIRD DISTRICT COURT - SALT LAKE DEPARTMENT

IN AND FOR SALT LAKE COUNTY, STATE OF UTAH

SEARCH WARRANT

No. 2468

### COUNTY OF SALT LAKE, STATE OF UTAH

To any peace officer in the State of Utah:

Proof by Affidavit made upon oath or written affirmation subscribed under criminal penalty of the State of Utah having been made to me by Detective Alan Duane Leidig of Gotham City Police Department, this day, I am satisfied that there is probable cause to believe

### That

In the body of Harley Quinn, further described as A blonde female with white face makeup and a small heart tattooed on her right cheek. Some of her hair is dyed blue and pink.;

In the City of Salt Lake City, County of Salt Lake, State of Utah, there is now certain property or evidence described as:

Blood belonging to Harley Quinn.

And that said property or evidence:

Contains evidence of the crime or crimes of: Driving Under the Influence, in violation of Utah Code Ann. Section 41-6a-502, specifically, the substance Alcohol.

YOU ARE THEREFORE COMMANDED: at any time of the day or night, using the reasonable amount of force necessary, to obtain a body fluid sample in the form of blood.

## Judges digital signature and the seal of the court

Dated: 5th day of April, 2016 @ 10:08 AM /s/

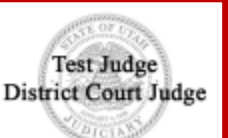

# RETURN OF SERVICE

eWarrant Details Created by aleidigt on 04/05/2016 10:11:37

| Warrant Number:    | 2468                                | Case Number:             |                                                                                                    |
|--------------------|-------------------------------------|--------------------------|----------------------------------------------------------------------------------------------------|
| Status:            | APPROVED                            | Status Time:             | Tue Apr 05 10:08:13 GMT-600 2016                                                                                                    |
| Status Comment:    |                                     | Extended Warrant Number: |                                                                                                    |
| User ID:           | aleidigt                            | Agency:                  | BCIFS                                                                                                    |
| User Name:         | Alan Duane Leidig                   | User E-mail:             | aleidig@utah.gov                                                                                                    |
| User Contact:      | 8019654739                          | Ori:                     | UTBCI0000                                                                                                    |
| Jurisdiction:      | THIRD DISTRICT COURT - SALT<br>LAKE | Туре:                    | DUI Blood Draw Warrant                                                                                                    |
| Judge Name:        | TEST JUDGE                          | Judge Contact:           | This is a test to see if we can tell<br>how many characters it takes to<br>reach 155. If each line is 96<br>characters, we need 59 more<br>characters. This is the End |
| Exclusive:         | No                                  | Sealed Date:             | 04/25/2016                                                                                                    |
| Notification Date: |                                     | Original Issue Date:     | 04/05/2016                                                                                                    |
| Submission Ready:  | Yes                                 |                          |                                                                                                    |

# **Return of Service**

| Sta             | itus History | Affidavit PDF   | Warrant PDF  | Return of Service | Refresh Display   |                            |
|-----------------|--------------|-----------------|--------------|-------------------|-------------------|----------------------------|
|                 |              |                 |              |                   | Return of         | f Service                  |
|                 |              |                 |              | < Previou         | s Page: NA Return | n of Service Next Page: NA |
|                 | 🔹 Return o   | f Service       | Date Served* |                   |                   |                            |
| Save and Submit |              |                 |              |                   |                   |                            |
|                 |              |                 | Served On*   |                   |                   |                            |
|                 |              |                 | Harley Qu    | inn               |                   |                            |
|                 |              | Service Invento | огу          |                   |                   |                            |
|                 |              |                 |              |                   |                   |                            |

**Return of Service** 

| Sta | itus History              | Affidavit PDF          | Warrant PDF      | Return of Service | Refresh Disp | lay    |            |
|-----|---------------------------|------------------------|------------------|-------------------|--------------|--------|------------|
|     |                           |                        |                  |                   | Retu         | n of   | i Service  |
|     |                           |                        |                  | Previou           | is Page: NA  | Return | of Service |
|     | ✓ Return of<br>B Save and | of Service<br>d Submit | Date Served*     | 16                |              |        |            |
|     | 1                         |                        | Served On*       |                   |              |        |            |
|     |                           |                        | Harley Qu        | linn              |              |        |            |
|     | Once r                    | required               |                  |                   |              |        |            |
| f   | fields a                  | re filled              | , Service Invent | tory              |              |        |            |
|     | you ca                    | an Save                | Two vials        | of blood.         |              |        |            |
|     | and S                     | Submit                 |                  |                   |              |        |            |

**Return of Service** 

# CAUTION

Once you Submit and Save the ROS, you cannot go back and change anything for that warrant in UCJIS

If you need to amend the ROS, you will need to contact the court that issued the warrant and submit the amendment to them directly.

## eWarrant Details Created by aleidigt on 04/06/2016 09:11:08

|                | Warrant Numb     | er: 2468            |                                     |                 | Case Number:             |                                                                                                    |
|----------------|------------------|---------------------|-------------------------------------|-----------------|--------------------------|----------------------------------------------------------------------------------------------------|
|                | Statu            | s: SERVED           |                                     |                 | Status Time:             | Wed Apr 06 09:12:16 GMT-600<br>2016                                                                                                    |
|                | Status Comme     | nt:                 |                                     |                 | Extended Warrant Number: |                                                                                                    |
|                | User             | D: aleidigt         |                                     |                 | Agency:                  | BCIFS                                                                                                    |
|                | User Nam         | e: Alan Dua         | ne Leidig                           |                 | User E-mail:             | aleidig@utah.gov                                                                                                    |
|                | User Conta       | ct: 80196547        | 39                                  |                 | Ori:                     | UTBCI0000                                                                                                    |
|                | Jurisdictio      | n: Third di<br>Lake | THIRD DISTRICT COURT - SALT<br>LAKE |                 | Туре:                    | DUI Blood Draw Warrant                                                                                                    |
|                | Judge Nam        | ie: TEST JUI        | DGE                                 |                 | Judge Contact:           | This is a test to see if we can tell<br>how many characters it takes to<br>reach 155. If each line is 96<br>characters, we need 59 more<br>characters. This is the End |
|                | Exclusiv         | e: No               | Service                             | PDF             | Sealed Date:             | 04/25/2016                                                                                                    |
|                | Notification Dat | te:                 |                                     |                 | Original Issue Date:     | 04/05/2016                                                                                                    |
|                | Submission Read  | y:                  |                                     |                 |                          |                                                                                                    |
| Status History | Affidavit PDF    | Warrant PDF         | Service PDF                         | Refresh Display |                          |                                                                                                    |

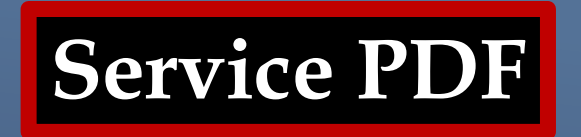

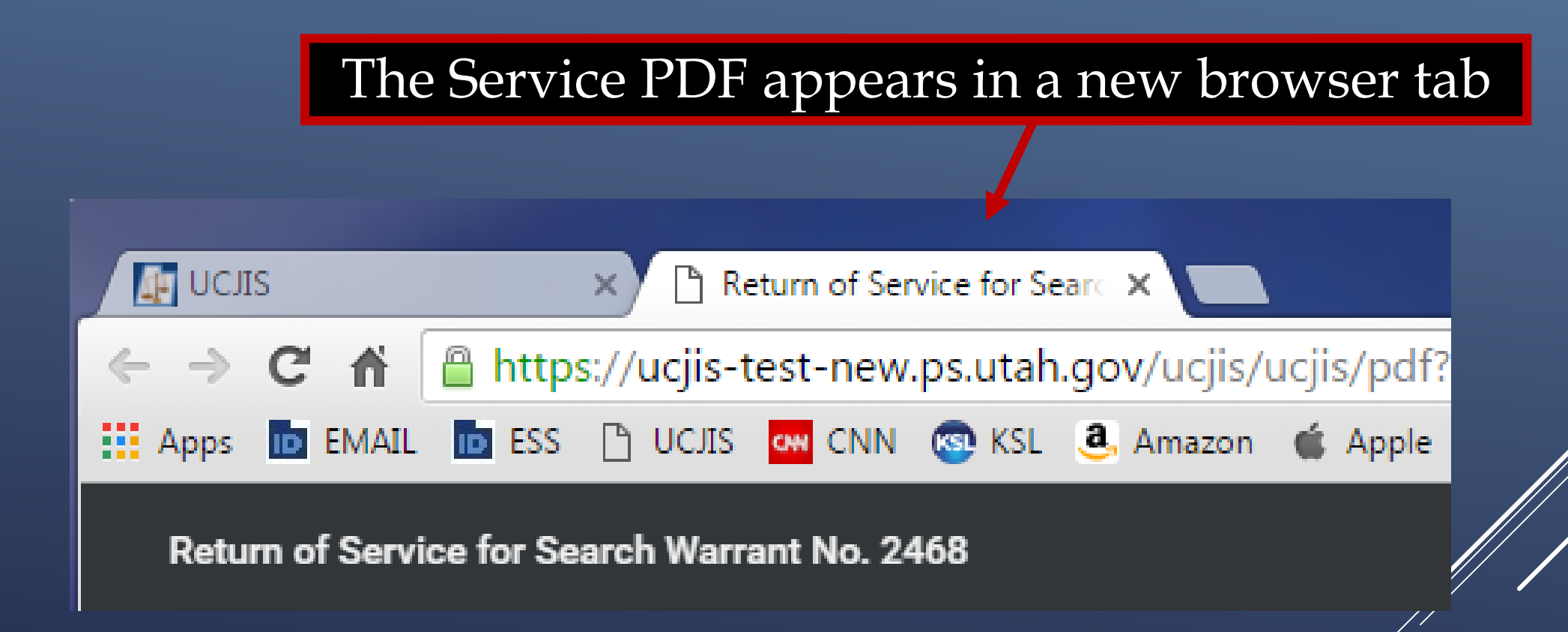

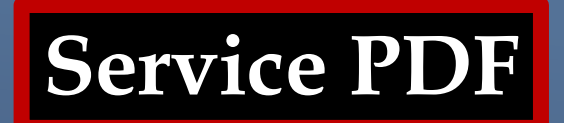

## **RETURN TO SEARCH WARRANT**

## NO. 2468

The personal property listed below or set out on the inventory attached hereto was taken from the person of Harley Quinn, by virtue of a search warrant dated the 5th day of April, 2016, and issued by Magistrate TEST JUDGE of the THIRD DISTRICT COURT - SALT LAKE DEPARTMENT:

Two vials of blood.

I, Detective Alan Duane Leidig of Gotham City Police Department, by whom this warrant was executed, do swear that the above listed or below attached inventory contains a true and detailed account of all the property taken by me under the warrant, on the 5th day of April, 2016.

All of the property taken by virtue of said warrant will be retained in my custody subject to the order of this Court or of any other court in which the offense in respect to which the property, or things taken, is triable.

I declare under criminal penalty of the State of Utah that the foregoing is true and correct.

Executed on: 6th day of April, 2016 @ 09:12 AM by /s/ Alan Duane Leidig

# DUI BLOOD DRAW WARRANT

# QUESTIONS?

# SEARCH WARRANT

## eWarrant Creation

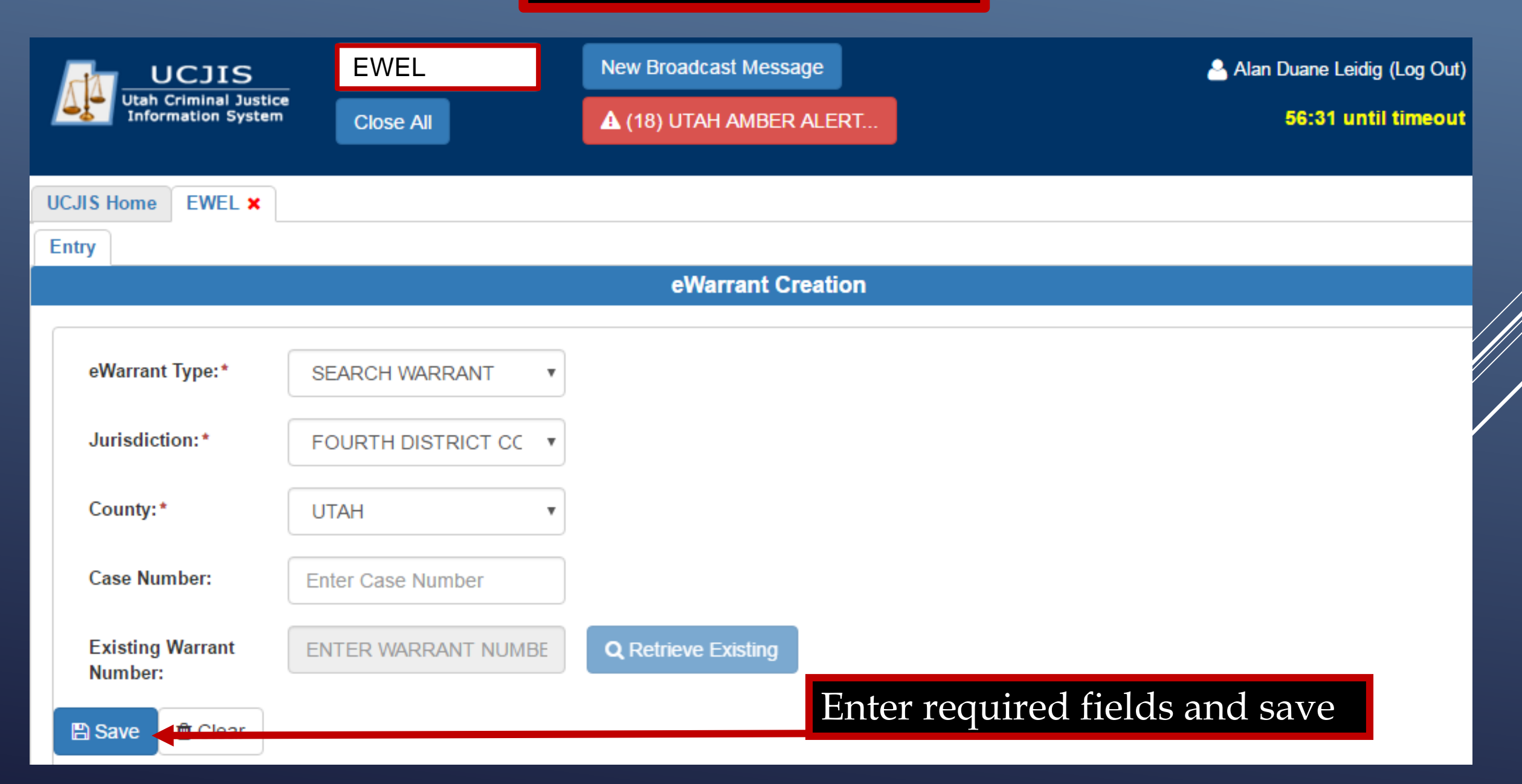

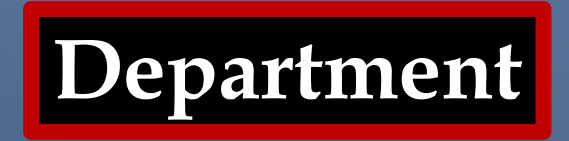

| eWarrant Ent           | try Wizard       |
|------------------------|------------------|
| Created by tthomsen on | 01/09/2018 12:34 |

:16

|                                                                                                    | Previous Page: NA | Jurisdiction Department | Next Page: Subject > |               |  |
|----------------------------------------------------------------------------------------------------|-------------------|-------------------------|----------------------|---------------|--|
| Contract Contract Con |                   |                         |                      |               |  |
| * Subject CAPTAIN                                                                                                    | ¥                 | )                       |                      |               |  |
| * Property                                                                                                    |                   | Title an                | nd Agenc             | cy are auto-  |  |
| * Probable Cause Officer Agency *                                                                                                    |                   | filled f                | rom prev             | rious entries |  |
| Conditions Walmart Assot Protection                                                                                                    |                   |                         |                      |               |  |
| Save                                                                                                    |                   | )                       |                      |               |  |
| Q View Summary                                                                                                    |                   |                         |                      |               |  |
| Reviewed By Prosecutor Name                                                                                                    |                   |                         |                      |               |  |
|                                                                                                    |                   |                         |                      |               |  |
|                                                                                                    |                   |                         |                      |               |  |
| Reviewed By Prosecutor Office                                                                                                    |                   |                         |                      |               |  |
|                                                                                                    |                   |                         |                      |               |  |
|                                                                                                    | Previous Page: NA | Jurisdiction Department | Next Page: Subject > |               |  |

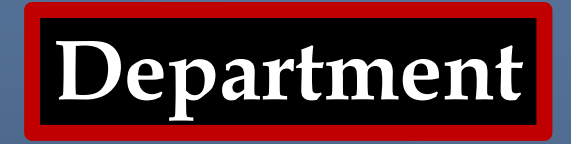

| eWarrant Ent           | try Wizar  | d       |
|------------------------|------------|---------|
| Created by tthomsen on | 01/09/2018 | 12-34-1 |

|                                      | < Prev                                                                   | vious Page: NA Jurisdiction Department | Next Page: Subject >                                                  |
|--------------------------------------|--------------------------------------------------------------------------|----------------------------------------|-----------------------------------------------------------------------|
| Department<br>Subject<br>Property    | Officer Title *                                                          | Ŧ                                      |                                                                       |
| Probable Cause<br>Conditions<br>Save | Officer Agency* Walmart Asset Protection                                 |                                        |                                                                       |
| View Summary                         | Reviewed By Prosecutor Name<br>Hamilton<br>Reviewed By Prosecutor Office | *The<br>app<br>Onl                     | is information WILL<br>ear on the affidavit.<br>y enter if prosecutor |

3

2

Previous Page: NA

Jurisdiction Department Next Page: Subject >

**Entering Information** 

# CAUTION

If you enter information into a field, it will generate that exact information into the affidavit, warrant, and return of service. If it is not applicable to your warrant, leave it blank. Never enter "not applicable" or "N/A."

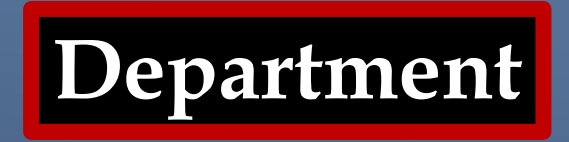

eWarrant Entry Wizard Created by tthomsen on 01/09/2018 12:34:16

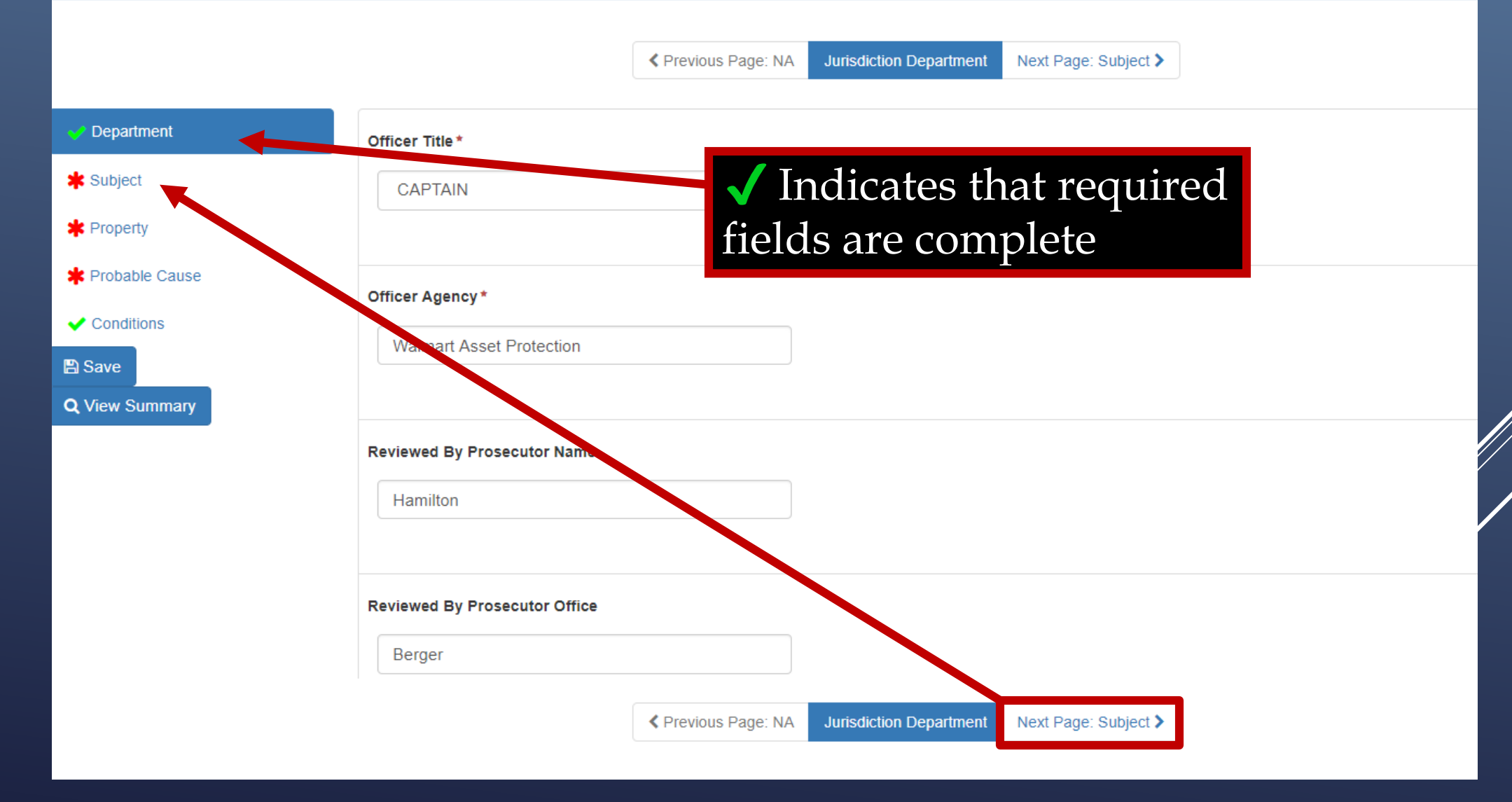

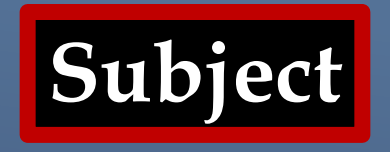

Here, you can choose what subject you want to perform a search on:

- Premise
- Person
- Vehicle
- Item
- Multiple

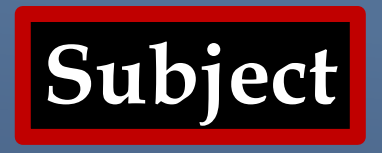

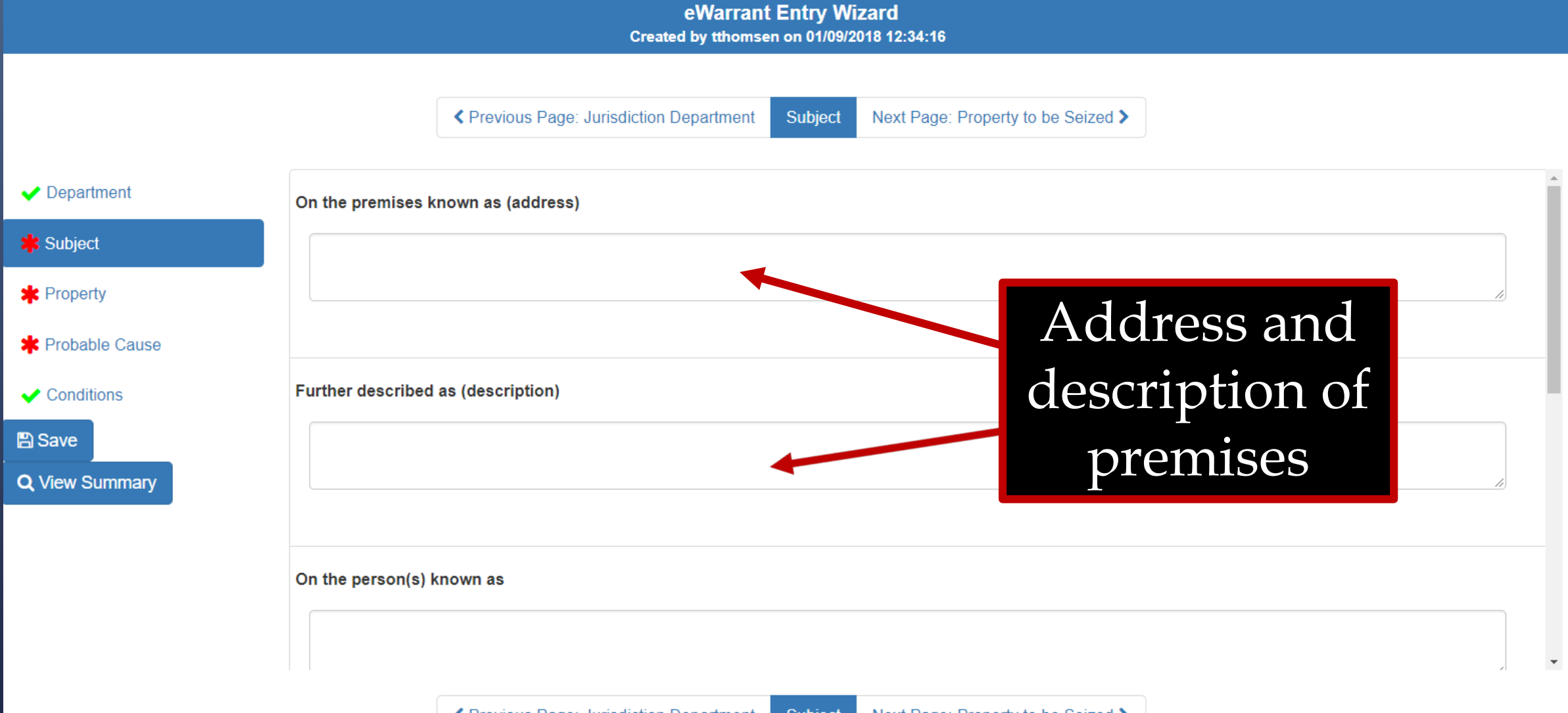

Previous Page: Jurisdiction Department
Subject
Next Page: Property to be Seized >

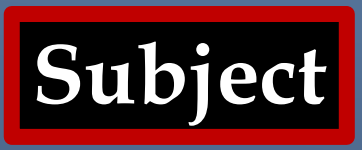

|                                                  | eWarrant Entry Wizard<br>Created by tthomsen on 01/09/2018 12:34:16                         |    |  |
|--------------------------------------------------|---------------------------------------------------------------------------------------------|----|--|
|                                                  | Previous Page: Jurisdiction Department       Subject     Next Page: Property to be Seized > |    |  |
| ✓ Department                                     | On the premises known as (address)                                                          |    |  |
| 💙 Subject                                        | 3888 W 5400 S, Taylorsville UT 84129                                                        |    |  |
| ✓ Property                                       | 4                                                                                           |    |  |
| * Probable Cause                                 | Address of the house to be searche                                                          | ed |  |
| <ul> <li>✓ Conditions</li> <li>☑ Save</li> </ul> | BCI                                                                                         |    |  |
| Q View Summary                                   | On the person(s) known as                                                                   |    |  |
|                                                  | A detail description of the premise                                                         |    |  |

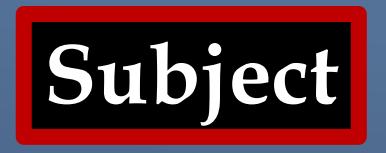

Created by tthomsen on 01/09/2018 12:34:16

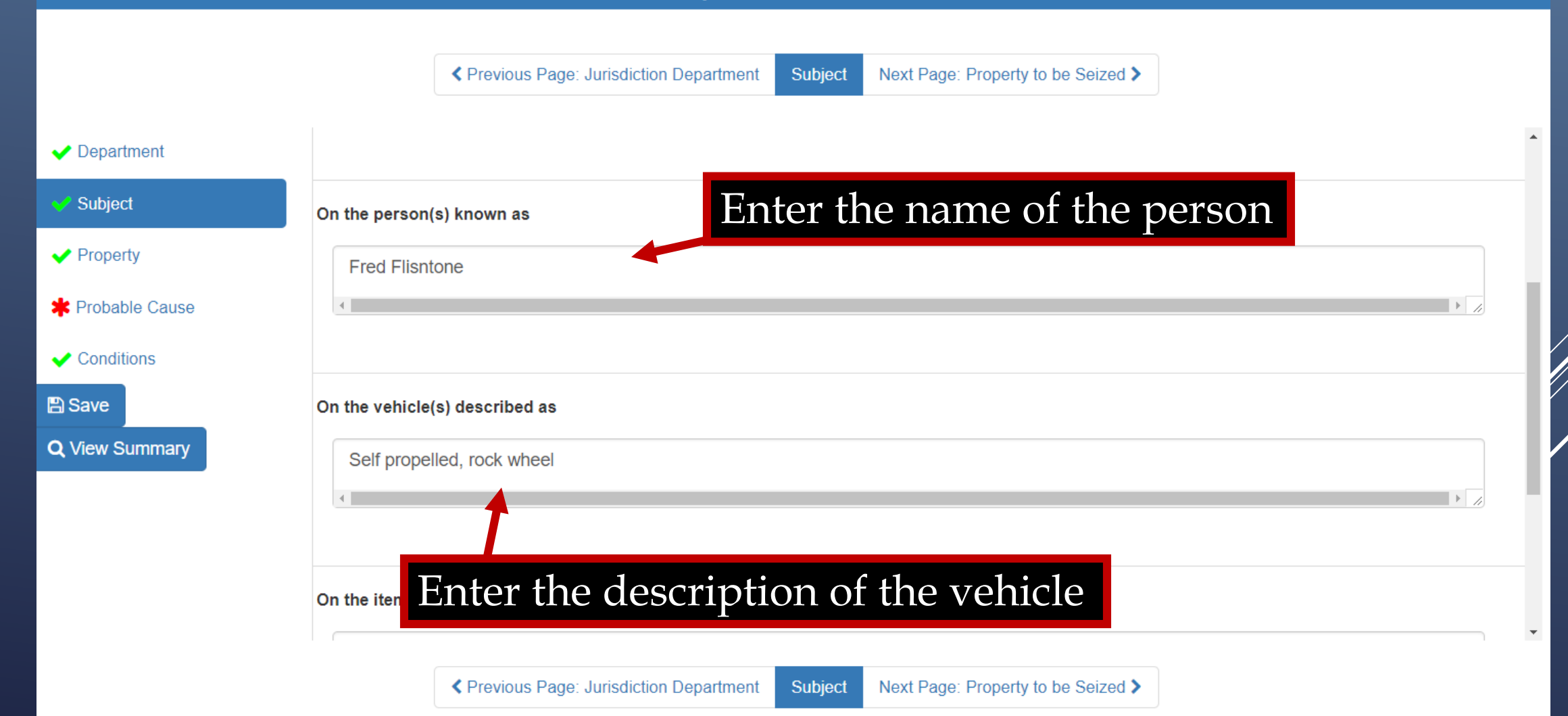

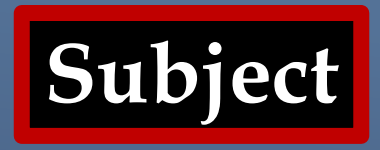

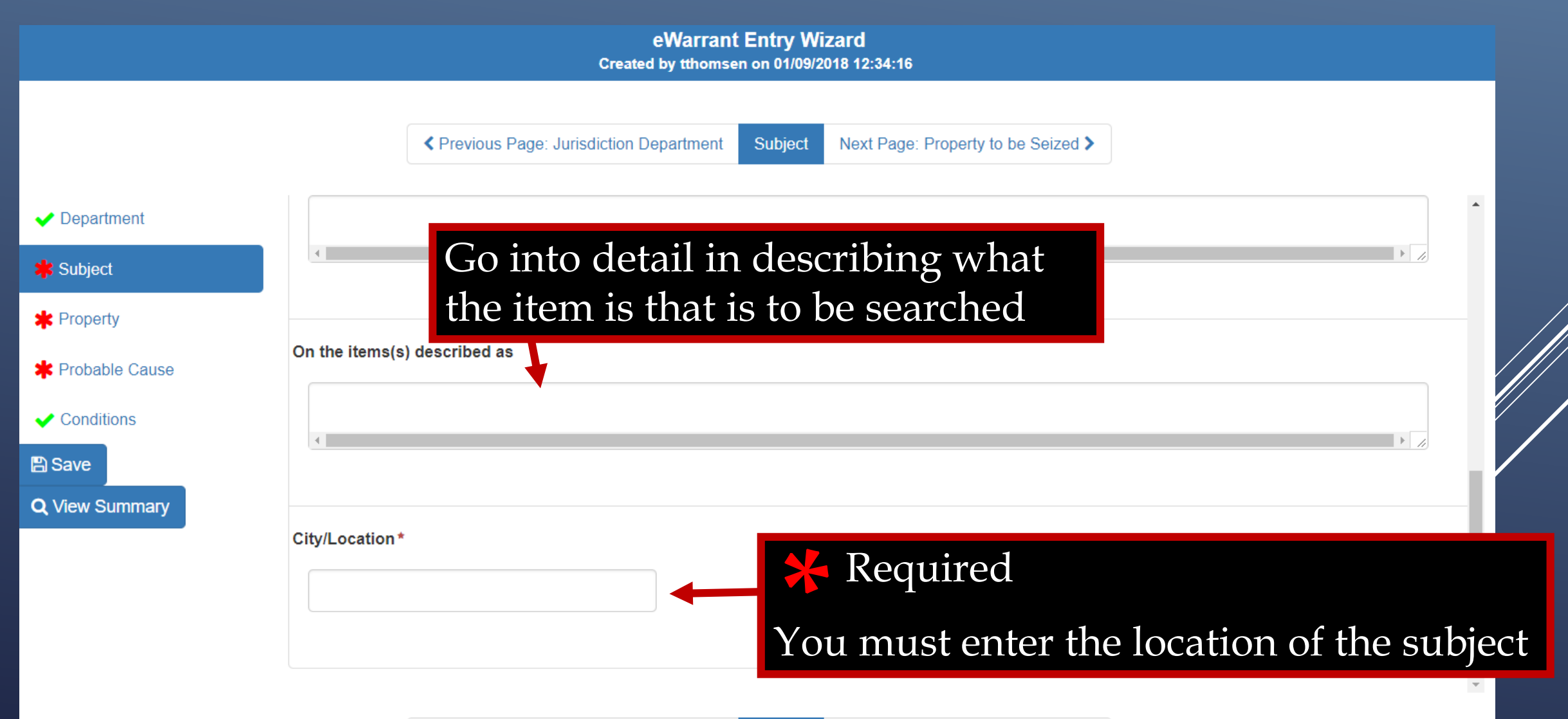

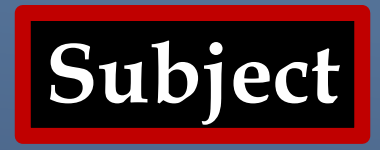

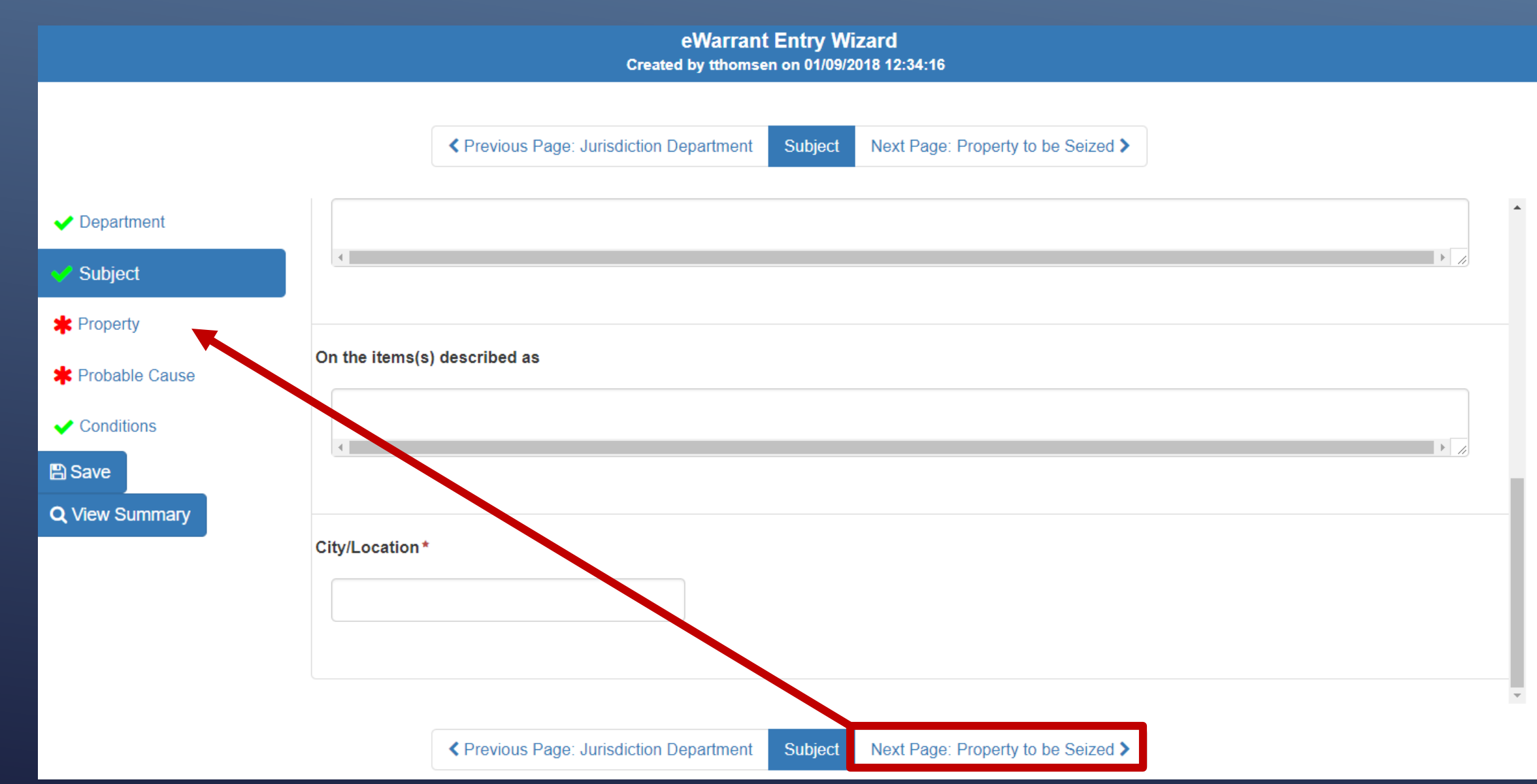

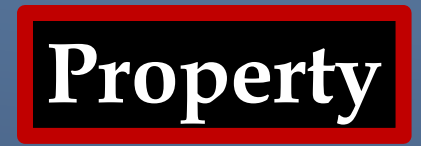

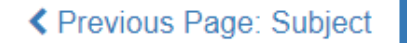

Property to be Seized

Next Page: Probable Cause >

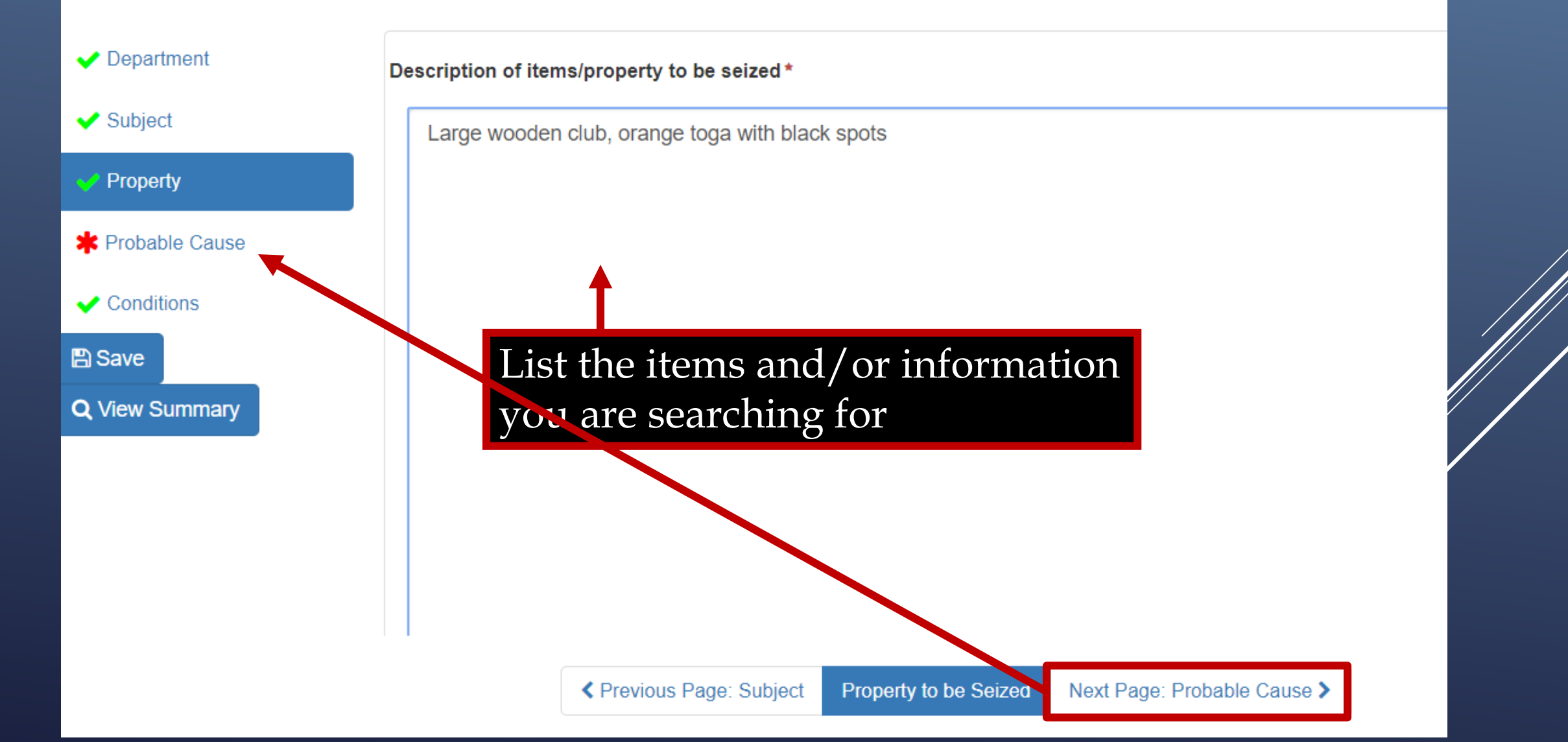
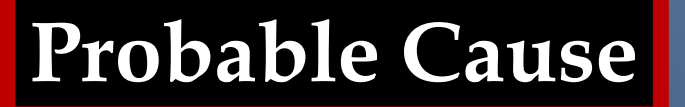

#### eWarrant Entry Wizard

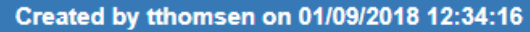

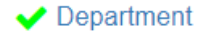

V Subject

Property

\* Probable Cause

Conditions

B Save

**Q** View Summary

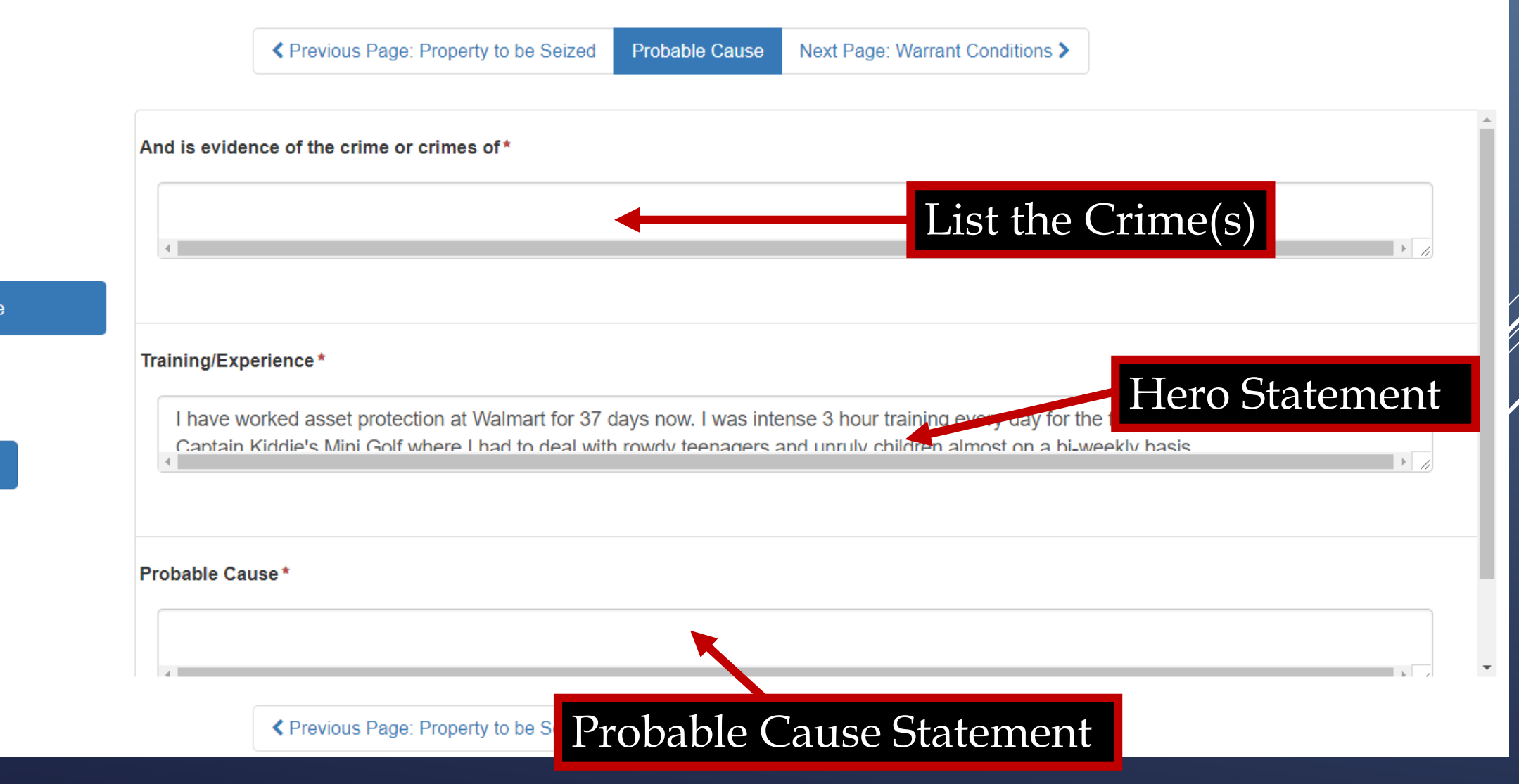

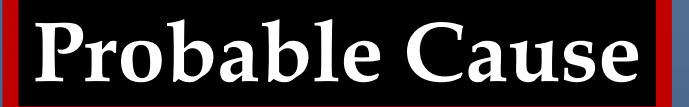

#### eWarrant Entry Wizard

Created by tthomsen on 01/09/2018 12:34:16

Previous Page: Property to be Seized Probable Cause Next Page: Warrant Conditions > ✓ Department Aggravated Assault, Indecent Exposure Subject Property Probable Cause Training/Experience\* Conditions I have worked asset protection at Walmart for 37 days now. I was intense 3 hour training every day for the first week. I previously worked at Captain Kiddie's Mini Golf where I had to deal with rowdy teenagers and unruly children almost on a bi-weekly basis 1 B Save **Q** View Summary Probable Cause\* Several witnesses say that they say the subject lift his toga and expose himself and then he went had hit his neighbor in the back with a club, getting blood on the toga. He was seen fleeing the scene in a rock wheeled car that he moved with his feet. He is believed to be currently in the BCI building Next Page: Warrant Conditions > Previous Page: Property to be Seized Probable Cause

Ŧ

### eWarrant Conditions

Here, you can request specific conditions for the warrant

- Nighttime Warrant
- No Knock Warrant
- Request to Seal

### eWarrant Conditions

| eWarrant Entry             | Wizard          |
|----------------------------|-----------------|
| reated by tthomsen on 01/0 | 9/2018 12:34:16 |

Previous Page: Probable Cause Warrant Conditions View Summary >

| ✓ Department          | Nighttime Warrant Reason                                        |
|-----------------------|-----------------------------------------------------------------|
| ✓ Subject             |                                                                 |
| ✓ Property            | 4                                                               |
| ✓ Probable Cause      |                                                                 |
| ✓ Conditions          | The warra Marked with a 🗸 because                               |
| 🖺 Save                | it is not required. This does                                   |
| <b>Q</b> View Summary | not mean it is completed                                        |
|                       | No Knock Warrant Reason                                         |
|                       |                                                                 |
|                       | €                                                               |
|                       | Previous Page: Probable Cause Warrant Conditions View Summary > |

Ŧ

### eWarrant Conditions

|                                                                                           | eWarrant Entry Wizard<br>Created by tthomsen on 01/09/2018 12:34:16                        |
|-------------------------------------------------------------------------------------------|--------------------------------------------------------------------------------------------|
|                                                                                           | ✓ Previous Page: Probable Cause Warrant Conditions View Summary >                          |
| <ul> <li>Department</li> <li>Subject</li> <li>Property</li> <li>Probable Cause</li> </ul> | If none of these conditions         pertain to your warrant,         then leave them blank |
| Conditions                                                                                |                                                                                            |
|                                                                                           | Sealing Extension Date                                                                     |

### eWarrant Details

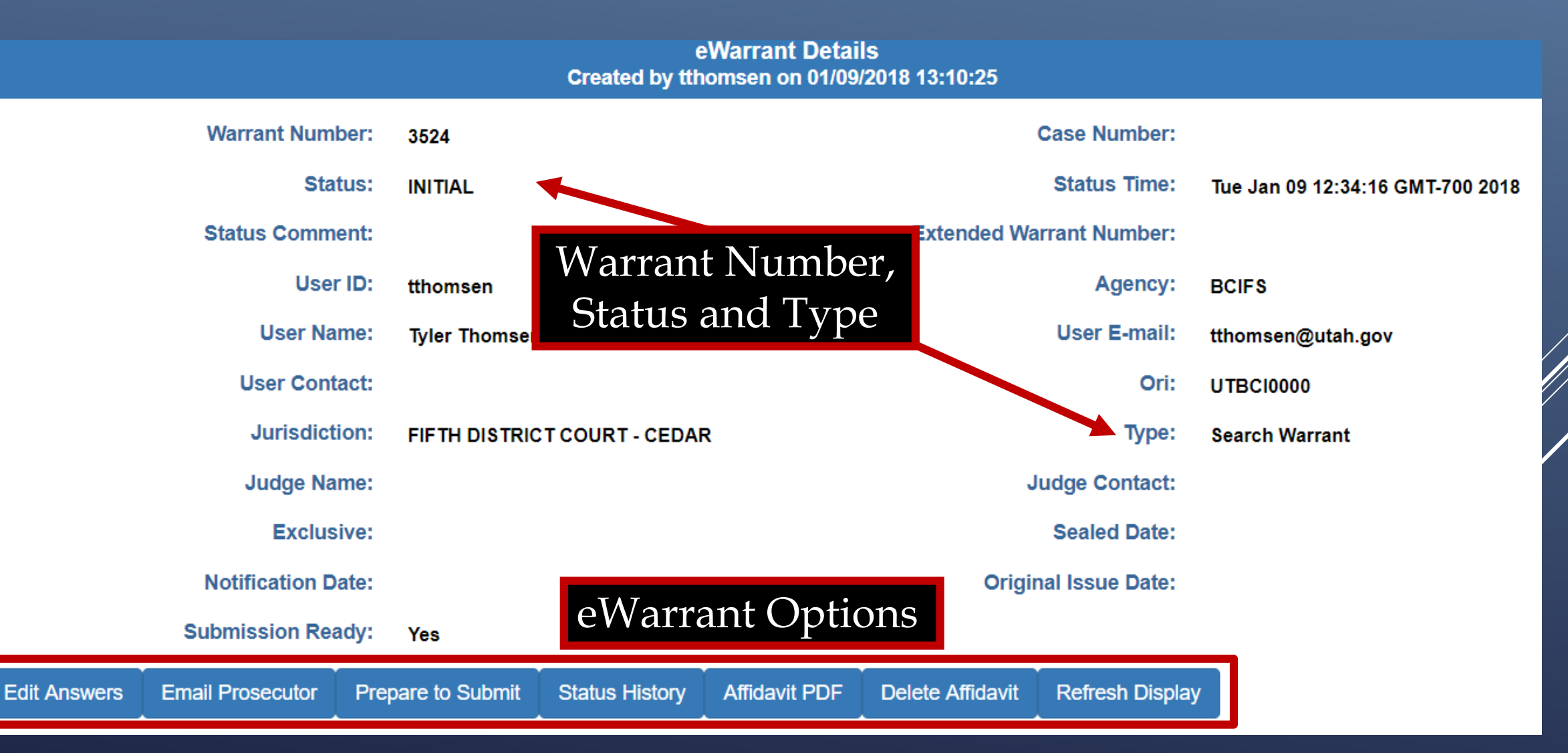

## eWarrant Details

#### eWarrant Details Created by tthomsen on 01/09/2018 13:10:25

|              | Warrant Num      | oer: 3524         |                 |               |                  | Case Number:    |                                  |
|--------------|------------------|-------------------|-----------------|---------------|------------------|-----------------|----------------------------------|
|              | Stat             | us: Initial       |                 |               |                  | Status Time:    | Tue Jan 09 12:34:16 GMT-700 2018 |
|              | Status Commo     | ent:              |                 |               | Extended Wa      | rrant Number:   |                                  |
|              | User             | ID: tthomsen      |                 |               |                  | Agency:         | BCIFS                            |
|              | User Na          | me: Tyler Thomsen | ı               |               |                  | User E-mail:    | tthomsen@utah.gov                |
|              | User Cont        | act:              |                 |               |                  | Ori:            | UTBC10000                        |
|              | Jurisdicti       | on: FIFTH DISTRIC | CT COURT - CEDA | R             |                  | Туре:           | Search Warrant                   |
|              | Judge Na         | me:               |                 |               | J                | udge Contact:   |                                  |
|              | Exclus           | ive:              | View            | y Affidavi    | t                | Sealed Date:    |                                  |
|              | Notification D   | ate:              |                 |               | Origin           | nal Issue Date: |                                  |
|              | Submission Rea   | dy: Yes           |                 | Ļ             |                  |                 |                                  |
| Edit Answers | Email Prosecutor | Prepare to Submit | Status History  | Affidavit PDF | Delete Affidavit | Refresh Display |                                  |

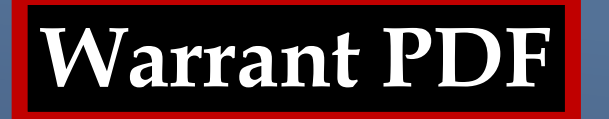

# The Affidavit PDF appears in a new browser tab

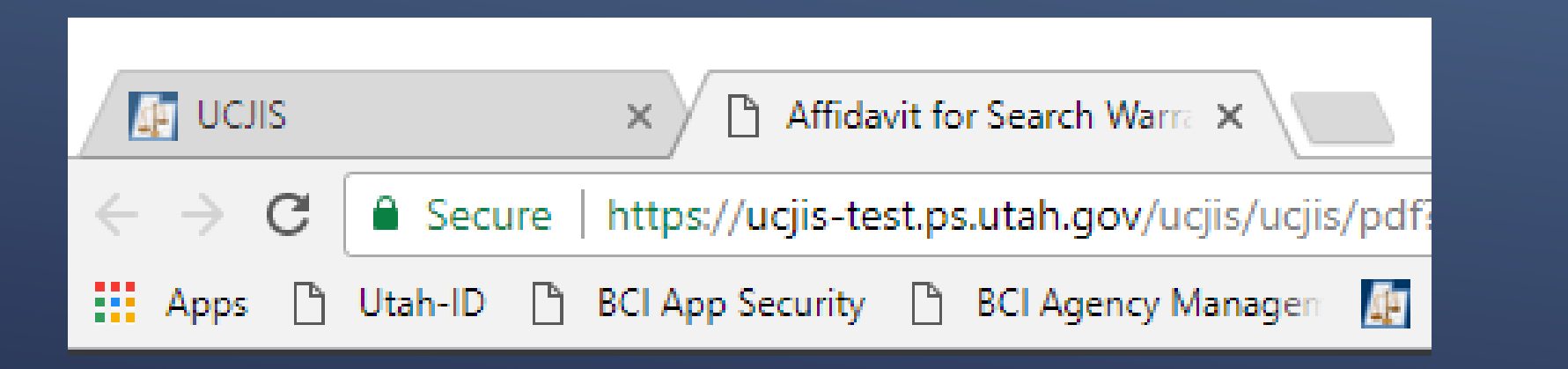

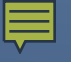

## **Affidavit PDF**

IN THE FIFTH DISTRICT COURT - CEDAR DEPARTMENT

IN AND FOR IRON COUNTY, STATE OF UTAH

#### AFFIDAVIT FOR SEARCH WARRANT

STATE OF UTAH ) :ss

County of Iron)

The undersigned affiant, Captain Tyler Thomsen of Walmart Asset Protection, upon an oath or written affidavit subscribed under criminal penalty, declares:

That your affiant has reason to believe:

THAT

On the premises known as 3888 W 5400 S, Taylorsville UT 84129, further described as BCI;

On the vehicle(s) described as: Self propelled, rock wheel;

In the City of Taylorsville, UT, County of Iron, State of Utah, there is now certain property or evidence described as:

Large wooden club, orange toga with black spots

and that said property or evidence:

Was unlawfully acquired or is unlawfully possessed;

has been used or is possessed for the purpose of being used to commit or conceal the commission of an offense; or

is evidence of illegal conduct.

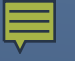

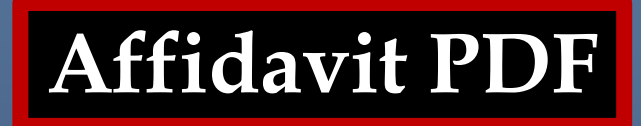

Affiant believes the property and evidence described above is evidence of the crime or crimes of Aggravated Assault, Indecent Exposure.

The facts to establish the grounds for issuance of a Search Warrant are:

I have worked asset protection at Walmart for 37 days now. I was intense 3 hour training every day for the first week. I previously worked at Captain Kiddie's Mini Golf where I had to deal with rowdy teenagers and unruly children almost on a bi-weekly basis

Several witnesses say that they saw the subject lift his toga and expose himself and then he went had hit his neighbor in the back with a club, getting blood on the toga. He was seen fleeing the scene in a rock wheeled car that he moved with his feet. He is believed to be currently in the BCI building

This affidavit has been reviewed by Hamilton of the Berger Office, and it has been approved for presentation to the court.

WHEREFORE, your affiant prays that a Search Warrant be issued for the seizure of said items in the daytime.

I declare under criminal penalty of the State of Utah that the foregoing is true and correct.

Executed on: 9th day of January, 2018 @ 01:13 PM by /s/

### eWarrant Details

#### eWarrant Details Created by tthomsen on 01/09/2018 13:10:25

|              | Warrant Numb     | er: 3524          |                 |               | с                | ase Number:     |                                  |
|--------------|------------------|-------------------|-----------------|---------------|------------------|-----------------|----------------------------------|
|              | State            | us: Initial       |                 |               |                  | Status Time:    | Tue Jan 09 12:34:16 GMT-700 2018 |
|              | Status Comme     | nt:               |                 |               | Extended Warr    | rant Number:    |                                  |
|              | User             | ID: tthomsen      |                 |               |                  | Agency:         | BCIFS                            |
|              | User Nan         | ne: Tyler Thomsen |                 |               |                  | User E-mail:    | tthomsen@utah.gov                |
|              | User Conta       | ct:               |                 |               |                  | Ori:            | UTBC10000                        |
|              | Jurisdictio      | on: FIFTH DISTRIC | T COURT - CEDAR | 1             |                  | Туре:           | Search Warrant                   |
|              | Judge Nan        | ne:               |                 |               | Ju               |                 |                                  |
|              | Email I          | Prosecutor        |                 | Sealed Date:  |                  |                 |                                  |
|              | Notification Da  | ite.              |                 |               | Origina          |                 |                                  |
|              | Submission Read  | dy: Yes           |                 |               |                  |                 |                                  |
| Edit Answers | Email Prosecutor | Prepare to Submit | Status History  | Affidavit PDF | Delete Affidavit | Refresh Display |                                  |
|              |                  |                   |                 |               |                  | /               |                                  |

#### The officer needs to know the prosecutor's email

|              | User Conta       | let:              |                  |                 |                    | Ori:                | UTBC10000      |     |
|--------------|------------------|-------------------|------------------|-----------------|--------------------|---------------------|----------------|-----|
|              | Jurisdicti       | on: FIFTH DISTRIC | CT COURT - CEDAR |                 |                    | Туре:               | Search Warrant |     |
|              | Judge Na         | ne:               |                  |                 | Ju                 | dge Contact:        |                |     |
|              | Exclusi          | ve:               |                  |                 |                    | Sealed Date:        |                |     |
|              | Notification Da  | ite:              |                  |                 | Origina            | I Issue Date:       |                |     |
|              | Submission Rea   | dy: Yes           |                  |                 |                    |                     |                |     |
| Edit Answers | Email Prosecutor | Prepare to Submit | Status Histor    | Affidavit PDF   | Delete Affidavit   | Refresh Display     | у              |     |
|              |                  |                   | eWarran          | t Email to Pros | secutor            |                     |                |     |
| E-ma         | ail Address: *   | Enter Em          | ail Address      | Use commas to   | separate addresses | if there are more t | han one.       |     |
| Mes          | sage:*           |                   |                  |                 |                    |                     |                |     |
| 4            |                  |                   |                  |                 |                    |                     |                | * 4 |
| 🖺 Send 🕺     | T Cancel         |                   |                  |                 |                    |                     |                |     |

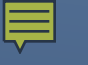

| User Contact:                                                                           |                                                                      | Ori: UTBCI0000       |
|-----------------------------------------------------------------------------------------|----------------------------------------------------------------------|----------------------|
| Jurisdiction                                                                            | FIFTH DISTRICT COURT - CEDAR                                         | Type: Search Warrant |
| Judge Name:                                                                             | Provide an email or Judge Cor                                        | ontact:              |
| Exclusive                                                                               | phone number for                                                     | I Date:              |
| Notification Date:                                                                      | the prosecutor to                                                    | Date:                |
| Submission Ready:                                                                       | Yes respond to                                                       |                      |
| Edit Answers Email Prosecutor P                                                         | epare to Submit Status history Anituavit PDP Delete Anituavit Refres | esh Display          |
|                                                                                         | eWarrant Email to Prosecutor                                         |                      |
| E-mail Address: *<br>Message: *                                                         | hberger@prosecutor.gov Use commas to separate addresses if there a   | are more than one.   |
| Please review this affidavit an Please review this affidavit an Prosecuto Send © Cancel | contact me ASAP. 801-965-4445, <u>tthomsen@utah.gov</u>              |                      |

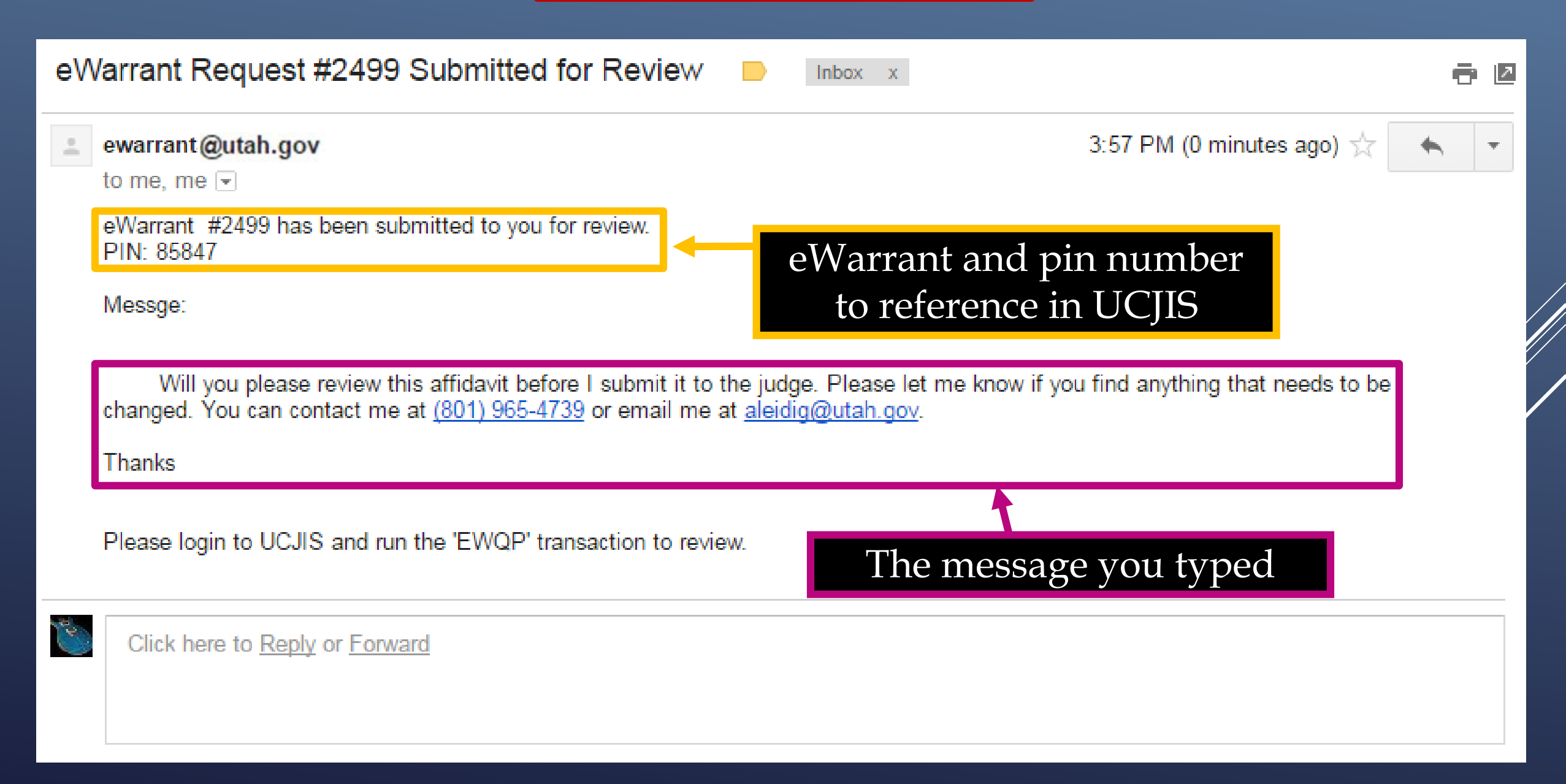

If a prosecutor's information was entered at the beginning of the entry, that will be shown in the affidavit. So it must be reviewed by that prosecutor. If the prosecutor will not be reviewing it before submission, go back and remove their information.

### eWarrant Details

#### eWarrant Details Created by tthomsen on 01/09/2018 13:25:45

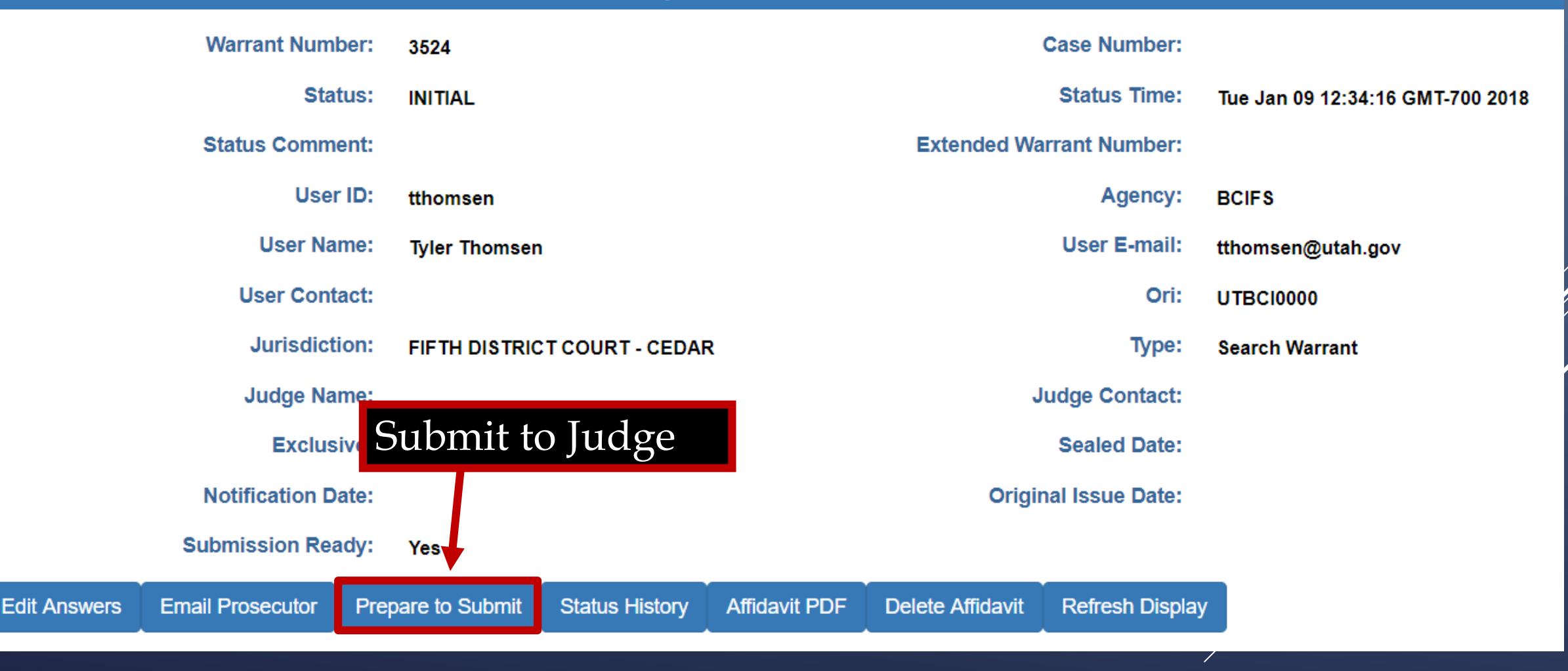

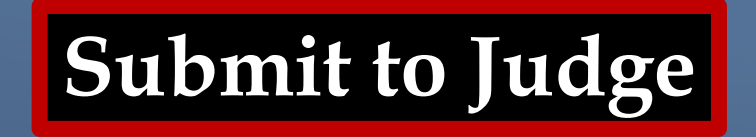

|                                                 |                     | Junsaicu            | OII: FIFTH DISTRIC     | I COURT - CEDAR    |                      |                        | iype: Se             | earch Warrant         |  |
|-------------------------------------------------|---------------------|---------------------|------------------------|--------------------|----------------------|------------------------|----------------------|-----------------------|--|
| Judge Name:                                     |                     |                     |                        |                    | Ju                   | dge Contact:           |                      |                       |  |
| Exclusive:                                      |                     |                     |                        | Sealed Date:       |                      |                        |                      |                       |  |
|                                                 | No                  | otification Da      | ate:                   |                    | Original Issue Date: |                        |                      |                       |  |
|                                                 | Sub                 | mission Rea         | dy: Yes                |                    |                      |                        |                      |                       |  |
| Edit Answers                                    | Email               | Prosecutor          | Prepare to Submit      | Status History     | Affidavit PDF        | Delete Affidavit       | Refresh Display      |                       |  |
|                                                 |                     | · · · · · ·         |                        | eWarrant           | Affidavit Subr       | nission                | •                    |                       |  |
|                                                 |                     | I On Call e         | Warrant Judge          |                    |                      |                        |                      |                       |  |
| Judge:*                                         |                     | ON CALL J           | IUDGE 🔻                |                    | Exclusive to         |                        |                      |                       |  |
| Your Phon                                       | ie #:               | 901965444           | 5                      |                    | Delay Submission:    |                        |                      |                       |  |
| Request to<br>extend Sea<br>Date:<br>ATTENTION: | o<br>al<br>Courts s | No<br>systems are d | down daily between 04  | 45 and 0515.       | Agair<br>defau       | n, the On<br>It in the | Call Jud<br>drop dov | lge is the<br>wn list |  |
| Submissions                                     | s during f          | this time fram      | e may not notify the o | n-call magistrate. |                      |                        |                      |                       |  |

By submitting this affidavit, I declare under criminal penalty of the State of Utah

that the foregoing is true and correct.

💼 Cancel

🖺 Submit

| J                                                                                                    | urisdiction:                                                                    | FOURTH DISTRICT COURT -<br>UTAH COUNTY                                                                                             | Туре:                                                                                | Search Warrant  |
|----------------------------------------------------------------------------------------------------|---------------------------------------------------------------------------------|----------------------------------------------------------------------------------------------------|--------------------------------------------------------------------------------------|-----------------|
| JI                                                                                                    | udge Name:                                                                      |                                                                                                    | Judge Contact:                                                                       |                 |
| Notific                                                                                                    | Exclusiv                                                                        | WARNING                                                                                                    | ×                                                                                    |                 |
| Submiss                                                                                                    | sion Read                                                                       | Warning! When selecting a specific judge inst<br>not be viewed immediately.                                                        | ead of the on-call eWarrants judge your request may                                  |                 |
| Edit Answers Emai                                                                                                    | il Prosecut                                                                     |                                                                                                    | ОК                                                                                   | Refresh Display |
| Judge:*                                                                                                    | TEST JUDG                                                                       | E2 V                                                                                                    | Exclusive to 📃 Judge:                                                                |                 |
| Your Phone<br>#:                                                                                                    | 8019654739                                                                      |                                                                                                    | Delay 📃<br>Submission:                                                               |                 |
| Request to<br>extend Seal<br>Date:                                                                                      | No                                                                              |                                                                                                    |                                                                                      |                 |
| ATTENTION: Courts<br>Submissions during<br>magistrate.<br>By Submit C<br>By submitting this a<br>State of Utah that the | s systems are<br>g this time fra<br>Cancel<br>affidavit, I de<br>ne foregoing i | down daily between 0445 and 0515.<br>ame may not notify the on-call<br>clare under criminal penalty of the<br>is true and correct. | Selecting a judge oth<br>than the on call judg<br>will generate a pop<br>box warning | ner<br>ge<br>up |

|                                                                                                    | Jurisdiction: FOURTH DISTRICT<br>UTAH COUNTY |                                             |                                             |                  |                                   | Туре:                                   | Search Warrant                                 |                    |
|----------------------------------------------------------------------------------------------------|----------------------------------------------|---------------------------------------------|---------------------------------------------|------------------|-----------------------------------|-----------------------------------------|------------------------------------------------|--------------------|
|                                                                                                    |                                              | Judge Name:                                 |                                             |                  |                                   | Judge Contact:                          |                                                |                    |
|                                                                                                    |                                              | Exclusive:                                  |                                             |                  |                                   | Sealed Date:                            |                                                |                    |
|                                                                                                    | Not                                          | ification Date:                             |                                             |                  | Orig                              | inal Issue Date:                        |                                                |                    |
| :                                                                                                    | Subm                                         | ission Ready:                               | Yes                                         |                  |                                   |                                         |                                                |                    |
| Edit Answers                                                                                                    | En                                           | nail Prosecutor                             | Prepare to Submit                           | Status History   | Affidavit PDF                     | Delete Affidavit                        | Refresh Display                                |                    |
|                                                                                                    |                                              |                                             | eV                                          | Varrant Affidavi | t Submission                      |                                         |                                                |                    |
| Judge:* TEST JUDGE2                                                                                                    |                                              |                                             | 2 •                                         |                  | Exclusive to<br>Judge:            |                                         |                                                |                    |
| Your Pho<br>#:                                                                                                    | one                                          | 8019654739                                  |                                             |                  | Delay<br>Submission:              |                                         |                                                |                    |
| Request<br>extend S<br>Date:                                                                                                    | to<br>eal                                    | No                                          |                                             | _                |                                   |                                         |                                                |                    |
| Date:<br>ATTENTION: Courts systems are down daily between 0445 and 0515.<br>Submissions during this time frame may not notify the on-call<br>magistrate.<br>Submit Cancel |                                              |                                             |                                             |                  | If you ha<br>ot on cal<br>exclusi | ve a speci<br>l), you car<br>ve so only | fic judge selec<br>make the wa<br>they can see | ted<br>rrant<br>it |
| By submitti<br>State of Uta                                                                                                    | ng thi<br>h that                             | is affidavit, I decla<br>t the foregoing is | are under criminal pen<br>true and correct. | alty of the      |                                   |                                         |                                                |                    |

**Delay Warrant Conditions** 

If it is late at night or you don't plan on serving the warrant till the next day, you can select the option to delay the submission of the warrant till 8:00 AM the following day.

## **Delay Submit to Judge**

| Jurisdiction: FOURTH DISTRIC |                                                       |                                                                              |                                                  | OURT -                              |                      | Туре:              | Search Warrant            |                |      |
|------------------------------|-------------------------------------------------------|------------------------------------------------------------------------------|--------------------------------------------------|-------------------------------------|----------------------|--------------------|---------------------------|----------------|------|
| Judge Name:                  |                                                       |                                                                              |                                                  |                                     |                      | Judge Contact:     |                           |                |      |
|                              |                                                       | Exclusive:                                                                   |                                                  |                                     |                      | Sealed Date:       |                           |                |      |
|                              | N                                                     | otification Date:                                                            |                                                  |                                     | Orig                 | jinal Issue Date:  |                           |                |      |
|                              | Sub                                                   | mission Ready:                                                               | Yes                                              |                                     |                      |                    |                           |                |      |
|                              | Edit Answers                                          | Email Prosecutor                                                             | Prepare to Submit                                | Status History                      | Affidavit PDF        | Delete Affidavit   | Refresh Display           |                | ,    |
|                              |                                                       |                                                                              | eV                                               | /arrant Affidavi                    | t Submission         | *                  |                           |                |      |
|                              | Judge:*                                               | ON CALL JUE                                                                  | )GE 🔻                                            |                                     | Exclusive to         |                    |                           |                |      |
|                              | Your Phone<br>#:                                      | 8019654739                                                                   |                                                  |                                     | Delay<br>Submission: | V                  |                           |                |      |
|                              | Request to<br>extend Seal                             | No                                                                           |                                                  |                                     |                      | <u> </u>           |                           |                |      |
|                              | Date:                                                 |                                                                              |                                                  |                                     | The                  | eWarrant           | t submissi                | on can b       | e    |
|                              | ATTENTION: Construction Submissions of<br>magistrate. | ourts systems are d<br>luring this time fran                                 | own daily between 044<br>ne may not notify the o | delayed till 8:00 a.m. the next day |                      |                    |                           | У              |      |
|                              | By submitting<br>State of Utah th                     | This affidavit, I declar<br>this affidavit, I declar<br>hat the foregoing is | are under criminal pen<br>true and correct.      | alty of the                         | (This is             | only avai<br>Judge | lable when<br>is selected | n the On<br>1) | Call |
|                              |                                                       |                                                                              |                                                  |                                     |                      |                    |                           |                |      |

## **Delay Submit to Judge**

|                                          |                    | Jurisdiction:                                      | FOURTH DISTRICT (<br>UTAH COUNTY                 | COURT -                 |                        | Туре:            | Search Warrant  |  |
|------------------------------------------|--------------------|----------------------------------------------------|--------------------------------------------------|-------------------------|------------------------|------------------|-----------------|--|
|                                          |                    | Judge Name:                                        |                                                  |                         |                        | Judge Contact:   |                 |  |
|                                          |                    | Exclusive:                                         |                                                  |                         |                        | Sealed Date:     |                 |  |
|                                          | Notif              | fication Date:                                     |                                                  |                         | Orig                   | inal Issue Date: |                 |  |
| :                                        | Submi              | ssion Ready:                                       | Yes                                              |                         |                        |                  |                 |  |
| Edit Answers                             | Em                 | ail Prosecutor                                     | Prepare to Submit                                | Status History          | Affidavit PDF          | Delete Affidavit | Refresh Display |  |
|                                          | Î                  |                                                    | eV                                               | Varrant Affidavi        | t Submission           |                  |                 |  |
| Judge:*                                  |                    | ON CALL JUE                                        | GE T                                             |                         | Exclusive to<br>Judge: |                  |                 |  |
| Your Pho<br>#:                           | one                | 8019654739                                         |                                                  |                         | Delay<br>Submission:   | <b>v</b>         |                 |  |
| Request t<br>extend Se<br>Date:          | to<br>eal          | No                                                 |                                                  |                         |                        |                  |                 |  |
| ATTENTION<br>Submissior<br>magistrate.   | l: Cour<br>1s duri | ts systems are d<br>ng this time fran              | own daily between 044<br>ne may not notify the c | 45 and 0515.<br>on-call |                        |                  |                 |  |
| By submit<br>By submitti<br>State of Uta | ng this            | Cancel<br>s affidavit, I decla<br>the foregoing is | are under criminal pen<br>true and correct.      | alty of the             |                        |                  |                 |  |

|                                                                                                | Jurisdiction:                                                                                              | FOURTH DISTRICT COURT -                                                                                                    |                                                                               | Туре:                   | Search Warrant                                 |
|------------------------------------------------------------------------------------------------|----------------------------------------------------------------------------------------------------|----------------------------------------------------------------------------------------------------|-------------------------------------------------------------------------------|-------------------------|------------------------------------------------|
|                                                                                                | Judge Name:<br>Exclusive:                                                                                  | SUCCESSFUL                                                                                                    |                                                                               |                         | ×                                              |
| N<br>Sul                                                                                       | lotification Date:<br>bmission Ready:                                                                      | eWarrant submitted, Your affidavit w<br>warrant submitted to the judge soon<br>judge has been assigned to your rec            | vill be submitted to the on-call j<br>er you can submit now by subr<br>quest. | udge at (<br>mitting th | 08:00. If you need the<br>he warrant again. No |
| Edit Answers                                                                                   | Email Prosecutor                                                                                           |                                                                                                    |                                                                               |                         | ок                                             |
| Judge:*<br>Your Phone                                                                          | ON CALL JU                                                                                                 | DGE                                                                                                    | Judge:                                                                        |                         |                                                |
| #:<br>Request to<br>extend Seal<br>Date:                                                       | 8019654739<br>No                                                                                           |                                                                                                    | Submission:                                                                   |                         |                                                |
| ATTENTION: C<br>Submissions of<br>magistrate.<br>By Submit<br>By submitting<br>State of Utah t | Courts systems are of<br>during this time fran<br>Cancel<br>this affidavit, I decl<br>hat the foregoing is | lown daily between 0445 and 0515.<br>me may not notify the on-call<br>lare under criminal penalty of the<br>true and correct. | A box will<br>letting you k<br>successfully                                   | ll ap<br>know<br>y sub  | pear<br>v it was<br>omitted                    |

## **Delay Submit to Judge**

#### SUCCESSFUL

eWarrant submitted, Your affidavit will be submitted to the on-call judge at 08:00. If you need the warrant submitted to the judge sooner you can submit now by submitting the warrant again. No judge has been assigned to your request.

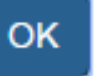

×

Because the affidavit will not be submitted till 08:00, there is not a judge assigned to it. If you realize that you need it submitted sooner than 08:00, you can resubmit it without selecting the Delay Submission box. This will send it directly to the on call judge.

## **Delay Submit to Judge**

eWarrant Details Created by aleidigt on 04/07/2016 08:53:03

| War               | rant Number:                | 2499                                                                                                    |                                                   |                                | Case Number:                   |                                                      |                                               |
|-------------------|-----------------------------|----------------------------------------------------------------------------------------------------|---------------------------------------------------|--------------------------------|--------------------------------|------------------------------------------------------|-----------------------------------------------|
|                   | Status:                     | DELAYSUBMIT                                                                                                    |                                                   |                                | Status Time:                   | Thu Apr 07 08:53:13 G<br>2016                        | MT-600                                        |
| Stat              | us Comment:                 | Your affidavit will be sul<br>to the on-call judge at 0<br>you need the warrant<br>submitted to the judge s<br>you can submit now by<br>submitting the warrant a<br>No judge has been assig<br>your request. | bmrued<br>8:00. If<br>sooner<br>again.<br>gned to | Notice f<br>DELAY S<br>any con | that the<br>UBMIT<br>tact info | status has c<br>and that th<br>ormation lis<br>judge | changed to<br>ere still isn't<br>sted for the |
|                   | User ID:                    | aleidigt                                                                                                    |                                                   |                                |                                |                                                      |                                               |
| ı                 | User Name:<br>Jser Contact: | Alan Duane Leidig<br>8019654739                                                                                                    |                                                   |                                | User E-mail:<br>Ori:           | aleidig@utah.gov<br>UTBCI0000                        |                                               |
|                   | Jurisdiction:               | FOURTH DISTRICT COU                                                                                                    | IRT -                                             | •                              | Туре:                          | Search Warrant                                       |                                               |
| ,                 | Judge Name:                 |                                                                                                    |                                                   | Ju                             | udge Contact:                  |                                                      |                                               |
|                   | Exclusive:                  |                                                                                                    |                                                   |                                | Sealed Date:                   |                                                      |                                               |
| Notif             | fication Date:              |                                                                                                    |                                                   | Origin                         | al Issue Date:                 |                                                      |                                               |
| Submi             | ssion Ready:                |                                                                                                    |                                                   |                                |                                |                                                      |                                               |
| Prepare to Submit | Status History              | Affidavit PDF Retr                                                                                                    | act Warrant                                       | Refresh Display                |                                |                                                      |                                               |

**Delay Warrant Conditions** 

You realize that you need the affidavit submitted right now and not at the next morning

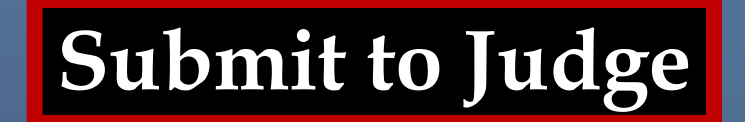

#### eWarrant Details Created by aleidigt on 04/07/2016 08:53:03

| Warrant Number:             | 2499                                                                                                    | Case Number:             |                                     |
|-----------------------------|----------------------------------------------------------------------------------------------------|--------------------------|-------------------------------------|
| Status:                     | DELAYSUBMIT                                                                                                    | Status Time:             | Thu Apr 07 08:53:13 GMT-600<br>2016 |
| Status Comment:             | Your affidavit will be submitted<br>to the on-call judge at 08:00. If<br>you need the warrant<br>submitted to the judge sooner<br>you can submit now by<br>submitting the warrant again.<br>No judge has been assigned to<br>your request. | Extended Warrant Number: |                                     |
| User ID:                    | aleidigt                                                                                                    | Agency:                  | BCIFS                               |
| User Name:                  | Alan Duane Leidig                                                                                                    | User E-mail:             | aleidig@utah.gov                    |
| User Contact:               | 8019654739                                                                                                    | Ori:                     | UTBC10000                           |
| Jurisdiction:               | FOURTH DISTRICT COURT -<br>UTAH COUNTY                                                                                                    | Туре:                    | Search Warrant                      |
| Judge Name:                 |                                                                                                    | Judge Contact:           |                                     |
| Exclusive:                  |                                                                                                    | Sealed Date:             |                                     |
| Notification Date:          | Click                                                                                                    | Prepare to Submi         | t again                             |
| Submission Ready:           |                                                                                                    |                          |                                     |
| re to Submit Status History | Affidavit PDF Retract Warrant                                                                                                    | Refresh Display          |                                     |

Prepa

|                                                   | Jurisdiction:                                        | FOURTH DISTRIC                           | CT COURT -                          |                                        | Туре:                                   | Search Warrant                           |
|---------------------------------------------------|------------------------------------------------------|------------------------------------------|-------------------------------------|----------------------------------------|-----------------------------------------|------------------------------------------|
|                                                   | Judge Name:                                          |                                          |                                     | J                                      | udge Contact:                           |                                          |
|                                                   | Exclusive:                                           |                                          |                                     |                                        | Sealed Date:                            |                                          |
| Noti                                              | fication Date:                                       |                                          |                                     | Origir                                 | nal Issue Date:                         |                                          |
| Submi                                             | ission Ready:                                        |                                          |                                     |                                        |                                         |                                          |
| Prepare to Submit                                 | Status History                                       | Affidavit PDF                            | Retract Warrant                     | Refresh Display                        |                                         |                                          |
|                                                   |                                                      |                                          | eWarrant Affidav                    | it Submission                          |                                         |                                          |
| Judge:*                                           | ON CALL JUD                                          | GE 🔻                                     |                                     | Exclusive to<br>Judge:                 |                                         |                                          |
| Your Phone<br>#:                                  | 8019654739                                           |                                          |                                     | Delay<br>Submission:                   |                                         |                                          |
| Request to<br>extend Seal<br>Date:                | No                                                   |                                          |                                     |                                        | Ι                                       |                                          |
| ATTENTION: Cour<br>Submissions dur<br>magistrate. | rts systems are do<br>ing this time fram<br>I Cancel | own daily between<br>e may not notify th | 0445 and 0515. A<br>ne on-call<br>D | gain, the (<br>utomatical<br>elay Subn | On Call Ju<br>Ily selecte<br>nission Bo | udge is<br>ed and the<br>ox is unchecked |
| By submitting this<br>State of Utah that          | s affidavit, I decla<br>the foregoing is t           | re under criminal  <br>rue and correct.  | penalty of the                      |                                        |                                         |                                          |

|                                         | Jurisdiction:                              | FOURTH DISTRIC                           | T COURT -                   |                        | Туре:           | Search Warrant |
|-----------------------------------------|--------------------------------------------|------------------------------------------|-----------------------------|------------------------|-----------------|----------------|
|                                         | Judge Name:                                |                                          |                             | J                      | ludge Contact:  |                |
|                                         | Exclusive:                                 |                                          |                             |                        | Sealed Date:    |                |
| Noti                                    | fication Date:                             |                                          |                             | Origi                  | nal Issue Date: |                |
| Subm                                    | ission Ready:                              |                                          |                             |                        |                 |                |
| Prepare to Submit                       | Status History                             | Affidavit PDF                            | Retract Warrant             | Refresh Display        |                 |                |
|                                         |                                            |                                          | eWarrant Affidav            | it Submission          |                 |                |
| Judge:*                                 | ON CALL JUD                                | GE 🔻                                     |                             | Exclusive to<br>Judge: |                 |                |
| Your Phone<br>#:                        | 8019654739                                 |                                          |                             | Delay<br>Submission:   |                 |                |
| Request to<br>extend Seal<br>Date:      | No                                         |                                          |                             |                        |                 |                |
| ATTENTION: Cou<br>Submissions dur       | rts systems are do<br>ing this time fram   | own daily between<br>e may not notify th | 0445 and 0515.<br>e on-call |                        |                 |                |
| B Submit                                | Cancel                                     | C                                        | Click Subm<br>eWarrant      | it to send             | the<br>re       |                |
| By submitting thi<br>State of Utah that | s affidavit, I decla<br>the foregoing is t | re under crimi<br>rue and correct.       |                             |                        |                 |                |

#### eWarrant Details Created by aleidigt on 04/07/2016 08:53:03

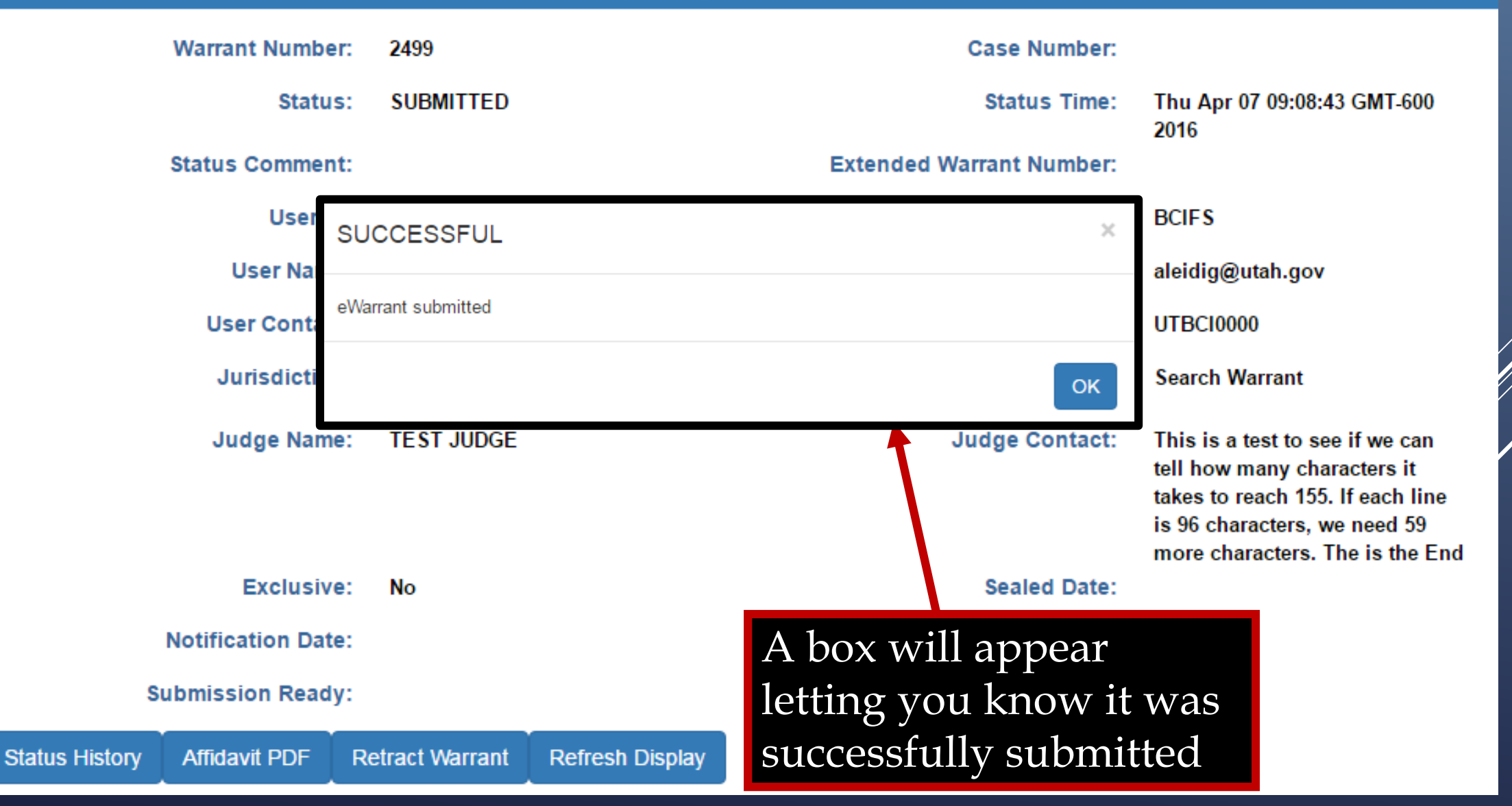

eWarrant Details Created by aleidigt on 04/07/2016 08:53:03

| Warrant Numbe    | er: 2499                     |                        |                     |                   |                                                                                                    |
|------------------|------------------------------|------------------------|---------------------|-------------------|----------------------------------------------------------------------------------------------------|
| Statu            | s: SUBMITTED                 | Statu                  | is now says         | SUBMIT            | ED 07 09:08:43 GMT-600                                                                                                    |
|                  |                              |                        |                     |                   | 2016                                                                                                    |
| Status Commer    | it:                          |                        | Extended \          | Warrant Number:   |                                                                                                    |
| Userl            | D: aleidigt                  |                        |                     | Agency:           | BCIFS                                                                                                    |
| User Nam         | e: Alan Duane L              | eidig                  |                     | User E-mail:      | aleidig@utah.gov                                                                                                    |
| User Contac      | et: 8019654739               |                        |                     | Ori:              | UTBCI0000                                                                                                    |
| Jurisdictio      | n: FOURTH DIST<br>UTAH COUNT | rrict court -<br>Y     |                     | Туре:             | Search Warrant                                                                                                    |
| Judge Nam        | e: TEST JUDGE                | You can n<br>the judge | low see<br>assigned | Judge Contact:    | This is a test to see if we can<br>tell how many characters it<br>takes to reach 155. If each line<br>is 96 characters, we need 59<br>more characters. The is the End |
| Exclusiv         | e: No                        | to the affi            | davit as            | Sealed Date:      |                                                                                                    |
| Notification Dat | e:                           | well as the            | eir contact         | jinal Issue Date: |                                                                                                    |
| Submission Read  | y:                           | information            | on                  |                   |                                                                                                    |
| Affidavit PDF    | Retract Warrant              | Refresh Display        |                     |                   |                                                                                                    |

Status History

eWarrant Denied Email

| eW | arrant Request #2499                       |                                                                    |                        | ō 0 |
|----|--------------------------------------------|--------------------------------------------------------------------|------------------------|-----|
| -  | ewarrant@utah.gov<br>to me マ               | 9:54 AM (0 m                                                       | inutes ago) $\precsim$ | * * |
|    | eWarrant #2499 has been den                | ed.                                                                |                        |     |
|    | Click here to <u>Reply</u> or <u>Forwa</u> | <u>d</u>                                                           |                        |     |
|    |                                            |                                                                    |                        |     |
|    |                                            | If a warrant is denied, you will receive an email letting you know |                        |     |
|    |                                            |                                                                    |                        |     |

### eWarrant Denied

#### eWarrant Details Created by aleidigt on 04/07/2016 09:54:57

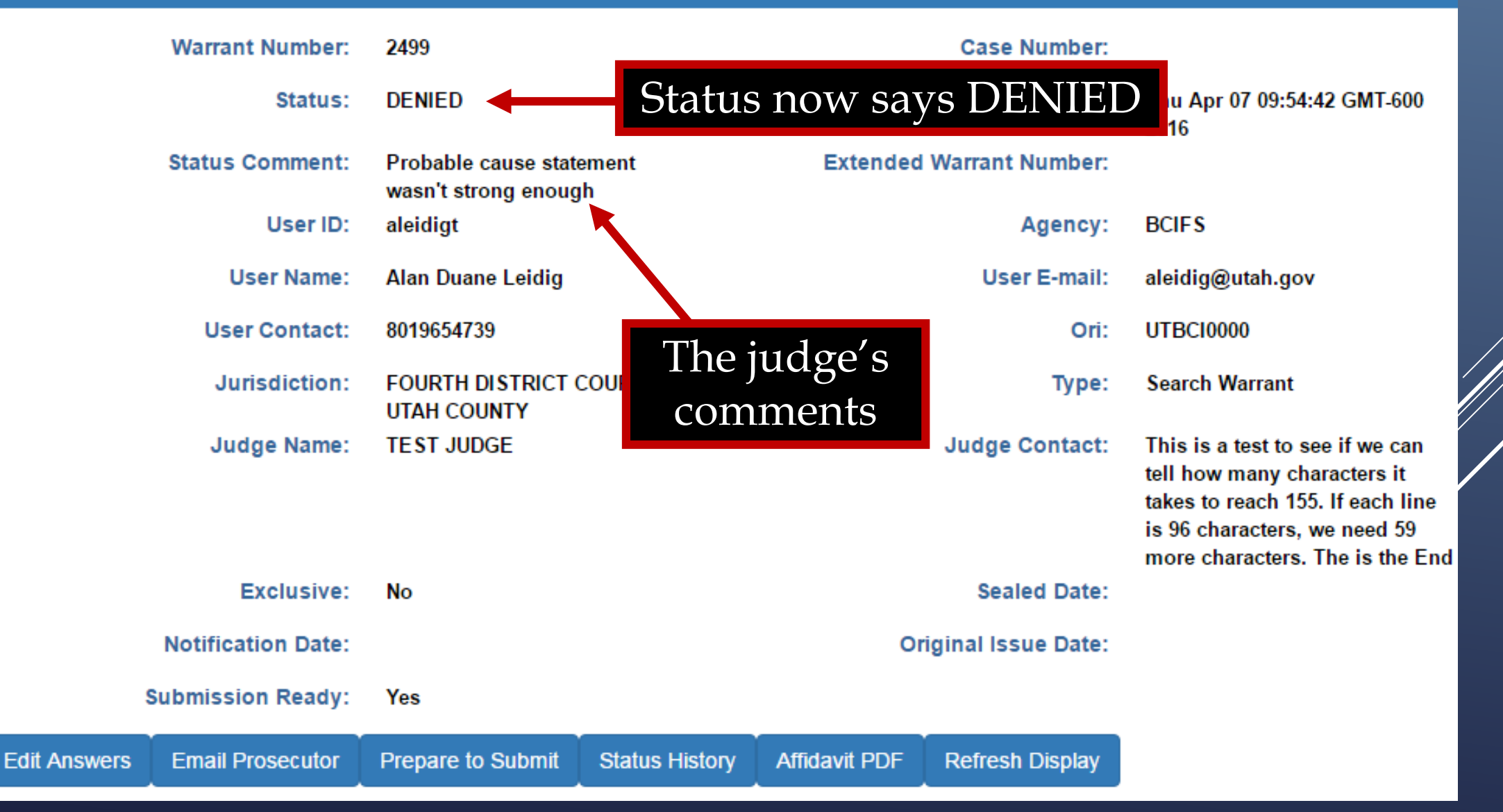

## eWarrant Denied

#### eWarrant Details Created by aleidigt on 04/07/2016 09:54:57

| Warrant Number:      | 2499                                        |                          |                        | Case Number:       |                                                                                                    |
|----------------------|---------------------------------------------|--------------------------|------------------------|--------------------|----------------------------------------------------------------------------------------------------|
| Status:              | DENIED                                      |                          |                        | Status Time:       | Thu Apr 07 09:54:42 GMT-600<br>2016                                                                                                    |
| Status Comment:      | Probable cause state<br>wasn't strong enoug | ement<br> h              | Extended               | Warrant Number:    |                                                                                                    |
| User ID:             | aleidigt                                    |                          |                        | Agency:            | BCIFS                                                                                                    |
| User Name:           | Alan Duane Leidig                           |                          |                        | User E-mail:       | aleidig@utah.gov                                                                                                    |
| User Contact:        | 8019654739                                  |                          |                        | Ori:               | UTBCI0000                                                                                                    |
| Jurisdiction:        | FOURTH DISTRICT                             | COURT -                  |                        | Туре:              | Search Warrant                                                                                                    |
| Judge Name:          | TEST JUDGE<br>Clic<br>ente                  | k Edit Ar<br>er a better | nswers to<br>' probabl | Judge Contact:     | This is a test to see if we can<br>tell how many characters it<br>takes to reach 155. If each line<br>is 96 characters, we need 59<br>more characters. The is the End |
| Exclusive:           | No Caus                                     | se statem                | ent                    | Sealed Date:       |                                                                                                    |
| Notification Date:   |                                             |                          | 0.                     | iginal Issue Date: |                                                                                                    |
| Submission Plady:    | Yes                                         |                          |                        |                    |                                                                                                    |
| ers Email Prosecutor | Prepare to Submit                           | Status History           | Affidavit PDF          | Refresh Display    |                                                                                                    |

Edit Answ

## **Editing the Affidavit**

|                                |               | Create                  | eWarrant Entry Wizar<br>d by aleidigt on 04/07/2016 10 | d<br>0:05:05         |                   |
|--------------------------------|---------------|-------------------------|--------------------------------------------------------|----------------------|-------------------|
|                                |               | Previous Page: NA       | Jurisdiction Department                                | Next Page: Subject > |                   |
| 🥜 Department                   | Officer Title | e*                      |                                                        |                      | A                 |
| ✓ Subject                      | DETE          | ECTIVE                  | •                                                      |                      |                   |
| <ul> <li>Property</li> </ul>   |               |                         |                                                        |                      | You are brought   |
| ✓ Probable Cause               | Officer Age   | ency*                   |                                                        |                      | back to the Entry |
| <ul> <li>Conditions</li> </ul> | Gotha         | am City Police Departme |                                                        |                      | Wizard Screens    |
| Save                           |               |                         |                                                        | -                    |                   |
|                                | Reviewed I    | By Prosecutor Name      |                                                        |                      |                   |
|                                | Harve         | y Dent                  |                                                        |                      |                   |
|                                |               | -                       |                                                        |                      |                   |
|                                | Reviewed I    | Bv Prosecutor Office    |                                                        |                      | •                 |
|                                |               | Previous Page: NA       | Jurisdiction Department                                | Next Page: Subject > |                   |

## **Editing the Affidavit**

|                              | eWarrant Entry Wizard<br>Created by aleidigt on 04/07/2016 10:05:05 |  |
|------------------------------|---------------------------------------------------------------------|--|
|                              | Previous Page: NA Jurisdiction Department Next Page: Subject >      |  |
|                              | Officer Title*                                                      |  |
| ✓ Subject                    | DETECTIVE                                                           |  |
| <ul> <li>Property</li> </ul> | Click on Probable Cause                                             |  |
| ✓ Probable Cause             | Officer Agency*                                                     |  |
| Conditions                   | Gotham City Police Departme                                         |  |
| Q View Summary               | Reviewed By Prosecutor Name                                         |  |
|                              | Harvey Dent                                                         |  |
|                              | Reviewed By Prosecutor Office                                       |  |
|                              | Previous Page: NA Jurisdiction Department Next Page: Subject >      |  |
# **Editing the Affidavit**

eWarrant Entry Wizard Created by aleidigt on 04/07/2016 10:05:05

|                              | Previous Page: Property to be Seized Probable Cause Next Page: Warrant Conditions >                    |
|------------------------------|----------------------------------------------------------------------------------------------------|
|                              |                                                                                                    |
| ✓ Department                 | Vigilanteism                                                                                           |
| Subject                      | Aggravated Assualt                                                                                     |
| - Oubject                    |                                                                                                    |
| <ul> <li>Property</li> </ul> |                                                                                                    |
| Probable Cause               | Training/Experience*                                                                                   |
| Conditions                   | I'm so awesome that I don't need to really write Click in the Probable                                 |
| Conditions                   | CIICK III UIE I IODADIE                                                                                |
| 🖹 Save                       | Cause field to edit it                                                                                 |
| Q View Summary               |                                                                                                    |
|                              | Probable Cause*                                                                                        |
|                              | The vigilante known as Batman is believed to be the billionaire Bruce Wayne. Several witness report to |
|                              | have witnessed seeing the vigilante's vehicle drive onto the Wayne Mansion property. In addition,      |
|                              |                                                                                                    |
|                              |                                                                                                    |

### **Editing the Affidavit**

Previous Page: Property to be Seized

Probable Cause

Next Page: Warrant Conditions >

#### Probable Cause\*

Department

Subject

Property

Conditions

Q View Summary

Save

Probable Cause

The vigilante known as Batman is believed to be the billionaire Bruce Wayne. Several witness report to have witnessed seeing the vigilante's vehicle drive onto the Wayne Mansion property. In addition, several fingerprints belonging to Bruce Wayne have been found on the Bat-darts left behind by the vigilante known as Batman.

### Amend the Probable Cause Statement

G

Previous Page: Property to be Seized Probable Cause Next Page: Warrant Conditions 

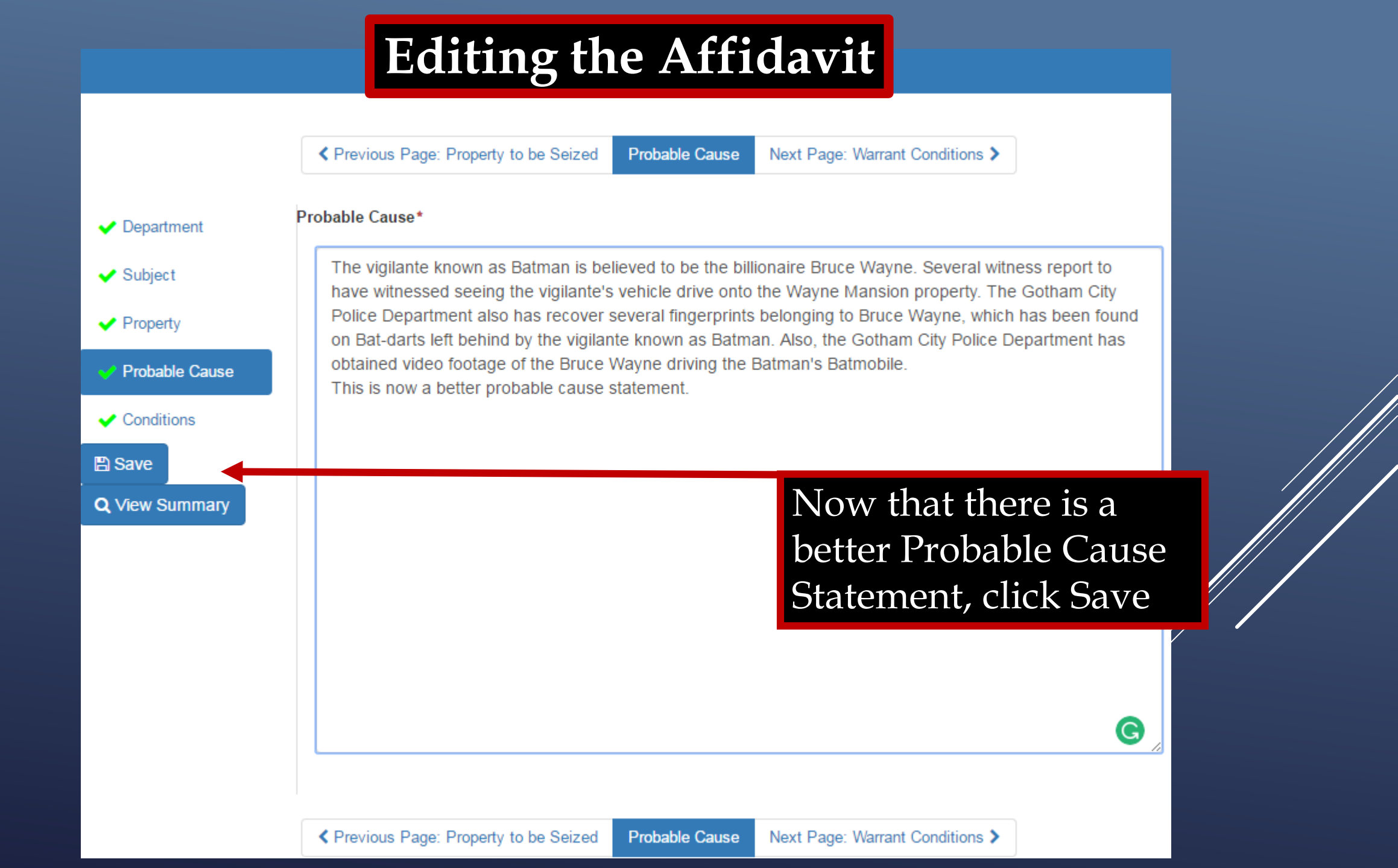

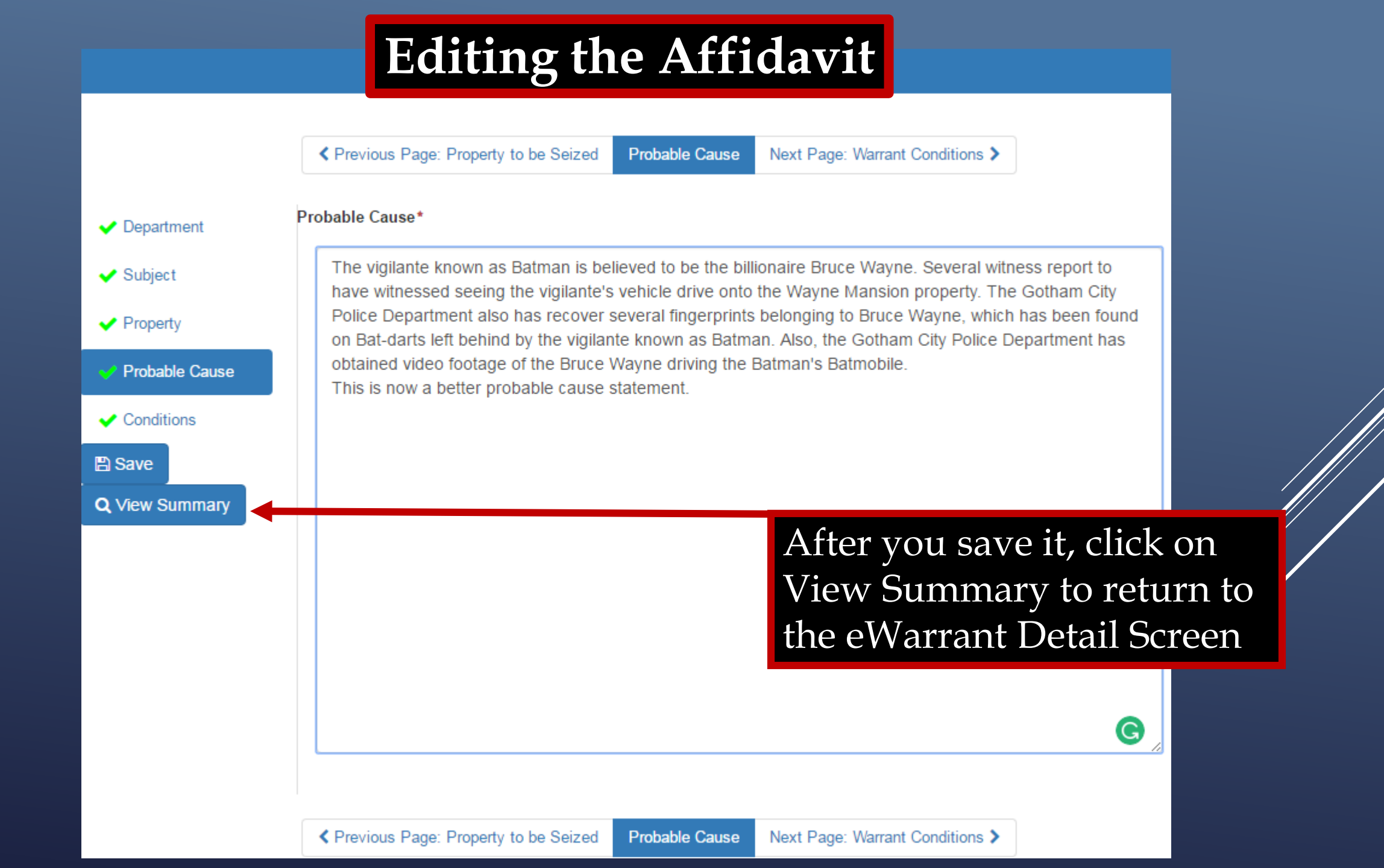

## eWarrant Details

#### eWarrant Details Created by aleidigt on 04/07/2016 10:17:06

|              | Warrant Number:    | 2499                                       |                |               | Case Number:        |                                                                                                    |
|--------------|--------------------|--------------------------------------------|----------------|---------------|---------------------|----------------------------------------------------------------------------------------------------|
|              | Status:            | DENIED                                     |                |               | Status Time:        | Thu Apr 07 09:54:42 GMT-600<br>2016                                                                                                    |
|              | Status Comment:    | Probable cause stat<br>wasn't strong enoug | ement<br>Jh    | Extended      | d Warrant Number:   |                                                                                                    |
|              | User ID:           | aleidigt                                   |                |               | Agency:             | BCIFS                                                                                                    |
|              | User Name:         | Alan Duane Leidig                          |                |               | User E-mail:        | aleidig@utah.gov                                                                                                    |
|              | User Contact:      | 8019654739                                 |                |               | Ori:                | UTBC10000                                                                                                    |
|              | Jurisdiction:      | FOURTH DISTRICT                            | COURT -        |               | Туре:               | Search Warrant                                                                                                    |
|              | Judge Name:        | TEST JUDGE                                 |                |               | Judge Contact:      | This is a test to see if we can<br>tell how many characters it<br>takes to reach 155. If each line<br>is 96 characters, we need 59<br>more characters. The is the End |
|              | Exclusive:         | No Pren                                    | are to Sul     | omit          | Sealed Date:        |                                                                                                    |
|              | Notification Date: |                                            |                | 0             | riginal Issue Date: |                                                                                                    |
|              | Submission Ready:  | Yes                                        |                |               |                     |                                                                                                    |
| Edit Answers | Email Prosecutor   | Prepare to Submit                          | Status History | Affidavit PDF | Refresh Display     |                                                                                                    |

# **Resubmitting the eWarrant**

|                                                                               | Jurisdiction:                                               | FOURTH DISTRICT C<br>UTAH COUNTY                 |                       | Туре:                                          | Search Warrant                          |                                                                                                    |
|-------------------------------------------------------------------------------|-------------------------------------------------------------|--------------------------------------------------|-----------------------|------------------------------------------------|-----------------------------------------|----------------------------------------------------------------------------------------------------|
|                                                                               | Judge Name:                                                 | TEST JUDGE                                       |                       |                                                | Judge Contact:                          | This is a test to see if we can<br>tell how many characters it<br>takes to reach 155. If each line<br>is 96 characters, we need 59<br>more characters. The is the<br>End |
|                                                                               | Exclusive:                                                  | No                                               |                       |                                                | Sealed Date:                            |                                                                                                    |
|                                                                               | Notification Date:                                          |                                                  |                       | Orig                                           | inal Issue Date:                        |                                                                                                    |
| S                                                                             | ubmission Ready:                                            | Yes                                              |                       |                                                |                                         |                                                                                                    |
| Edit Answers                                                                  | Email Prosecutor                                            | Prepare to Submit                                | Status History        | Affidavit PDF                                  | Refresh Display                         |                                                                                                    |
|                                                                               |                                                             | eW                                               | arrant Affidavi       | t Submission                                   |                                         |                                                                                                    |
| Judge:*<br>Your Phor<br>#:                                                    | TEST JUDGE<br>8019654739                                    | Y                                                |                       | Exclusive to<br>Judge:<br>Delay<br>Submission: |                                         |                                                                                                    |
| Request to<br>extend Sea<br>Date:<br>ATTENTION:<br>Submissions<br>magistrate. | No<br>al<br>Courts systems are d<br>s during this time fran | own daily between 044<br>ne may not notify the o | 5 and 0515.<br>n-call | The Jud<br>was ori<br>to will l                | lge that it<br>ginally se<br>ce selecte | t<br>ent<br>ed                                                                                                    |
| By submittin<br>State of Utah                                                 | g this affidavit, I decla<br>that the foregoing is          | are under criminal pena<br>true and correct.     | alty of the           |                                                |                                         |                                                                                                    |

# **Resubmitting the eWarrant**

| Jurisdiction: FOURTH DISTRICT COURT -<br>UTAH COUNTY |                              |                  |                        | Туре:            | Search Warrant                                                                                                    |
|------------------------------------------------------|------------------------------|------------------|------------------------|------------------|----------------------------------------------------------------------------------------------------|
| Judge Nar                                            | ne: TEST JUDGE               |                  |                        | Judge Contact:   | This is a test to see if we can<br>tell how many characters it<br>takes to reach 155. If each line<br>is 96 characters, we need 59<br>more characters. The is the<br>End |
| Exclusi                                              | ve: No                       |                  |                        | Sealed Date:     |                                                                                                    |
| Notification Da                                      | te:                          |                  | Orig                   | inal Issue Date: |                                                                                                    |
| Submission Rea                                       | dy: Yes                      |                  |                        |                  |                                                                                                    |
| Edit Answers Email Prosecu                           | tor Prepare to Submit        | Status History   | Affidavit PDF          | Refresh Display  |                                                                                                    |
|                                                      | el                           | Narrant Affidavi | t Submission           | •                |                                                                                                    |
| Judge:* TEST JU                                      | IDGE 🔻                       |                  | Exclusive to<br>Judge: |                  |                                                                                                    |
| Your Phone 80196547                                  | 739                          | _                | Delay<br>Submission:   |                  |                                                                                                    |
| Request to No<br>extend Seal<br>Date:                |                              |                  | Click St               | abmit for        | ' it                                                                                                    |
| ATTENTION: Courts systems                            | are down daily between 04    | 45 and 0515.     | to be re               | submitte         | d                                                                                                    |
| Submissions during this time<br>magistrate.          | e frame may not notify the o | on-call          | to the s               | ame iudo         |                                                                                                    |
|                                                      |                              |                  |                        | anic juag        |                                                                                                    |
| By submitting this affidavit, I                      | declare under criminal per   | alty of the      |                        |                  |                                                                                                    |

State of Utah that the foregoing is true and correct.

### eWarrant Details

#### eWarrant Details Created by aleidigt on 04/07/2016 10:17:06

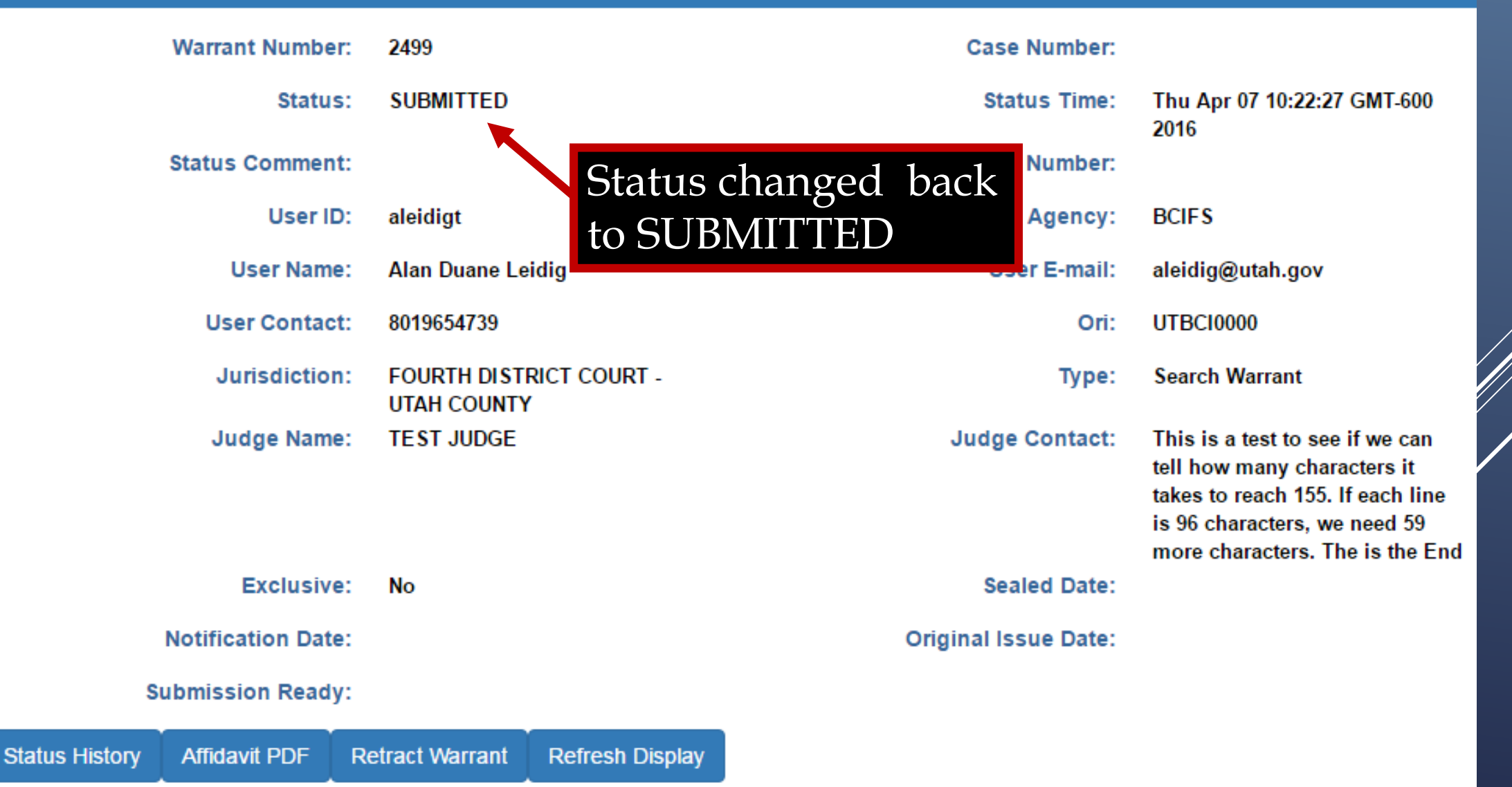

# eWarrant Approved Email

| eW                                                                                                    | arrant Request #249                      | Approved Inbox x                                                       | ē 2                     |
|----------------------------------------------------------------------------------------------------|------------------------------------------|------------------------------------------------------------------------|-------------------------|
| ]•                                                                                                    | ewarrant @utah.gov<br>to me              | 10:25 AM                                                               | l (7 minutes ago) 📩 🔸 🝷 |
| The second second second second second second second second second second second second second second second se | Click here to <u>Reply</u> or <u>For</u> | <u>ard</u>                                                             |                         |
|                                                                                                    |                                          | When a warrant is approved, you will receive an email letting you know |                         |

### eWarrant Details

#### eWarrant Details Created by aleidigt on 04/07/2016 10:34:03

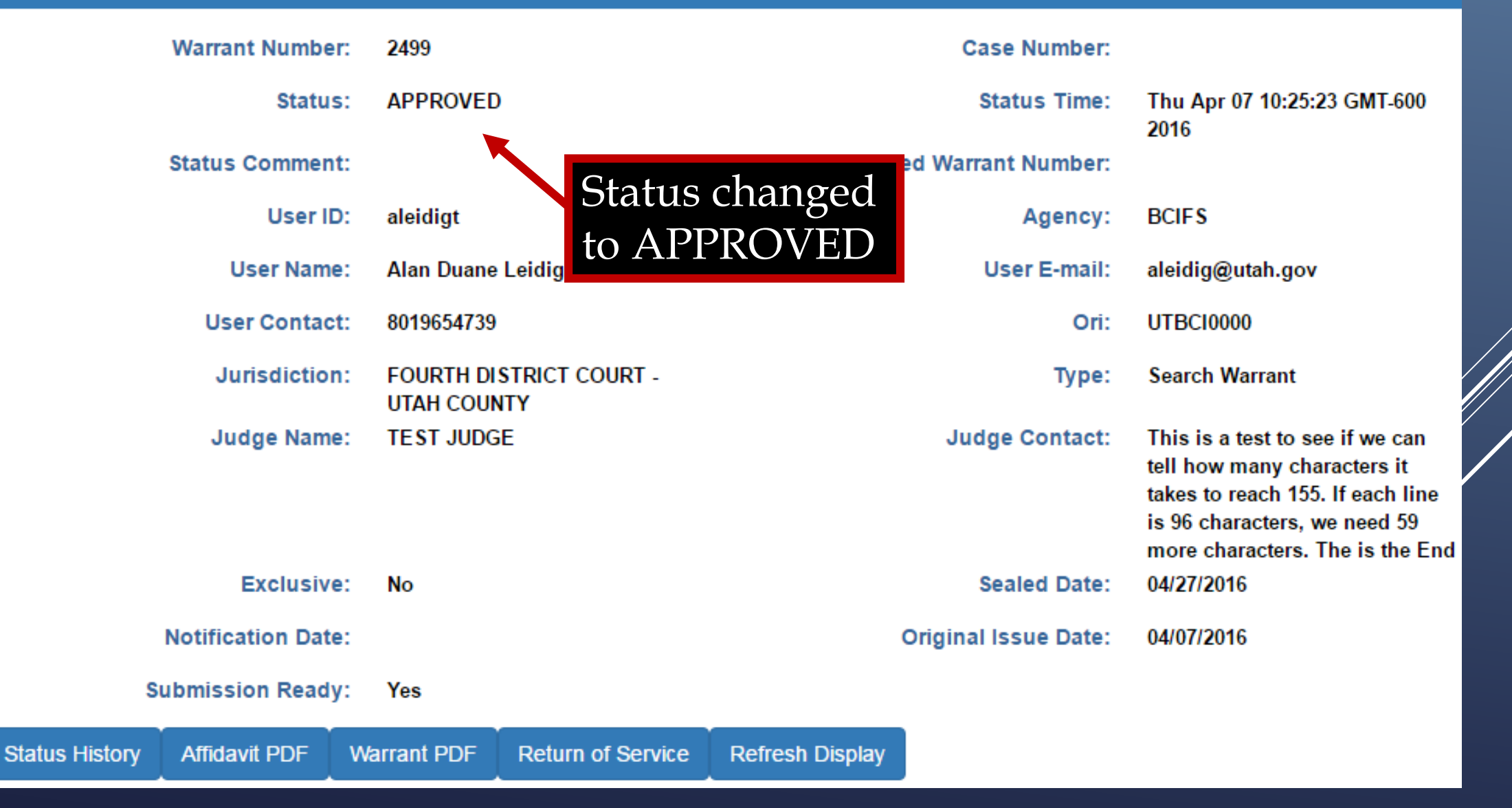

#### IN THE FOURTH DISTRICT COURT - UTAH COUNTY DEPARTMENT

#### IN AND FOR UTAH COUNTY, STATE OF UTAH

#### SEARCH WARRANT

No. 2499

#### COUNTY OF UTAH, STATE OF UTAH

To any peace officer in the State of Utah:

Proof by Affidavit made upon oath or written affirmation subscribed under criminal penalty of the State of Utah having been made to me by Detective Alan Duane Leidig of Gotham City Police Department, this day, I am satisfied that there is probable cause to believe

#### THAT

On the premises known as 311 Metropolis Lane Gotham City, UT 84999, further described as The Wayne Mansion;

In the City of Gotham City, County of Utah, State of Utah, there is now certain property or evidence described as:

Batman costume Utility Belt Batmobile Explosive Devices Bat-darts

and that said property or evidence:

### Warrant PDF

Was unlawfully acquired or is unlawfully possessed;

has been used or is possessed for the purpose of being used to commit or conceal the commission of an offense; or

is evidence of illegal conduct.

Affiant believes the property and evidence described above is evidence of the crime or crimes of Vigilanteism Aggravated Assualt.

YOU ARE THEREFORE COMMANDED:

to make a search of the above-named or described person, vehicle, item, and/or premises for the herein-above described property or evidence and if you find the same or any part thereof, retain such property in your custody subject to the direction of a prosecutor or an order of this Court.

Dated: 7th day of April, 2016 @ 10:25 AM /s/

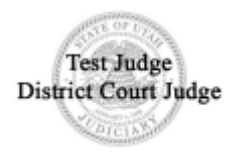

#### IN THE FOURTH DISTRICT COURT - UTAH COUNTY DEPARTMENT

#### IN AND FOR UTAH COUNTY, STATE OF UTAH

#### SEARCH WARRANT

No. 2499

#### COUNTY OF UTAH, STATE OF UTAH

To any peace officer in the State of Utah:

Proof by Affidavit made upon oath or written affirmation subscribed under criminal penalty of the State of Utah having been made to me by Detective Alan Duane Leidig of Gotham City Police Department, this day, I am satisfied that there is probable cause to believe

#### THAT

On the premises known as 311 Metropolis Lane Gotham City, UT 84999, further described as The Wayne Mansion;

In the City of Gotham City, County of Utah, State of Utah, there is now certain property or evidence described as:

Batman costume Utility Belt Batmobile Explosive Devices Bat-darts

and that said property or evidence:

### Warrant PDF

Was unlawfully acquired or is unlawfully possessed;

has been used or is possessed for the purpose of being used to commit or conceal the commission of an offense; or

is evidence of illegal conduct.

Affiant believes the property and evidence described above is evidence of the crime or crimes of Vigilanteism Aggravated Assualt.

YOU ARE THEREFORE COMMANDED:

to make a search of the above-named or described person, vehicle, item, and/or premises for the herein-above described property or evidence and if you find the same or any part thereof, retain such property in your custody subject to the direction of a prosecutor or an order of this Court.

Dated: 7th day of April, 2016 @ 10:25 AM /s/

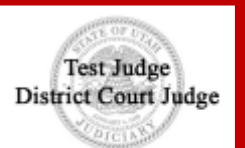

Judges digital signature and the seal of the court

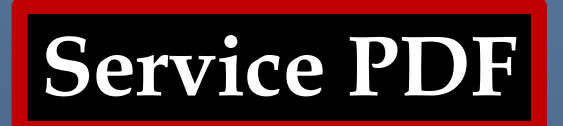

#### RETURN TO SEARCH WARRANT

#### NO. 2499

The personal property listed below or set out on the inventory attached hereto was taken from the person of Bruce Wayne, AKA Batman, by virtue of a search warrant dated the 7th day of April, 2016, and issued by Magistrate TEST JUDGE of the FOURTH DISTRICT COURT - UTAH COUNTY DEPARTMENT:

Batman Costume Utility Belt Batmobile 38 Explosive Devices 245 Bat-darts

I, Detective Alan Duane Leidig of Gotham City Police Department, by whom this warrant was executed, do swear that the above listed or below attached inventory contains a true and detailed account of all the property taken by me under the warrant, on the 7th day of April, 2016.

All of the property taken by virtue of said warrant will be retained in my custody subject to the order of this Court or of any other court in which the offense in respect to which the property, or things taken, is triable.

I declare under criminal penalty of the State of Utah that the foregoing is true and correct.

Executed on: 7th day of April, 2016 @ 10:58 AM by /s/ Alan Duane Leidig

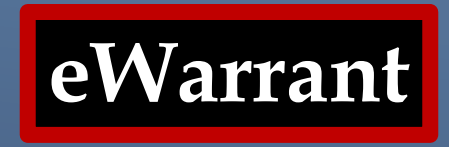

The eWarrant is now complete. It will purge from the eWarrant System on UCJIS in 20 days. If you need to access the documents after the eWarrant has purged, you will need to contact the court that issued the warrant.

# TO VIEW YOUR WARRANTS STILL ON THE EWARRANT SYSTEM

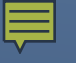

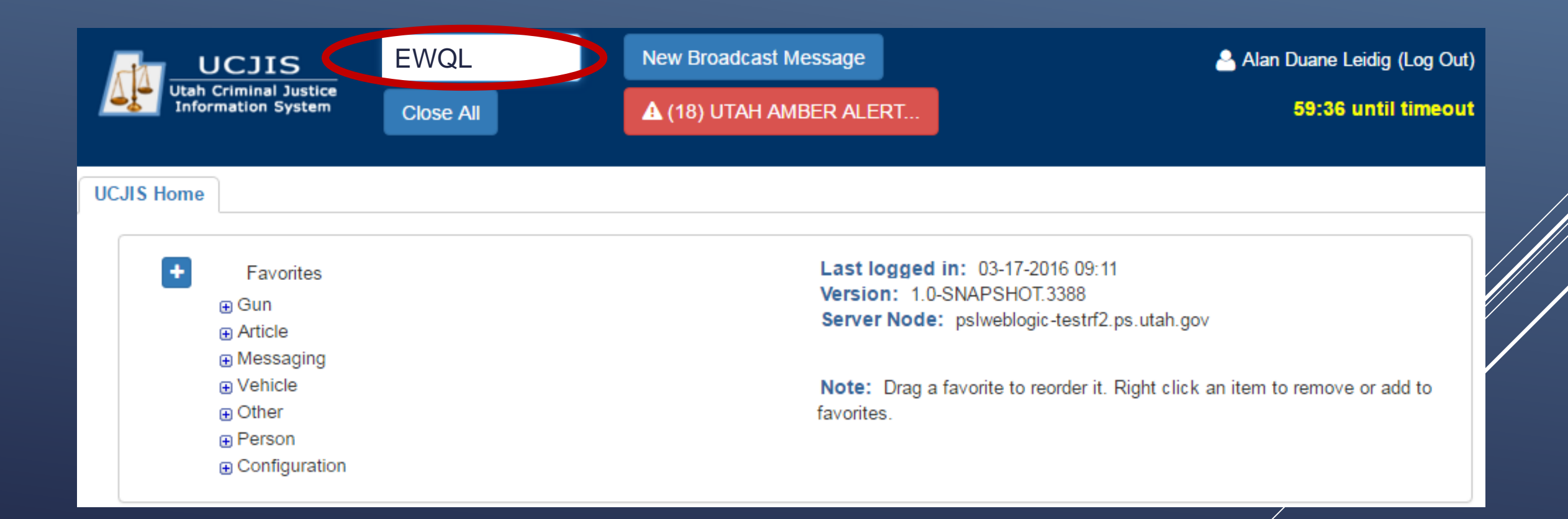

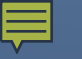

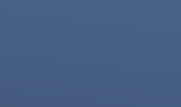

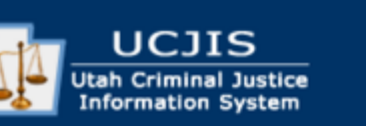

UCJIS Home

TRANSACTION C

Close All

# **EWQL TRANSACTION**

.eidig (Log O until timeo

+ Favorites 🕀 Gun Article Messaging Vehicle Other ■ LOCAL Change Password Forensic Services eWarrants WE - Warrant Entry EWE - E-Warrant Entry EWEJ - E-Warrant Juvenile Entry WEJ - Warrant Juvenile Entry WJQ - eWarrant Jurisdiction Query EWQ - E-Warrant Query • WQS - eWarrants Query Supervisory EWQJ - E-Warrant Juvenile Query EWQS - E-Warrant Supervisor Query EWQP - E-Warrant Prosecutor Query NLETS NCIC Person Configuration

Last logged in: 03-17-2016 09:11 Version: 1.0-SNAPSHOT.3388 Server Node: pslweblogic-testrf2.ps.utah.gov

**Note:** Drag a favorite to reorder it. Right click an item to remove or add to favorites.

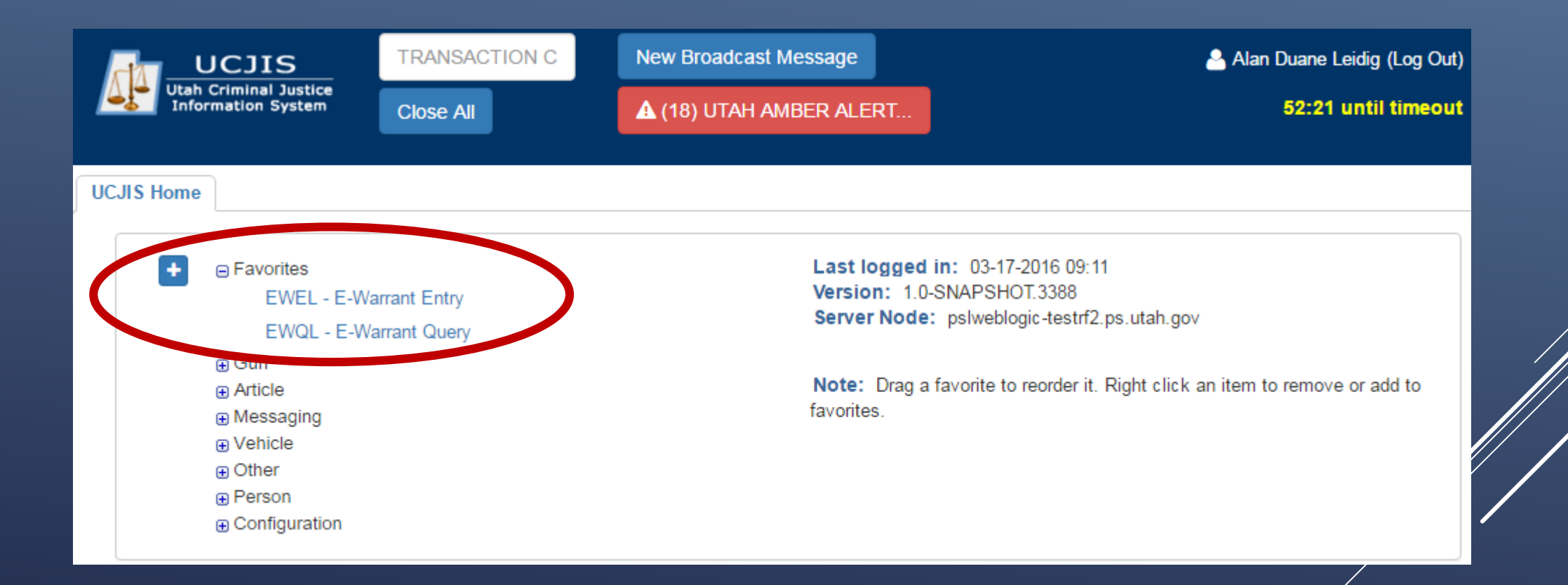

| UCJIS Home EWQL × |                 |  |
|-------------------|-----------------|--|
| Query             |                 |  |
|                   | eWarrants Query |  |
| By Warrant Info   |                 |  |
| By Warrant Number |                 |  |
| Q Submit          |                 |  |

| By Warrant Info                       |    |
|---------------------------------------|----|
| User ID:                              |    |
| tthomsen                              |    |
|                                       |    |
| Status:                               |    |
| ×                                     | By |
| eWarrant Type:                        | Dy |
| · · · · · · · · · · · · · · · · · · · | Dy |
|                                       |    |
| Jurisdiction:                         |    |
| •                                     |    |
| Case Number                           |    |
|                                       |    |
|                                       |    |
| From Date:                            |    |
| ENTER MMDDYYYY                        |    |
|                                       |    |
| To Date:                              |    |
| ENTER MMDDYYYY                        |    |
|                                       |    |
| By Warrant Number                     |    |
| Q Submit                              |    |

| y Warrant Info       |  |
|----------------------|--|
| y Warrant Number     |  |
| Warrant Number: *    |  |
| ENTER WARRANT NUMBER |  |
|                      |  |
|                      |  |
| Q Submit             |  |

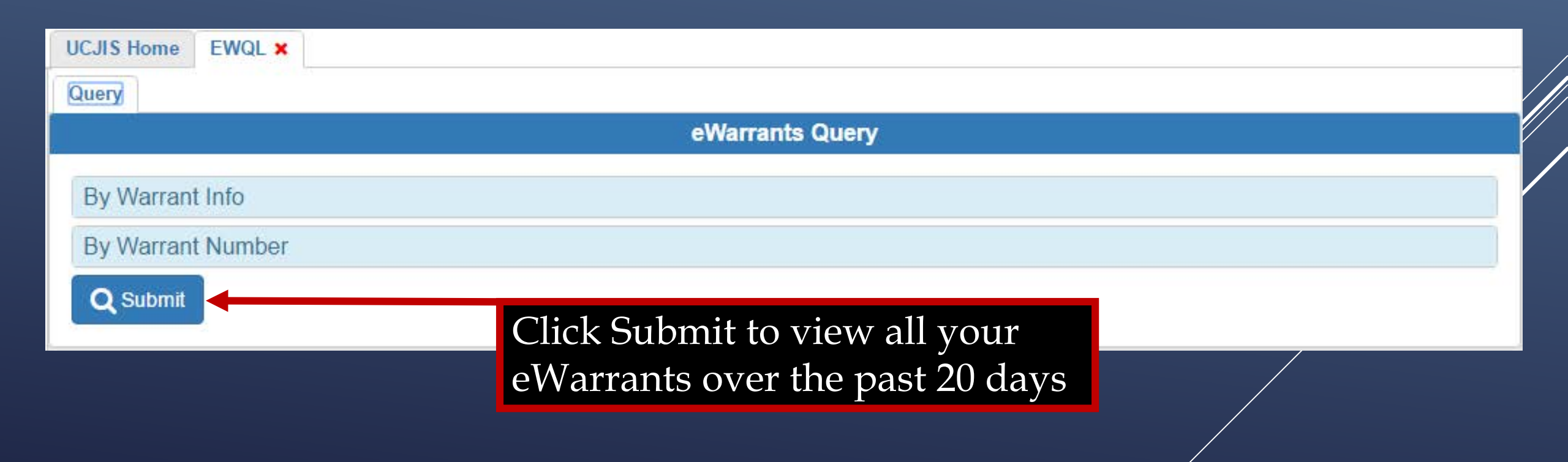

#### eWarrants Query Results Created by aleidigt on 04/07/2016 11:18:38

| Warrant Number | Status      | Status Time      | User ID  | Warrant Type               | Jurisdiction                            |
|----------------|-------------|------------------|----------|----------------------------|-----------------------------------------|
| 2392           | SERVED      | 03-23-2016 14:32 | aleidigt | DUI Blood Draw Warrant     | THIRD DISTRICT COURT - SALT LAKE        |
| 2374           | SERVED      | 03-30-2016 14:48 | aleidigt | Search Warrant             | THIRD DISTRICT COURT - SALT LAKE        |
| 2384           | SERVED      | 03-30-2016 14:53 | aleidigt | DUI Blood Draw Warrant     | THIRD DISTRICT COURT - SALT LAKE        |
| 2391           | SERVED      | 03-30-2016 15:03 | aleidigt | Child Welfare Warrant      | FOURTH DISTRICT JUVENILE COURT - PROVO  |
| 2410           | APPROVED    | 03-30-2016 15:57 | aleidigt | DUI Blood Draw Warrant     | THIRD DISTRICT COURT - SALT LAKE        |
| 2404           | APPROVED    | 03-30-2016 15:57 | aleidigt | DUI Blood Draw Warrant     | THIRD DISTRICT COURT - SALT LAKE        |
| 2395           | APPROVED    | 03-30-2016 15:57 | aleidigt | Search Warrant             | EIGHTH DISTRICT COURT - ALL             |
| 2414           | APPROVED    | 03-30-2016 15:57 | aleidigt | Unmanned Aircraft System   | EIGHTH DISTRICT COURT - ALL             |
| 2393           | APPROVED    | 03-30-2016 15:59 | aleidigt | Child Welfare Warrant      | FIRST DISTRICT JUVENILE COURT - BRIGHAM |
| 2482           | INITIAL     | 04-05-2016 09:53 | aleidigt | Child Welfare Warrant      | FIFTH DISTRICT JUVENILE COURT - BEAVER  |
| 2483           | INITIAL     | 04-05-2016 09:56 | aleidigt | ICWA Child Welfare Warrant | EIGHTH DISTRICT JUVENILE COURT - VERNAL |
| 2468           | SERVED      | 04-06-2016 09:12 | aleidigt | DUI Blood Draw Warrant     | THIRD DISTRICT COURT - SALT LAKE        |
| 2500           | INITIAL     | 04-06-2016 10:22 | aleidigt | Search Warrant             | FOURTH DISTRICT COURT - AMERICAN FORK   |
| 2499           | SERVED      | 04-07-2016 10:58 | aleidigt | Search Warrant             | FOURTH DISTRICT COURT - UTAH COUNTY     |
| 2502           | DELAYSUBMIT | 04-07-2016 11:18 | aleidigt | Search Warrant             | FIRST DISTRICT COURT - CACHE            |

| eWarrants Query Results<br>Created by aleidigt on 04/07/2016 11:18:38 |             |                  |          |                            |                                         |  |  |  |
|-----------------------------------------------------------------------|-------------|------------------|----------|----------------------------|-----------------------------------------|--|--|--|
| Warrant Number                                                        | Status      | Status Time      | User ID  | Warrant Type               | Jurisdiction                            |  |  |  |
| 2392                                                                  | SERVED      | 03-23 2016 14:32 | ale digt | DUI Blood Draw Warrant     | THIRD DISTRICT COURT - SALT LAKE        |  |  |  |
| TATerretore                                                           | SERI ED     | 03-30 2016 14:48 | TTaat    | Warrant                    | THIRD DISTRICT COURT - SALT LAKE        |  |  |  |
| vvarrant                                                              | SER\ ED     | 03-30 2016 14:53 | User     | Draw Warrant               | THIRD DISTRICT COURT - SALT LAKE        |  |  |  |
| Number                                                                | SER\ ED     |                  | leidigt  |                            | FOURT I DISTRICT JUVENILE COURT - PROVO |  |  |  |
| 2410                                                                  |             | 1 ime of         | leidigt  |                            | THIRD DISTRICT COURT - SALT LAKE        |  |  |  |
| 2404                                                                  | Warrant     | last             | leidigt  | ри вюс Туре                | THIRD DISTRICT COURT - SALT LAKE        |  |  |  |
| 2395                                                                  | Status      | status           | leidigt  | Search Warrant             | EIGHTH DISTRICT COURT - ALL             |  |  |  |
| 2414                                                                  | APPROVED    | change           | leidigt  | Unmanned Aircraft System   | Court - ALL                             |  |  |  |
| 2393                                                                  | APPROVED    | 0-10-1-60        | leidigt  | Child Welfare Warrant      | Jurisdiction E COURT - BRIGHAM          |  |  |  |
| 2482                                                                  | INITIAL     | 04-05-2016 09:53 | aleidigt | Child Welfare Warrant      | FIFTH DISTRICT JOVENILE COURT - BEAVER  |  |  |  |
| 2483                                                                  | INITIAL     | 04-05-2016 09:56 | aleidigt | ICWA Child Welfare Warrant | EIGHTH DISTRICT JUVENILE COURT - VERNAL |  |  |  |
| 2468                                                                  | SERVED      | 04-06-2016 09:12 | aleidigt | DUI Blood Draw Warrant     | THIRD DISTRICT COURT - SALT LAKE        |  |  |  |
| 2500                                                                  | INITIAL     | 04-06-2016 10:22 | aleidigt | Search Warrant             | FOURTH DISTRICT COURT - AMERICAN FORK   |  |  |  |
| 2499                                                                  | SERVED      | 04-07-2016 10:58 | aleidigt | Search Warrant             | FOURTH DISTRICT COURT - UTAH COUNTY     |  |  |  |
| 2502                                                                  | DELAYSUBMIT | 04-07-2016 11:18 | aleidigt | Search Warrant             | FIRST DISTRICT COURT - CACHE            |  |  |  |

| ewarrants Query Results<br>Created by aleidigt on 04/07/2016 11:18:38 |             |                  |          |                            |                                         |  |  |
|-----------------------------------------------------------------------|-------------|------------------|----------|----------------------------|-----------------------------------------|--|--|
|                                                                       |             |                  |          |                            |                                         |  |  |
| Warrant Number                                                        | Status      | Status Time      | User ID  | Warrant Type               | Jurisdiction                            |  |  |
| 2392                                                                  | SERVED      | 03-23-2016 14:32 | aleidigt | DUI Blood Draw Warrant     | THIRD DISTRICT COURT - SALT LAKE        |  |  |
| 2374                                                                  | SERVED      | 03-30-2016 14:48 | aleidigt | Search Warrant             | THIRD DISTRICT COURT - SALT LAKE        |  |  |
| 2384                                                                  | SERVED      | 03-30-2016 14:53 | aleidi   | lick on any lin            | e to mill RT - SALT LAKE                |  |  |
| 2391                                                                  | SERVED      | 03-30-2016 15:03 | aleidi   | in that Marria             | venile court - provo                    |  |  |
| 2410                                                                  | APPROVED    | 03-30-2016 15:57 | aleidi   | ip that ewarrai            | ITS Details                             |  |  |
| 2404                                                                  | APPROVED    | 03-30-2016 15:57 | aleidigt | DUI Blood Draw Warrant     | THIRD DISTRICT COURT - SALT LAKE        |  |  |
| 2395                                                                  | APPROVED    | 03-30-2016 15:57 | aleidigt | Search Warrant             | EIGHTH DISTRICT COURT - ALL             |  |  |
| 2414                                                                  | APPROVED    | 03-30-2016 15:57 | aleidigt | Unmanned Aircraft System   | EIGHTH DISTRICT COURT - ALL             |  |  |
| 2393                                                                  | APPROVED    | 03-30-2016 15:59 | aleidigt | Child Welfare Warrant      | FIRST DISTRICT JUVENILE COURT - BRIGHAM |  |  |
| 2482                                                                  | INITIAL     | 04-05-2016 09:53 | aleidigt | Child Welfare Warrant      | FIFTH DISTRICT JUVENILE COURT - BEAVER  |  |  |
| 2483                                                                  | INITIAL     | 04/35-2016 09:56 | aleidigt | ICWA Child Welfare Warrant | EIGHTH DISTRICT JUVENILE COURT - VERNAL |  |  |
| 2468                                                                  | SERVED      | 04-06-2016 09:12 | aleidigt | DUI Blood Draw Warrant     | THIRD DISTRICT COURT - SALT LAKE        |  |  |
| 2500                                                                  | INITIAL     | 04-06-2016 10:22 | aleidigt | Search Warrant             | FOURTH DISTRICT COURT - AMERICAN FORK   |  |  |
| 2499                                                                  | SERVED      | 04-07-2016 10:58 | aleidigt | Search Warrant             | FOURTH DISTRICT COURT - UTAH COUNTY     |  |  |
| 2502                                                                  | DELAYSUBMIT | 04-07-2016 11:18 | aleidigt | Search Warrant             | FIRST DISTRICT COURT - CACHE            |  |  |

### eWarrant Details

#### eWarrant Details Created by aleidigt on 04/07/2016 11:38:47

|                | Warrant Number    | : 2499                   |                |                 | Case Number:          |                                                                                                    |
|----------------|-------------------|--------------------------|----------------|-----------------|-----------------------|----------------------------------------------------------------------------------------------------|
|                | Status            | : SERVED                 |                |                 | Status Time:          | Thu Apr 07 10:58:19 GMT-600<br>2016                                                                                                    |
|                | Status Comment    | :                        |                | Ext             | ended Warrant Number: |                                                                                                    |
|                | User ID           | : aleidigt               |                |                 | Agency:               | BCIFS                                                                                                    |
|                | User Name         | : Alan Duane             | Leidig         |                 | User E-mail:          | aleidig@utah.gov                                                                                                    |
|                | User Contact      | : 8019654739             |                |                 | Ori:                  | UTBCI0000                                                                                                    |
|                | Jurisdiction      | : FOURTH DI<br>UTAH COUN | STRICT COURT - |                 | Туре:                 | Search Warrant                                                                                                    |
|                | Judge Name        | : TEST JUDG              | iΕ             |                 | Judge Contact:        | This is a test to see if we can<br>tell how many characters it<br>takes to reach 155. If each line<br>is 96 characters, we need 59<br>more characters. The is the End |
|                | Exclusive         | : No                     |                |                 | Sealed Date:          | 04/27/2016                                                                                                    |
| 1              | Notification Date | :                        |                |                 | Original Issue Date:  | 04/07/2016                                                                                                    |
| Su             | bmission Ready    | : Yes                    |                |                 |                       |                                                                                                    |
| Status History | Affidavit PDF     | Warrant PDF              | Service PDF    | Refresh Display |                       |                                                                                                    |

#### eWarrant Details Created by aleidigt on 04/07/2016 11:38:47

| Warrant Number:                     | 2499                                   | Case Number:             |                                                                                                    |
|-------------------------------------|----------------------------------------|--------------------------|----------------------------------------------------------------------------------------------------|
| Status:                             | SERVED                                 | Status Time:             | Thu Apr 07 10:58:19 GMT-600<br>2016                                                                                                    |
| Status Comment:                     |                                        | Extended Warrant Number: |                                                                                                    |
| User ID:                            | aleidigt                               | Agency:                  | BCIFS                                                                                                    |
| User Name:                          | Alan Duane Leidig                      | User E-mail:             | aleidig@utah.gov                                                                                                    |
| User Contact:                       | 8019654739                             | Ori:                     | UTBC10000                                                                                                    |
| Jurisdiction:                       | FOURTH DISTRICT COURT -<br>UTAH COUNTY | Туре:                    | Search Warrant                                                                                                    |
| Judge Name:                         | TEST JUDGE                             | Judge Contact:           | This is a test to see if we can<br>tell how many characters it<br>takes to reach 155. If each line<br>is 96 characters, we need 59<br>more characters. The is the End |
| View the co                         | mplete                                 | Sealed Date:             | 04/27/2016                                                                                                    |
| history of the<br>Submission Ready: | eWarrant<br><sub>Yes</sub>             | Original Issue Date:     | 04/07/2016                                                                                                    |
| Status History Affidavit PDF W      | arrant PDF Service PDF                 | Refresh Display          |                                                                                                    |

| Status History | Affidavit PDF | Warrant PDF                   | Service PDF | Refresh Display  | ]        |          |                    |
|----------------|---------------|-------------------------------|-------------|------------------|----------|----------|--------------------|
|                |               |                               |             |                  |          |          |                    |
|                |               |                               | eWarr       | ant Status Histo | ry       |          |                    |
| Status         | St            | tatus Time                    | User Nan    | ne               | Agency   | Comments | Document Available |
| SERVED         | 04            | 4-07-2016 10.08               | Alan Dua    | Leidig           | BCHS     | <b></b>  | res                |
| APPROVED       | 04            | 4-07-2016 10:25               | TEST JU     | GE               | AOC      |          | Yes                |
| SUBMITTED      | 04            | 4-07-2016 10:22               | Alan Dua    | ne Leidia        | BCII     |          | Yes                |
| DENIED         | 04            | 4-07-2016 0 He                | re you ca   | n see wher       | n the st | atus     | No                 |
| SUBMITTED      | 04            | 4-07-2016 C                   | nanged, b   | y whom (y        | ou or    | the      | No                 |
| DELAYSUBMIT    | 04            | 4-07-2016 0                   | idge), the  | No               |          |          |                    |
| PROS_EMAIL_SE  | NT 04         | 4-06-2016 1                   | documer     | No               |          |          |                    |
| INITIAL        | 04            | 4-06-2016 0 <mark>9:38</mark> | Alan Dua    | ne Leidig        | BCIES    |          | No                 |

| Status History | Affidavit PDF | Warrant PDF      | Service PDF | Refresh Display   |        |                   |                    |                   |  |  |     |
|----------------|---------------|------------------|-------------|-------------------|--------|-------------------|--------------------|-------------------|--|--|-----|
|                |               |                  |             |                   |        |                   |                    |                   |  |  |     |
|                |               |                  | eWarr       | ant Status Histo  | ry     |                   |                    |                   |  |  |     |
| Status         |               | Status Time      | User Nan    | ne                | Agency | Comments          | Document Available |                   |  |  |     |
| SERVED         |               | 04-07-2016 10:58 | Alan Dua    | Alan Duane Leidig |        | Alan Duane Leidig |                    | Alan Duane Leidig |  |  | Yes |
| APPROVED       |               | 04-07-2016 10:25 | TEST JU     | DGE               | AOC    |                   | Yes                |                   |  |  |     |
| SUBMITTED      |               | 04-07-2016 10:22 | Alan Dua    | ne Leidig         | BCIFS  |                   | Yes                |                   |  |  |     |
| DENIED         |               | 04-07-2016 09:54 | TEST JU     | DGE               | AOC    |                   | No                 |                   |  |  |     |
| SUBMITTED      |               | 04-07-2016 09:08 | Alan Dua    | ne Leidig         | BCIFS  |                   | No                 |                   |  |  |     |
| DELAYSUBMIT    |               | 04-07-2016 08:53 | Alan Dua    | Alan Duane Leidig |        |                   | No                 |                   |  |  |     |
| PROS_EMAIL_SEI | NT            | 04-06-2016 15:57 | Alan Dua    | ne Leidig         | We st  | arted draf        | ting the affidavit |                   |  |  |     |
| INITIAL        |               | 04-00-2010 09.30 | Alan Dua    | ne Leidig         | BOILD  |                   | NO                 |                   |  |  |     |

| Status History | Affidavit PDF | Warrant PDF      | Service PDF | Refresh Display   |        |            |                    |
|----------------|---------------|------------------|-------------|-------------------|--------|------------|--------------------|
|                |               |                  |             |                   |        |            |                    |
|                |               |                  | eWarr       | ant Status Histo  | ry     |            |                    |
| Status         |               | Status Time      | User Nan    | ne                | Agency | Comments   | Document Available |
| SERVED         |               | 04-07-2016 10:58 | Alan Dua    | Alan Duane Leidig |        |            | Yes                |
| APPROVED       |               | 04-07-2016 10:25 | TEST JU     | DGE               | AOC    |            | Yes                |
| SUBMITTED      |               | 04-07-2016 10:22 | Alan Dua    | ne Leidig         | BCIFS  |            | Yes                |
| DENIED         |               | 04-07-2016 09:54 | TEST JU     | DGE               | AOC    |            | No                 |
| SUBMITTED      |               | 04-07-2016 09:08 | Alan Dua    | ne Leidig         | We en  | nailed the | affidavit to the   |
| DELAYSUBMIT    |               | 04-07-2016 08:53 | Alan Dua    | Alan Duane Leidig |        | rutor      |                    |
| PROS_EMAIL_SEI | NT            | 01 00 2010 15:57 | Alan Dua    | no Loidig         | Prosec |            | 110                |
| INITIAL        |               | 04-06-2016 09:38 | Alan Dua    | Alan Duane Leidig |        |            | No                 |

| Status History | Affidavit PDF | Warrant PDF      | Service PDF | Refresh Display    |         |            |                    |
|----------------|---------------|------------------|-------------|--------------------|---------|------------|--------------------|
|                |               |                  |             |                    |         |            |                    |
|                |               |                  | eWarr       | ant Status Histo   | ry      |            |                    |
| Status         | :             | Status Time      | User Nan    | ne                 | Agency  | Comments   | Document Available |
| SERVED         | (             | 04-07-2016 10:58 | Alan Dua    | Alan Duane Leidig  |         |            | Yes                |
| APPROVED       | (             | 04-07-2016 10:25 | TEST JU     | DGE                | AOC     |            | Yes                |
| SUBMITTED      | (             | 04-07-2016 10:22 | Alan Dua    | ne Leidig          | We su   | ibmitted a | ffidavit to the    |
| DENIED         | (             | 04-07-2016 09:54 | TEST JU     | DGE                | judge   | with the c | lelay option       |
| SUBMITTED      | (             | 04-07-2016 09:08 | Alan Dua    | ne Leidig          | selecte | ed         |                    |
| DELAYSUBMIT    | 4             | 04-07-2010 06.00 | Alan Dua    | Alan Duarie Leidig |         |            | NO                 |
| PROS_EMAIL_SE  | NT            | 04-06-2016 15:57 | Alan Dua    | Alan Duane Leidig  |         |            | No                 |
| INITIAL        | (             | 04-06-2016 09:38 | Alan Dua    | ne Leidig          | BCIFS   |            | No                 |

| Status History | Affidavit PDF | Warrant PDF           | Service PDF | Refresh Display         |          |             |                        |
|----------------|---------------|-----------------------|-------------|-------------------------|----------|-------------|------------------------|
|                |               |                       |             |                         |          |             |                        |
|                |               |                       | eWarr       | ant Status Histo        | ry       |             |                        |
| <u>Charles</u> |               | ****** <b>T</b> !~~ - | U No.       |                         | <b>A</b> | Comments    | De sum ant Augustation |
| Status         | 2             | status Time           | User Nan    | ie                      | Agency   | Comments    | Document Available     |
| SERVED         | c             | 4-07-2016 10:58       | Alan Dua    | Alan Duane Leidig BCIFS |          |             | Yes                    |
| APPROVED       | C             | 4-07-2016 10:25       | TEST JU     | DGE                     | After    | realizing v | ve need affidavit      |
| SUBMITTED      | C             | 4-07-2016 10:22       | Alan Dua    | ne Leidig               | appro    | ve as soon  | as possible, we        |
| DENIED         | C             | 4-07-2016 09:54       | TEST JU     | DGE                     | resubi   | nitted it   |                        |
| SUBMITTED      |               | 4 07 2010 00:00       | Alan Daa    | ne Leidig               |          |             | 110                    |
| DELAYSUBMIT    | C             | 4-07-2016 08:53       | Alan Dua    | ne Leidig               | BCIFS    |             | No                     |
| PROS_EMAIL_SEM | NT C          | 4-06-2016 15:57       | Alan Dua    | Alan Duane Leidig E     |          |             | No                     |
| INITIAL        | C             | 4-06-2016 09:38       | Alan Dua    | Alan Duane Leidig       |          |             | No                     |

| Status History | Affidavit PDF | Warrant PDF     | Service PDF | Refresh Display        |        |            |                    |
|----------------|---------------|-----------------|-------------|------------------------|--------|------------|--------------------|
|                |               |                 |             |                        |        |            |                    |
|                |               |                 | eWarr       | ant Status Histo       | ry     |            |                    |
| Status         | S             | tatus Time      | User Nan    | ne                     | Agency | Comments   | Document Available |
| SERVED         | 0             | 4-07-2016 10:58 | Alan Dua    | Duane Leidig BCIFS Yes |        | Yes        |                    |
| APPROVED       | 0             | 4-07-2016 10:25 | TEST JU     | DGE                    | The in | doe denie  | d it because of a  |
| SUBMITTED      | 0             | 4-07-2016 10:22 | Alan Dua    | ne Leidig              | weak   | nrohahle c | a le because of a  |
| DENIED         |               | 4-07-2016-09-54 | TEST III    | DGE                    | WCan   |            | ause statement     |
| SUBMITTED      | 0             | 4-07-2016 09:08 | Alan Dua    | ne Leidig              | BCIFS  |            | No                 |
| DELAYSUBMIT    | 0             | 4-07-2016 08:53 | Alan Dua    | ane Leidig BCIFS       |        | No         |                    |
| PROS_EMAIL_SE  | NT 0          | 4-06-2016 15:57 | Alan Dua    | Duane Leidig BCIFS No  |        | No         |                    |
| INITIAL        | 0             | 4-06-2016 09:38 | Alan Dua    | Alan Duane Leidig      |        |            | No                 |

| Status History          | Affidavit PDF | Warrant PDF      | Service PDF | Refresh Display |               |           |                    |  |  |  |  |
|-------------------------|---------------|------------------|-------------|-----------------|---------------|-----------|--------------------|--|--|--|--|
|                         |               |                  |             |                 |               |           |                    |  |  |  |  |
| eWarrant Status History |               |                  |             |                 |               |           |                    |  |  |  |  |
|                         |               |                  |             |                 |               |           |                    |  |  |  |  |
| Status                  |               | Status Time      | User Nan    | ne              | Agency        | Comments  | Document Available |  |  |  |  |
| SERVED                  |               | 04-07-2016 10:58 | Alan Dua    | ne Leidig       | BCIFS         |           | Yes                |  |  |  |  |
| APPROVED                |               | 04-07-2016 10:25 | TEST JU     | DGE             | AOC           |           | Yes                |  |  |  |  |
| SUBMITTED               |               | 04 07 2010 10.22 | Alan Baa    | no Loidig       | 0.0150        |           |                    |  |  |  |  |
| DENIED                  |               | 04-07-2016 09:54 | TEST JU     | DGE             | After         | improving | , the probable     |  |  |  |  |
| SUBMITTED               |               | 04-07-2016 09:08 | Alan Dua    | ne Leidig       | cause         | statement | , we resubmitted   |  |  |  |  |
| DELAYSUBMIT             |               | 04-07-2016 08:53 | Alan Dua    | ne Leidig       | it once again |           |                    |  |  |  |  |
| PROS_EMAIL_SEI          | NT            | 04-06-2016 15:57 | Alan Dua    | ne Leidig       | BCIFS         |           | No                 |  |  |  |  |
| INITIAL                 |               | 04-06-2016 09:38 | Alan Dua    | ne Leidig       | BCIFS         |           | No                 |  |  |  |  |

| Status History | Affidavit PDF | Warrant PDF     | Service PDF | Refresh Display  |                            |          |                    |
|----------------|---------------|-----------------|-------------|------------------|----------------------------|----------|--------------------|
|                |               |                 |             |                  |                            |          |                    |
|                |               |                 | eWarr       | ant Status Histo | ry                         |          |                    |
| Status         | S             | itatus Time     | User Nan    | ne               | Agency                     | Comments | Document Available |
| SERVED         | 0             | 4-07-2016 10:58 | Alan Dua    | ne Leidig        | The judge then approved it |          | approved it        |
| APPROVED       |               | 4-07-2010 10.20 | TEST JU     | DGE              | AUC                        | 0        | res                |
| SUBMITTED      | 0             | 4-07-2016 10:22 | Alan Dua    | ne Leidig        | BCIFS                      |          | Yes                |
| DENIED         | 0             | 4-07-2016 09:54 | TEST JU     | DGE              | AOC                        |          | No                 |
| SUBMITTED      | 0             | 4-07-2016 09:08 | Alan Dua    | ne Leidig        | BCIFS                      |          | No                 |
| DELAYSUBMIT    | 0             | 4-07-2016 08:53 | Alan Dua    | ne Leidig        | BCIFS                      |          | No                 |
| PROS_EMAIL_SE  | NT 0          | 4-06-2016 15:57 | Alan Dua    | ne Leidig        | BCIFS                      |          | No                 |
| INITIAL        | 0             | 4-06-2016 09:38 | Alan Dua    | ne Leidig        | BCIFS                      |          | No                 |

| Status History | Affidavit PDF | Warrant PDF      | Service PDF | Refresh Display   |                           |              |                    |  |
|----------------|---------------|------------------|-------------|-------------------|---------------------------|--------------|--------------------|--|
|                |               |                  |             |                   |                           |              |                    |  |
|                |               |                  | eWarr       | ant Status Histor | ry                        |              |                    |  |
| Status         |               | Status Time      | User Nan    | ie /              | Agency                    | Comments     | Document Available |  |
| SERVED         |               | 04 07 2010 10.00 | Alan Baa    | ie Leidig         |                           |              |                    |  |
| APPROVED       |               | 04-07-2016 10:25 | TEST JU     | DGE               | The ROS was completed and |              |                    |  |
| SUBMITTED      |               | 04-07-2016 10:22 | Alan Dua    | ne Leidig         | submi                     | itted to the | court              |  |
| DENIED         |               | 04-07-2016 09:54 | TEST JU     | DGE               | AOC                       |              | No                 |  |
| SUBMITTED      |               | 04-07-2016 09:08 | Alan Dua    | ne Leidig         | BCIFS                     |              | No                 |  |
| DELAYSUBMIT    |               | 04-07-2016 08:53 | Alan Dua    | ne Leidig         | BCIFS                     |              | No                 |  |
| PROS_EMAIL_SE  | NT            | 04-06-2016 15:57 | Alan Dua    | ne Leidig         | BCIFS                     |              | No                 |  |
| INITIAL        |               | 04-06-2016 09:38 | Alan Dua    | ne Leidig         | BCIFS                     |              | No                 |  |

# Other eWarrant Affidavits
IN THE FIRST DISTRICT COURT - ALL DEPARTMENT

IN AND FOR GRAND COUNTY, STATE OF UTAH

#### AFFIDAVIT FOR SEARCH WARRANT

STATE OF UTAH ) :ss County of Grand )

The undersigned affiant, Investigator Chauntay Baker of Ghostbusters, upon an oath or written affidavit subscribed under criminal penalty, declares:

Since 1984 I have been apart of the ghost busting team, guarding society against a wide range of extra terrestrial beings. Previously a parapsychology professor educating others on these specific and sensitive cases.

In accordance with Utah Code Ann. Section 78B-8-402, your affiant seeks a search warrant on behalf of Peter Venkman.

Your affiant has reason to believe that, while performing emergency services, Peter Venkman was significantly exposed to the Slime of Slimer:

In the body of Slimer, further described as ( AKA Onionhead or Little Spud. The first ghost successfully captured in ghost busters.)

Large, florescent green monster, large teeth, leaves slime behind when he passes through solid objects.;

In the City of New York City, County of Grand, State of Utah.

The facts to establish that Peter Venkman was significantly exposed are:

contact mucous membrane I.E. The slime of Slimer on the character Peter Venkman

The facts to establish that Slimer has refused or is unable to give consent are:

Slimer refused consent.

The facts to establish that there may not be an opportunity to obtain a sample at a later date are:

- Page 1 of Affidavit for Search Warrant Warrant No. 3697 -

## Emergency Personnel Blood Draw

IN THE FIRST DISTRICT COURT - ALL DEPARTMENT

IN AND FOR EMERY COUNTY, STATE OF UTAH

#### AFFIDAVIT FOR SEARCH WARRANT FOR ELECTRONIC MONITORING

STATE OF UTAH )

:ss County of Emery )

The undersigned affiant, Trooper Chauntay Baker of Los Angeles, upon a sworn oath, deposes and says:

That your affiant has reason to believe that:

Installation of a Mobile Tracking Device or Global Positioning Service upon a vehicle(s) described as:

Modified Honda Civic with green under glow

presently located in Emery County, State of Utah, would provide a continuous stream of electronic data detailing movement of the subject vehicle, which data could be communicated back to law enforcement officers through the use of an independently powered GPS tracking device to be placed on the above described vehicle.

This information would be relevant to an on-going criminal investigation of illegal conduct and would therefore be evidence of illegal conduct.

The crimes being investigated which would be aided by this information include:

Subjects Heisted product off of multiple semi trucks, assault of drivers.

The facts to establish the grounds for issuance of this order are:

Fast and Furious training since 2001. Undercover experience while using high performance race cars. Recommendation from Universal Pictures and Racer X.

Honda Civic Vehicle is suspected to be the vehicle that is responsible for these hijacking of the 18- wheeler semi trucks.

#### Installation/Monitoring/Activation

The court is requested to authorize law enforcement officers to install, activate, monitor, and/or operate the Mobile Tracking Device or Global Positioning Service within ten (10) days of an order being signed, continuing for a period of sixty (60) days from the time monitoring begins.

The court is further requested to allow the monitoring agents to continue to use the mobile tracking device within the State of Utah.

Time of Service/Notice of Authority

At any time day or night, effective immediately

#### Sealing/Serving a Copy

The evidence sought by this application consists of data regarding the movement of a suspect vehicle. Providing a return showing placement of a tracking device to persons connected with the vehicle would cause them to alter their behavior or abandon the vehicle, impeding the investigation. It is therefore requested that this application and resulting orders and rulings be sealed as allowed by URCrP Rule 40(m) and that officers not be required to serve a readable copy of any order or warrant upon the targets of the investigation.

I declare under criminal penalty of the State of Utah that the foregoing is true and correct.

Executed on: 1st day of March, 2018 @ 04:49 PM by /s/

## \*Request to seal eWarrant

## GPS Electronic Monitoring

IN THE FIFTH DISTRICT COURT - ST GEORGE DEPARTMENT

IN AND FOR WASHINGTON COUNTY, STATE OF UTAH

#### AFFIDAVIT FOR SEARCH WARRANT FOR UNMANNED AIRCRAFT SYSTEM

STATE OF UTAH ) :ss County of Washington )

The undersigned affiant, Captain Tyler Thomsen of Walmart Asset Protection, upon a sworn oath, deposes and says:

That your affiant has reason to believe that:

Use of an unmanned aircraft system presently located in Washington County, State of Utah, to observe the target, would provide a continuous stream of electronic data, which could be communicated back to law enforcement officers.

The target is further described as:

Warehouse and property on 200 Miller Ave belonging to Zibbiddy Zooz

This information would be relevant to an on-going criminal investigation of illegal conduct and would therefore be evidence of illegal conduct.

The crimes being investigated which would be aided by this information include:

Manufacturing Meth, auto theft

The facts to establish the grounds for issuance of this order are:

I have worked asset protection at Walmart for 37 days now. I was intense 3 hour training every day for the first week. I previously worked at Captain Kiddie's Mini Golf where I had to deal with rowdy teenagers and unruly children almost on a bi-weekly basis

Neighbors and other passersby have complained that they smell what they suspect to be meth cooking. Another individual that had reported his car stolen, said he had seen it behind the warehouse. When we showed up to the warehouse to check on the vehicle he has seen, it was gone. It is suspected that a the occupants of this property are involved in a car theft ring.

- Page 1 of Affidavit for Search Warrant for Unmanned Aircraft System No. 3708 -

#### Monitoring

The court is requested to allow the monitoring agents to use the unmanned aircraft system within the State of Utah.

Time of Service/Notice of Authority

17:00-21:00, Saturday, May 19, 2018

#### Sealing/Serving a Copy

The evidence sought by this application consists of data obtained by an unmanned aircraft system regarding criminal activity more particularly described in the probable cause statement in this affidavit. Providing a return showing monitoring by the unmanned aircraft system would cause the target to alter their behavior, impeding the investigation. It is therefore requested that this application and resulting orders and rulings be sealed as allowed by URCrP Rule 40(m) and that officers not be required to serve a readable copy of any order or warrant upon the targets of the investigation.

I declare under criminal penalty of the State of Utah that the foregoing is true and correct.

Executed on: 6th day of March, 2018 @ 03:38 PM by /s/

Unmanned Aircraft System

#### IN THE SECOND DISTRICT COURT - OGDEN DEPARTMENT

#### IN AND FOR WEBER COUNTY, STATE OF UTAH

#### SEARCH WARRANT

No. 3674

#### COUNTY OF WEBER, STATE OF UTAH

To any peace officer in the State of Utah:

Proof by Affidavit made upon oath or written affirmation subscribed under criminal penalty of the State of Utah having been made to me by Investigator BRYCE WEIR of Weber Morgan Narcotics Strike Force, this day, I am satisfied that there is probable cause to believe

#### THAT

There are records of personal controlled substance(s) prescriptions filled in the State of Utah by \*\*\*\*TEST SUBJECT NAME\*\*\*\*\*

In the custody of the Utah Department of Commerce, Division of Occupational & Professional Licensing, Controlled Substance Database (CSDB), located at 160 E. 300 S. Salt Lake City, Utah there is now certain information or evidence described as:

\*\*\*\*List of controlled substance(s) filled in the State of Utah, for the past 12 months, including; First Name, Last Name, Birth Date, Address(s), RX#, Drug Dispensed, Quantity Dispensed, Date Filled, # Days prescribed, Prescriber Name, Dispensing Pharmacy and phone number.

A list of controlled substances with the same information as above that database administrators believe to have been filled or associated to the same individual using alias Name(s), Address(s), and Birth Date(s).

And a database report for all controlled substances filled, with the above listed information, by individuals residing at the same address(s) and same time frame as DIAZ. \*\*\*\*\*

And that said CSDB information or evidence:

- Page 1 of Search Warrant No. 3674 -

## DOPL

Consists of an item of, or constitutes evidence of, illegal conduct, possessed by a party to the illegal conduct.

Your Affiant believes the property and evidence described above is evidence of the crime(s) of \*\*\*\*\*\*Obtaining a Prescription Under False Pretenses

CSDB information/reports stored by the Utah Department of Commerce, Division of Occupational & Professional Licensing and Controlled Substance Database. Any documentation of prescriptions obtained/filled by the individual, including Rx containers, receipts, and prescription documents.

#### Possession of Oxycodone:

A schedule II controlled substance, illegally possessed unless under the care of and prescribed by a practitioner while acting in the course of professional practice. Oxycodone is a semi-synthetic opioid synthesized from poppy-derived thebaine. It is very similar to codeine in structure and actions. It is a narcotic analgesic generally indicated for relief of moderate to severe acute or chronic pain. It is available in both immediate and extended release (Oxycontin) tablets. Oxycodone, like morphine, acts on the brain but does not show the full spectrum of mood altering effects seen with morphine or heroin, nor are the effects long lasting. However, the drug does have some euphoric effects, lessens anxiety and gives the user a pleasant experience. This, plus the relatively easy availability of the drug has made it liable to abuse by those who abuse morphine and heroin. When abused the tablets are crushed and ingested orally, intranasal or intravenously or introduced to a heat source and the vapors inhaled.

#### Distribution of a Controlled Substance

Articles of personal property tending to establish and document sales of a controlled substance including U.S. currency, buyer and seller lists, and other documentation of sales of a controlled substance; articles tending to establish the identity of persons in control of the premises sought to be searched including rent receipts, utility receipts, and addressed envelopes, and any other fruits or instrumentalities of the crimes of possession or distribution of a controlled substance.\*\*\*\*\*\*\*

#### YOU ARE THEREFORE COMMANDED:

to make a search in the daytime of the above named or described premises for the herein-above described property or evidence and if you find the same or any part thereof, to bring it forthwith before me at the SECOND DISTRICT COURT - OGDEN, County of Weber, State of Utah, or retain such property in your custody, subject to the order of this court.

Dated: 14th day of February, 2018 @ 03:59 PM /s/ HELPDESK IT

#### IN THE FIRST DISTRICT COURT - ALL DEPARTMENT

#### IN AND FOR GRAND COUNTY, STATE OF UTAH

#### AFFIDAVIT FOR SEARCH WARRANT

STATE OF UTAH )

County of Grand )

I, Chauntay Baker, a Officer with the Disneyland, currently assigned to the Joint Cartoon Task Force, being duly sworn, state as follows:

This affidavit is submitted in support of a search warrant application for a search of the Social Media account(s) identified by this user:

Mickey Mouse Username: Minnie's Man

'SS

at

Myspace, 200 Old School Ave..

This affidavit is submitted in support of a search warrant application for a search and seizure of all stored electronic communications of any kind (including those that are currently stored or were stored), as specifically identified in this warrant for the Social Media account(s) associated with Mickey Mouse Username: Minnie's Man, which constitute evidence of a crime, contraband, fruits of a crime, or other items illegally possessed, or property designed for use, intended for use, or used in committing a crime, to wit: Burglary and Theft., in violation of Utah law section 76-4-307,58-5-309 et seq.

Since this affidavit is being submitted for the limited purpose of securing a Search Warrant, I have not included each and every fact known to me concerning this investigation. I have set forth only the facts that I believe are necessary to establish probable cause to believe that evidence of violations of state and/or federal laws involving Burglary and Theft. will be located in the Social Media account(s) belonging to:

Mickey Mouse Username: Minnie's Man

- Page 1 of Affidavit for Search Warrant No. 3710 -

The information contained within this affidavit is based on my knowledge, training, experience, and/or information related to me by other law enforcement officers.

List of Items to be Seized:

Data/ Photos from social media account.

and that said property or evidence:

Was unlawfully acquired or is unlawfully possessed;

has been used or is possessed for the purpose of being used to commit or conceal the commission of an offense; or

is evidence of illegal conduct.

The facts to establish the grounds for issuance of a Search Warrant are:

Has been part of the MIckey Mouse Club for 27 years, Has solved many problems with the assistance of cartoons and children. .

It has been reported by Daisy Duck that Mickey Mouse burglarized her house and posted the evidence on Myspace. However, he deleted the evidence and access to his account history is needed.

A search warrant is being requested because under Section 77-23b-4, Utah Code, a governmental entity can only require the disclosure by a provider of electronic communication services of the contents of an electronic communication that is in electronic storage in an electronic communication system pursuant to a warrant issued under the Utah Rules of Criminal Procedure. Therefore a subpoena is not appropriate.

Myspace shall disclose responsive data, if any, by sending to Officer Chauntay Baker at:

Officer Goofy 801-965-4445 Goofy@Disney.com,

using Email

Law enforcement will maintain all original evidence in a secure environment.

WHEREFORE, your affiant prays that a Search Warrant be issued for the seizure of said items in the daytime.

I declare under criminal penalty of the State of Utah that the foregoing is true and correct.

Executed on: 7th day of March, 2018 @ 09:15 AM by /s/

## Electronic Service Provider

## **Session Timeout**

- UCJIS default is 30 minute timeout
- Law Enforcement and Dispatchers are allowed to have a 60 minute timeout limit
- If timeout is set to 30 minutes, contact BCI

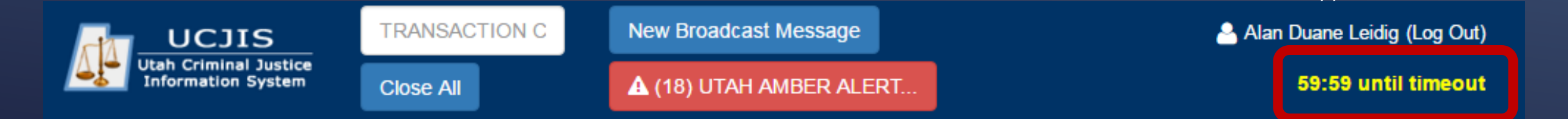

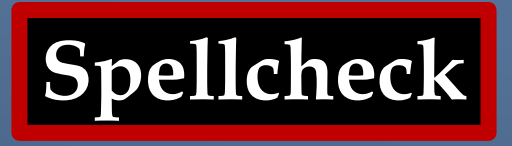

- UCJIS does not have spellcheck
- Some web browsers do have spellcheck
- You can use Microsoft Word
  - Copy and paste into UCJIS

## **Internet Browsers**

- UCJIS designed to be most compatible with Google Chrome
- Mozilla Firefox and Microsoft Edge will work
- Internet Explorer is no longer updated or supported by Microsoft and will not run UCJIS properly

## Things to Remember

- Only available in UCJIS <u>ucjis.ps.utah.gov</u>
- Current email on file with BCI
- Active UCJIS Login
- EWEL and EWQL Transactions
- eWarrants purge from the system after 20 days or the day after the ROS if it has been on the system for more than 20 days
- If an eWarrant is purged, you will need to contact the court that issued it
- Do not enter information in a field unless you want it to appear that way on the affidavit

# QUESTIONS

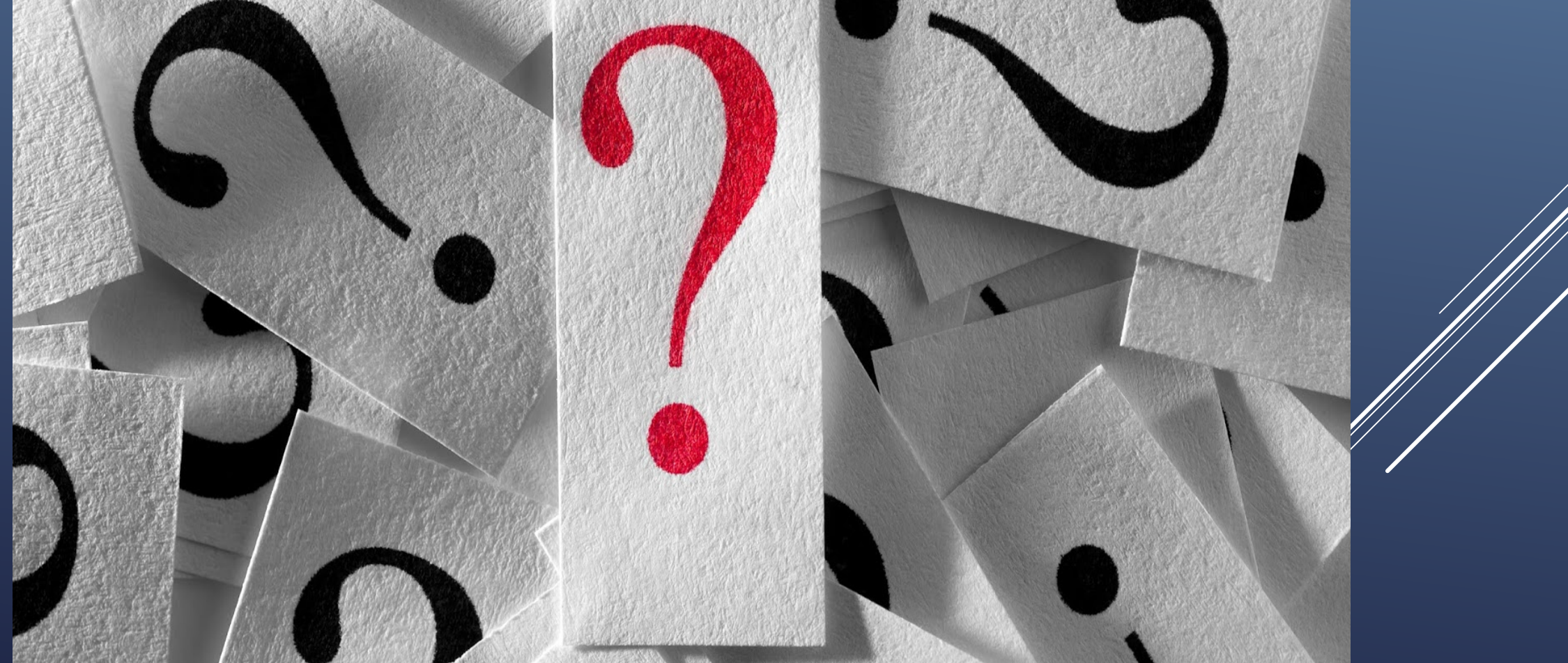

## CONTACT INFORMATION

BCI Help Desk 24/7 (801) 965-4446 DPSCIC@Utah.gov